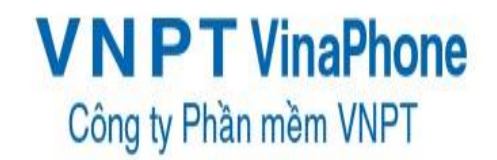

# Xây dựng Hệ thống hóa đơn Điện tử cho doanh nghiệp vừa và nhỏ

# TÀI LIỆU HƯỚNG DẪN SỬ DỤNG

Mã số: VSC\_HDDT\_CLIENT\_TS\_User\_Guide

Phiên bản: 1.0

Ngày hiệu lực: 20/08/2016

|           | Họ và tên        | Chức danh        | Ngày, tháng | Ký tên |
|-----------|------------------|------------------|-------------|--------|
| Soạn thảo | Lê Hồng Sơn      | Lập trình viên   |             |        |
| Xem xét   | Lê Thanh Quang   | PM dự án         | 20/08/2016  |        |
| Thẩm định | Lê Thanh Quang   | PM dự án         | 20/08/2016  |        |
| Phê chuẩn | Nguyễn Văn Duyệt | PGD Trung<br>tâm | 20/08/2016  |        |

# LỊCH SỬ THAY ĐỔI

| ID | Phiên bản | Người thực hiện | Người phê<br>duyệt | Ngày hiệu lực | Nội dung thay<br>đổi |
|----|-----------|-----------------|--------------------|---------------|----------------------|
|    | 1.0       | Lê Hồng Sơn     |                    |               | Tạo mới              |

# MỤC LỤC

| I. MỞ ĐẦU                                  | 3  |
|--------------------------------------------|----|
| I.1. Mục đích tài liệu                     | 3  |
| I.2. Phạm vi                               | 3  |
| I.3. Cách sử dụng                          | 3  |
| I.4. Các quy ước đánh máy                  | 4  |
| I.5. Tài liệu liên quan                    | 4  |
| I.6. Giải thích từ ngữ và các chữ viết tắt | 4  |
| II. TÔNG QUAN                              | 4  |
| II.1. Đăng nhập phần mềm                   | 4  |
| II.2. Menu phần mềm                        | 6  |
| II.3. Thoát ra khỏi hệ thống               | 7  |
| II.4. Hướng dẫn sử dụng chức năng          | 8  |
| III. PHỤ LỤC                               | 81 |
| III.1. Phụ lục                             | 81 |

# I. MỞ ĐẦU

#### I.1. Mục đích tài liệu

Mô tả ngữ cảnh của hệ thống để người dùng thuận tiện hơn trong việc sử dụng.

Các kịch bản hướng dẫn người dùng sử dụng các chức năng cơ bản của hệ thống.

#### I.2. Phạm vi

## I.3. Cách sử dụng

Tài liệu này hướng dẫn sử dụng Phần mềm gồm:

- 1. Phầm mềm quản lý phát hành hóa đơn
  - 1.1. Module Hệ thống
    - 1.1.1. Thông tin của công ty/đơn vị phát hành
    - 1.1.2. Thông tin chữ ký số
    - 1.1.3. Đổi mật khẩu
    - 1.1.4. Danh sách mẫu hóa đơn đăng ký
    - 1.1.5. Cấu hình Email
    - 1.1.6. Sao lưu dữ liệu
    - 1.1.7. Phục hồi dữ liệu
    - 1.1.8. Đăng xuất hệ thống
  - 1.2. Module Danh mục
    - 1.2.1. Quản lý khách hàng
    - 1.2.2. Quản lý sản phẩm
  - 1.3. Module Nghiệp vụ
    - 1.3.1. Quyết định phát hành hóa đơn
    - 1.3.2. Thông báo phát hành hóa đơn
    - 1.3.3. Thông báo hủy dải hóa đơn
    - 1.3.4. Quản lý thông báo phát hành
    - 1.3.5. Tạo hóa đơn
    - 1.3.6. Thay thế hóa đơn
    - 1.3.7. Điều chỉnh hóa đơn
    - 1.3.8. Hủy hóa đơn
  - 1.4. Module Tiện ích
    - 1.4.1. Tải file mẫu
    - 1.4.2. Ý kiến phản hồi
  - 1.5. Module Trợ giúp
    - 1.5.1. Hướng dẫn sử dụng

#### I.4. Các quy ước đánh máy

N/A

#### I.5. Tài liệu liên quan

| STT    |            | Tên Tài liệu               | Tên file |
|--------|------------|----------------------------|----------|
| I.6. ( | Giải thích | từ ngữ và các chữ viết tắt |          |
| Thuật  | ngữ        | Ý nghĩa                    |          |
| NSD    |            | Người sử dụng              |          |
| HDDT   |            | Hóa đơn điện tử            |          |
| CQT    |            | Cơ quan thuế               |          |

# II. TỔNG QUAN

Mô tả ngữ cảnh của hệ thống để người dùng thuận tiện hơn trong việc sử dụng.

Các kịch bản hướng dẫn người dùng sử dụng các chức năng cơ bản của hệ thống.

# II.1. Đăng nhập phần mềm

Khách hàng cài đặt phần mềm bằng bản cài đặt. Sau đó chạy phần mềm bằng file chạy ngoài màn hình desktop (file chạy được tạo ra khi cài đặt thành công chương trình). Màn hình đăng nhập xuất hiện như dưới đây, người dùng thực hiện đăng nhập vào chương trình bằng tài khoản và mật khẩu được cấp.

| 🌮 Đăng nhập hệ thống 🛛 🗙                             | 💋 Logon to Application ×                                  |
|------------------------------------------------------|-----------------------------------------------------------|
| E-INVOICE<br>Nharhhon<br>Hijuquilitan<br>Téckijimhon | E-INVOICE<br>Nhanh hon<br>Hilucquilt hon<br>Tiếc kiệm hon |
| Tài khoàn<br>Mật khẩu                                | Account<br>Password                                       |
| Khu vực Miền Bắc 🗸                                   | Region North 🗸                                            |
| 🗹 Thủ nghiệm Cục thuế Hà Nội                         | Testing Ha Noi Tax departerment                           |
| Ghi nhớ Quên mật khẩu                                | Remember Forgot password                                  |
| Ngôn ngữ Tiếng Việt 🖂                                | Language English (United States)                          |
| ✓ Đăng nhập<br>→ Huỷ                                 | ✓ Login  Gancel                                           |
| Copyright @2016 - VNPT Software                      | Copyright @2016 - VNPT Software                           |

VSC\_HDDT\_CLIENT\_TS\_User\_Guide

Hình 1. Màn hình đăng nhập hệ thống

Các thông tin đăng nhập:

- Tên tài khoản: Tên tài khoản được cấp
- > Mật khẩu: Mật khẩu của tài khoản được cấp.
- Thử nghiệm Cục thuế Hà Nội: Dành riêng cho các doanh nghiệp được triển khai tại Hà Nội, khách hàng đăng ký triển khai hệ thống có xác thực thuế thì chọn hình thức này
- Ghi nhớ: Lưu các thông tin đã chọn khi đăng nhập
- Đăng nhập: thực hiện đăng nhập vào chương trình.
- Hủy: Hủy bỏ việc thực hiện đăng nhập hệ thống
- Quên mật khẩu: lấy lại mật khẩu

#### Đăng nhập hệ thống khi sai mật khẩu đăng nhập

| Fhông bảo           | Tiltkemhan                             |                     |
|---------------------|----------------------------------------|---------------------|
| <b>A</b>            | 2753 ED 20170204205407 020             |                     |
| Tài kho             | ắn hoặc mật khẩu kết nối l             | không hợp lệ!<br>OK |
| Tài kho<br>Ngôn ngữ | ắn hoặc mật khẩu kết nối<br>Tiếng Việt | không hợp lệ!<br>OK |

Hình 2. Màn hình đăng nhập không hợp lệ

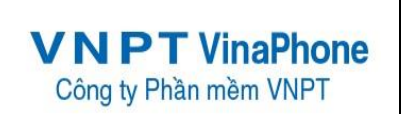

Đăng nhập hệ thống khi xảy ra lỗi

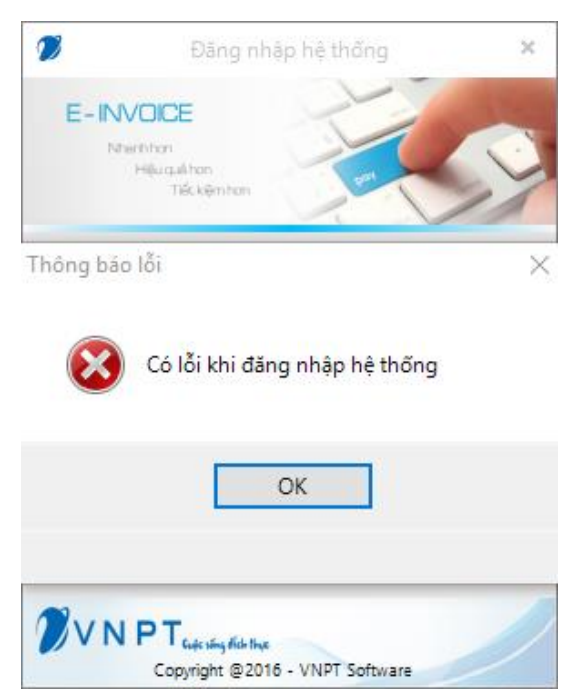

Hình 3. Thông báo khi đăng nhập lỗi

# II.2. Menu phần mềm

# 2.1. Menu phần mềm quản lý phát hành hóa đơn

Sau khi đăng nhập màn hình sẽ hiển thị menu chính của chương trình, tiến hành chọn chương trình.

## Tên đầy đủ chức năng của hệ thống trên menu

Thanh menu: sẽ hiển thị danh sách các chức năng của phần mềm, được phần chia theo các đề mục bên dưới:

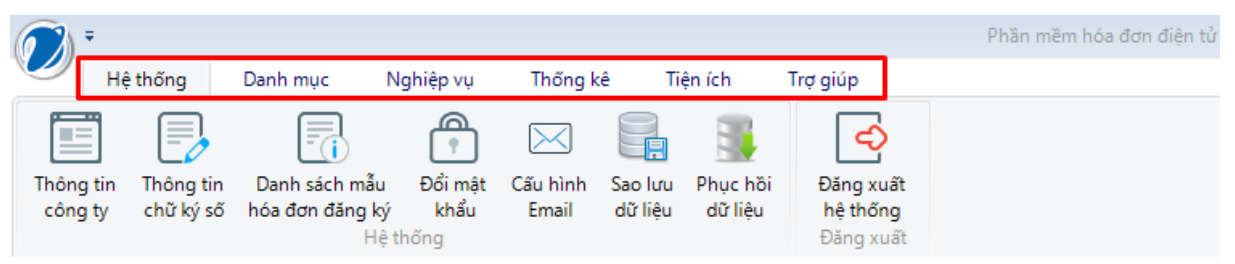

Hình 4. Menu phần mềm

- Hệ thống
  - Thông tin công ty
  - Thông tin chữ ký số
  - Đổi mật khẩu
  - Danh sách mẫu hóa đơn đăng ký
  - Cấu hình Email
  - Sao lưu dữ liệu
  - Phục hồi dữ liệu

VSC\_HDDT\_CLIENT\_TS\_User\_Guide

- Đăng xuất hệ thống
- Danh mục
  - Quản lý khách hàng
  - Quản lý sản phẩm
- Nghiệp vụ
  - Quyết định phát hành hóa đơn
  - Thông báo phát hành hóa đơn
  - Thông báo hủy dải hóa đơn
  - Quản lý thông báo phát hành
  - Tạo hóa đơn
  - Thay thế hóa đơn
  - Điều chỉnh hóa đơn
  - Xóa bỏ hóa đơn
  - Danh sách hóa đơn thay thế
  - Danh sách hóa đơn điều chỉnh
  - Chuyển đổi lưu trữ hóa đơn
- Thống kê
  - Quản lý gửi email hóa đơn
  - Bảng kê hóa đơn hàng tháng
  - Báo cáo tình hình sử dụng hóa đơn
  - Bảng kê hóa đơn tổng hợp
  - Bảng kê hóa đơn chi tiết
- Tiện ích
  - Tải file mẫu
  - Ý kiến phản hồi
- Trợ giúp
  - Hướng dẫn sử dụng
- Chuyển đổi ngôn ngữ
  - Tiếng Việt
  - Tiếng Anh

## II.3. Thoát ra khỏi hệ thống

Để thoát ra đúng cách, người sử dụng thực hiện click vào nút "Đăng xuất" trên menu hệ thống.

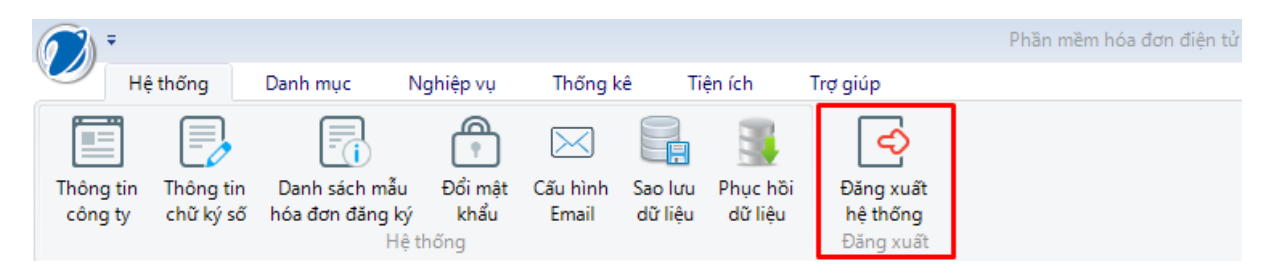

VSC\_HDDT\_CLIENT\_TS\_User\_Guide

Hình 5. Menu hệ thống

Chương trình sẽ thực hiện đăng xuất khỏi hệ thống cho người dùng và quay về màn hình đăng nhập.

# II.4. Hướng dẫn sử dụng chức năng

#### 4.1. Hệ thống

#### 4.1.1. Thông tin công ty

Quản lý thông tin của công ty phát hành hóa đơn, cho phép NSD xem thông tin công ty phát hành.

Các nút chức năng:

#### • Xem thông tin công ty phát hành

**Bước 1:** Kích vào menu "*Hệ thống*"→"*Thông tin công ty*" hiển thị ra thông tin công ty

| -                                             |                                                                                  |                                                               |                          |
|-----------------------------------------------|----------------------------------------------------------------------------------|---------------------------------------------------------------|--------------------------|
| <b>()</b> =                                   |                                                                                  |                                                               | Phần mềm hóa đơn điện tử |
| Hệ thống Da                                   | nh mục Nghiệp vụ Thống kê                                                        | Tiện ích Trợ giúp                                             |                          |
| Thông tin Thông tin D<br>công ty chữ ký số hớ | Danh sách mẫu Đổi mật Cấu hình Sao<br>ba đơn đăng ký khẩu Email dữ l<br>Hệ thống | Iưu Phục hồi<br>liệu dữ liệu Đăng xuấ<br>Đăng xuấ<br>Đăng xuấ | t t                      |
| THÔNG TIN CÔNG T                              | Y PHÁT HÀNH HÓA ĐƠN                                                              |                                                               |                          |
| Tên công ty:                                  | Công ty Phần mềm VNPT (Test dữ liệu)                                             |                                                               |                          |
| Địa chỉ:                                      | Lô 2A làng Quốc tế Thăng Long                                                    |                                                               |                          |
| Mã số thuế:                                   | 0106869738                                                                       | Email:                                                        | hotro@vnpt.vn            |
| Điện thoại:                                   | 18001260                                                                         | Fax:                                                          |                          |
| Người đại diện pháp luật:                     | Hà Thái Bảo                                                                      | Người liên hệ:                                                |                          |
| Số tài khoản :                                |                                                                                  | Chủ tài khoản :                                               |                          |
| Tên ngân hàng:                                |                                                                                  |                                                               |                          |
| Tên cơ quan thuế:                             | Chi cục Thuế Quận Ba Đình                                                        |                                                               |                          |
| Mô tả:                                        |                                                                                  |                                                               |                          |
|                                               |                                                                                  |                                                               |                          |
|                                               |                                                                                  |                                                               |                          |
|                                               |                                                                                  |                                                               |                          |
|                                               |                                                                                  |                                                               |                          |
|                                               |                                                                                  |                                                               |                          |
|                                               |                                                                                  |                                                               |                          |
|                                               | ên bản có kết nối với cơ quan thuế                                               |                                                               |                          |
| Conginy Phan mem VIVPT - Phie                 | en ban co ket noi voi co quan true                                               |                                                               |                          |

Hình 6. Màn hình Xem thông tin công ty phát hành.

• <u>Biểu đồ thống kê hóa đơn của doanh nghiệp</u>

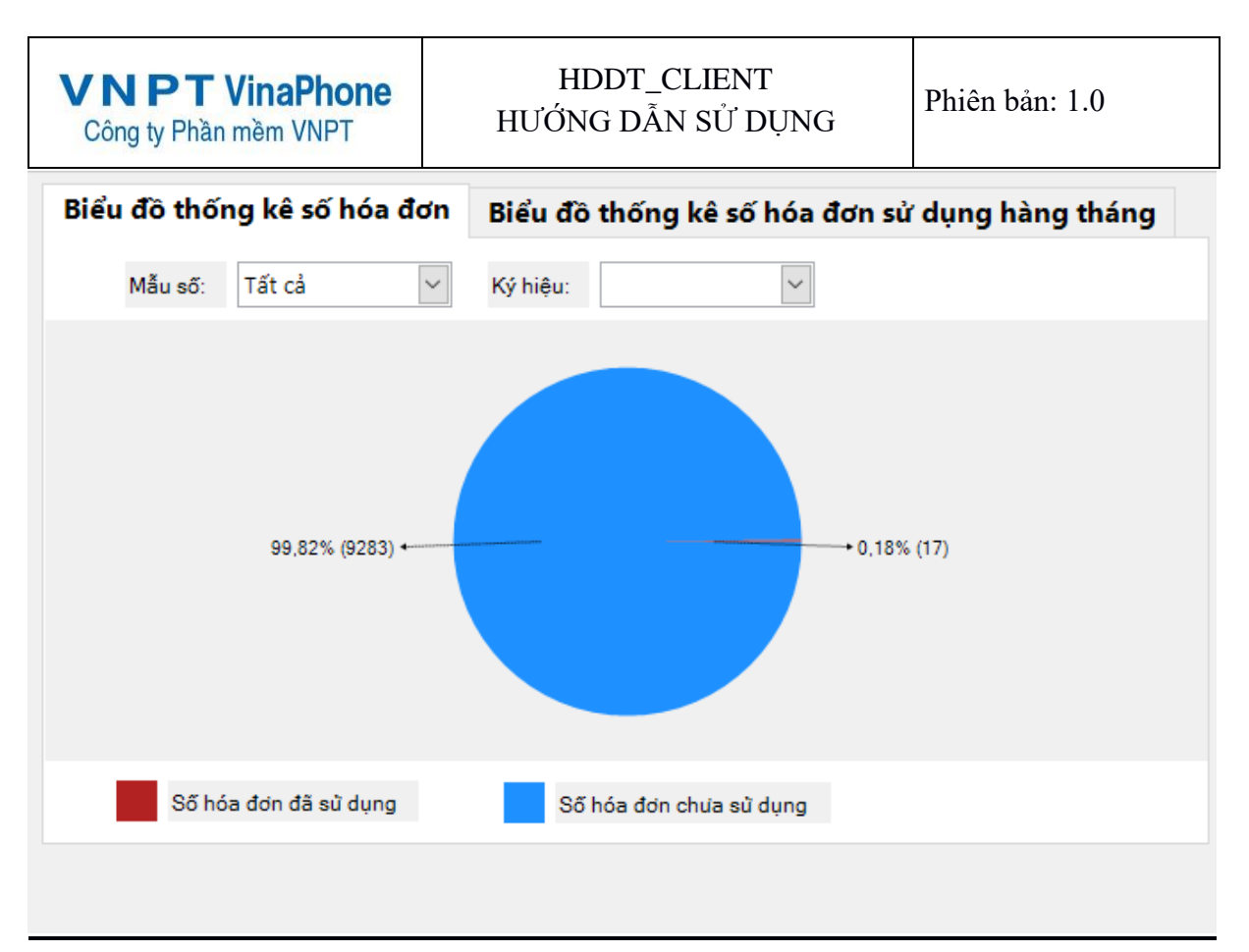

 Thống kê số hóa đơn chưa sử dụng, số hóa đơn đã sử dụng, số hóa đơn sử dụng từng tháng của năm của doanh nghiệp

#### 4.1.2. Thông tin chữ ký số

# • Xem chi tiết chứng thư của công ty phát hành

Kích vào menu "*Hệ thống*"→"*Thông tin chữ ký số*" hiển thị ra thông tin chữ ký số

| VNPT VinaPhon<br>Công ty Phần mềm VNPT             | HDDT_CLIENT<br>HƯỚNG DÃN SỬ DỤNG                                 | Phiên bản: 1.0                        |
|----------------------------------------------------|------------------------------------------------------------------|---------------------------------------|
| <b>()</b> =                                        |                                                                  | Phần mềm hóa đơn điện tử              |
| Hệ thống Danh mục I                                | hiệp vụ Thống kê Tiện ích Trợ giúp                               |                                       |
|                                                    | A 🖂 📑 🦉 😔                                                        |                                       |
| Thông tin Thông tin Danh sách mẫu                  | Đổi mật Cấu hình Sao lưu Phục hồi Đăng xuất                      |                                       |
| công tý chứ kỳ số hòa đơn dàng kỳ<br>Hệ            | Khau Email dự liệu dự liệu hệ thông<br>ống Đăng xuất             |                                       |
| THÔNG TIN CHỨNG THƯ SỐ C                           | A DOANH NGHIỆP                                                   |                                       |
|                                                    |                                                                  |                                       |
| Tên chủ sở hữu chứng thư số: 0                     | )1544-999, CN=Công ty Điện toán và Truyền số liệu - client - tes | st, O=VDC, L=Cầu Giấy, S=Hà Nội, C=VN |
| Tên tổ chức cấp phát chúng thư số:                 | =VNPT Certification Authority, OU=VNPT-CA Trust Network, O       | VNPT Group, C=VN                      |
| Số Serial chủng thủ số: 5                          | 12636D0F723F48C00D92E159CBF2B                                    |                                       |
| Thời hạn sử dụng chủng thủ số: Từ                  | gày 28/09/2015 Đến ngày 16/03/2019                               |                                       |
|                                                    | Cập nhật                                                         |                                       |
| Công Ty Phần mềm VNPT - Phiên bản có kết nô<br>Ược | ởi cơ quan thuế<br>n 7 Màn hình Xom thông tin chữ bứ s           | ιά.                                   |

## • Cập nhật thông tin chứng thư số:

Bước 1: Bạn click nút Cập nhật trên trang thông tin chứng thư số

| <b>VNPT VinaPho</b><br>Công ty Phần mềm VNP                                             | HDDT_CLIENT<br>HƯỚNG DẪN SỬ DỤNG |                                                                               |                    | Phiên bản: 1.0      |                                    |         |                                |
|-----------------------------------------------------------------------------------------|----------------------------------|-------------------------------------------------------------------------------|--------------------|---------------------|------------------------------------|---------|--------------------------------|
| <b>A</b>                                                                                |                                  |                                                                               |                    |                     |                                    | Pł      | nần mềm hóa đơn điện tử        |
| Hệ thống Danh mục                                                                       | Nghiệp                           | vụ Thống l                                                                    | tê Ti              | ện ích 🦷            | Trợ giúp                           |         |                                |
| Thông tin<br>công ty<br>thờng tin<br>công ty<br>thờng tin<br>chữ ký số<br>thờa đơn đăng | ẫu Đổi<br>ký kh<br>Hệ thống      | mật Cấu hình<br>ẩu Email                                                      | Sao lưu<br>dữ liệu | Phục hồi<br>dữ liệu | Đăng xuất<br>hệ thống<br>Đăng xuất |         |                                |
| THÔNG TIN CHỨNG THƯ SỐ                                                                  | CỦA D                            | OANH NGH                                                                      | IỆP                |                     |                                    |         |                                |
| Tên chủ sở hữu chủng thư số:                                                            | 12.19200                         | 300.100.1.1=M8                                                                | ST:840190          | 7135, CN=C          | ÔNG TY TNHH                        | VINAGRA | SS, L=Cầu Giấy, S=HẢ NỘI, C=VN |
| Tên tổ chức cấp phát chứng thư số:                                                      | CN=VNF                           | CN=VNPT Certification Authority, OU=VNPT-CA Trust Network, O=VNPT Group, C=VN |                    |                     |                                    |         |                                |
| Số Serial chứng thư số:                                                                 | 5401C3                           | 5401C333E1FA305528EC6A87747AC54A                                              |                    |                     |                                    |         |                                |
| Thời hạn sử dụng chủng thủ số: Từ ng                                                    |                                  | 11/04/2017                                                                    |                    | Đến ngà             | ay 12/04/2018                      |         | ]                              |
|                                                                                         |                                  |                                                                               | E                  | Cập nhật            |                                    |         |                                |

Màn hình xác nhận mật khẩu xuất hiện:

| Ø |             |                     | _          |    | $\times$ |
|---|-------------|---------------------|------------|----|----------|
|   | XÁ          | C NHẬN MẬT          | KHẨU       |    |          |
|   | Lưu ý: Nhập | ) mật khẩu đăng nhà | ập phần mề | m! |          |
|   | Mật khẩu:   | ******              |            |    |          |
|   | 💾 Xá        | ic nhận 🖌 🗸         | Quay lại   |    |          |

**Bước 2:** Người dùng click Quay lại để hủy cập nhật thông tin chứng thư hoặc nhập mật khẩu đăng nhập phần mềm và click Xác nhận để tiếp tục thực hiện cập nhật thông tin chứng thư Trong trường hợp người dùng nhập mật khẩu đăng nhập sai và click Xác nhận thì màn hình thông báo lỗi hiển thị như sau:

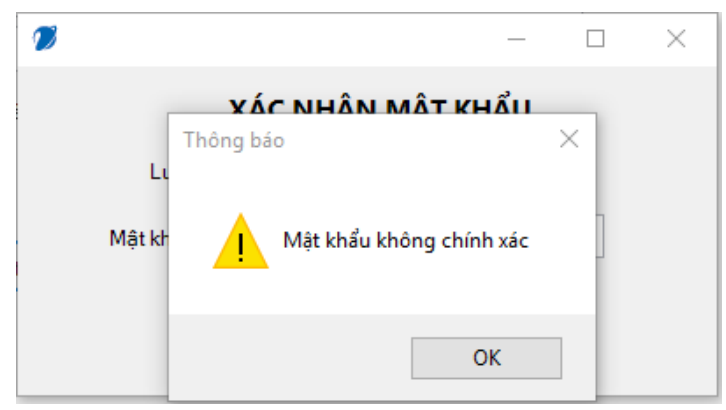

Trong trường hợp nhập mật khẩu đúng: Màn hình chọn chứng thư mới để cập nhật cho chứng thư cũ

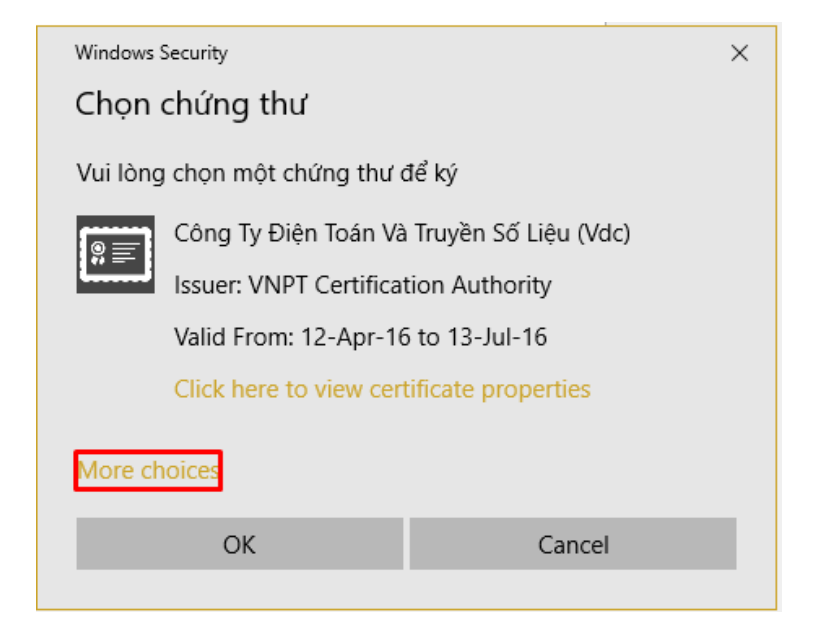

Người dùng chọn "More choices" để xem đầy đủ các chứng thư trên máy tính

| Windows      | Security                |                      | × |  |  |  |
|--------------|-------------------------|----------------------|---|--|--|--|
| Chọn         | Chọn chứng thư          |                      |   |  |  |  |
| Vui lòn      | g chọn một chứng thư (  | để ký                |   |  |  |  |
|              | Công Ty Điện Toán Và    | Truyền Số Liệu (Vdc) |   |  |  |  |
| L            | Issuer: VNPT Certifica  | tion Authority       |   |  |  |  |
|              | Valid From: 12-Apr-16   | 5 to 13-Jul-16       |   |  |  |  |
|              | Click here to view cer  | tificate properties  |   |  |  |  |
| More c       | hoices                  |                      |   |  |  |  |
|              | Công Ty Điện Toán Và    | Truyền Số Liệu (Vdc) |   |  |  |  |
| _            | Valid From: 12-Apr-16   | to 13-Jul-16         |   |  |  |  |
|              | CÔNG TY TNHH VINA       | GRASS                |   |  |  |  |
|              | Issuer: VNPT Certificat | ion Authority        |   |  |  |  |
|              | Valid From: 11-Apr-17   | to 12-Apr-18         |   |  |  |  |
| <b>\$</b> ;≡ | ea695901a267970b        | Dublic Kov           |   |  |  |  |
| _            | Valid From: 19-Jul-17   | to 26-Jul-17         |   |  |  |  |
|              | MIC National Root CA    |                      |   |  |  |  |
| ()           | mile National Root eA   |                      |   |  |  |  |
|              | OK                      | Cancel               |   |  |  |  |
|              |                         |                      |   |  |  |  |

**Bước 3:** Chọn 1 chứng thư trong danh sách và click nút OK để tiếp tục hoặc Cancel để hủy thao tác

Màn hình xác nhận cập nhật chứng thư hiển thị:

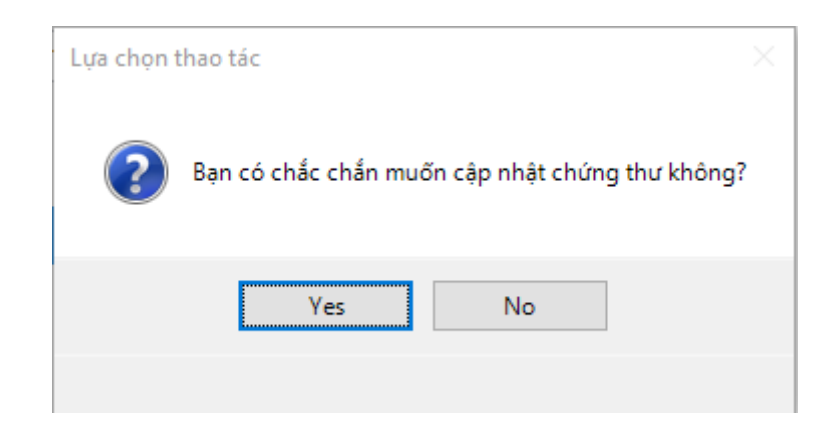

**Bước 4:** Người dùng chọn Yes để tiếp tục hoặc No để hủy thao tác Trường hợp 1: Cập nhật thành công

VSC\_HDDT\_CLIENT\_TS\_User\_Guide

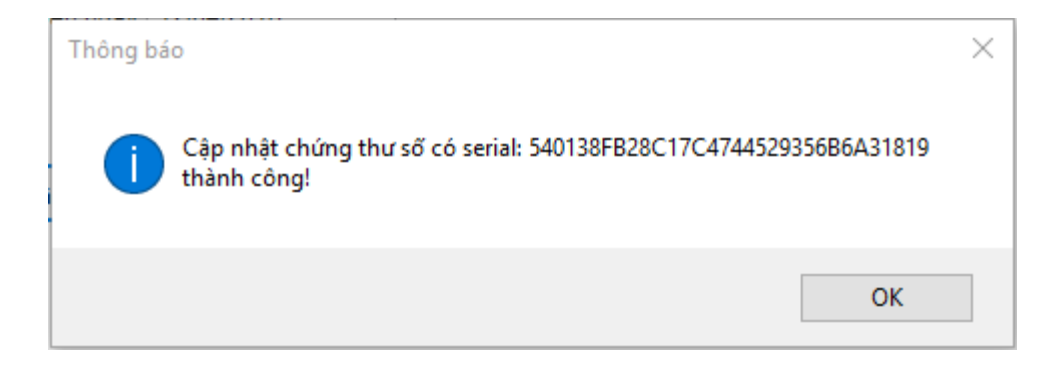

Trường hợp 2: Cập nhật lỗi và thông báo cho người dùng:

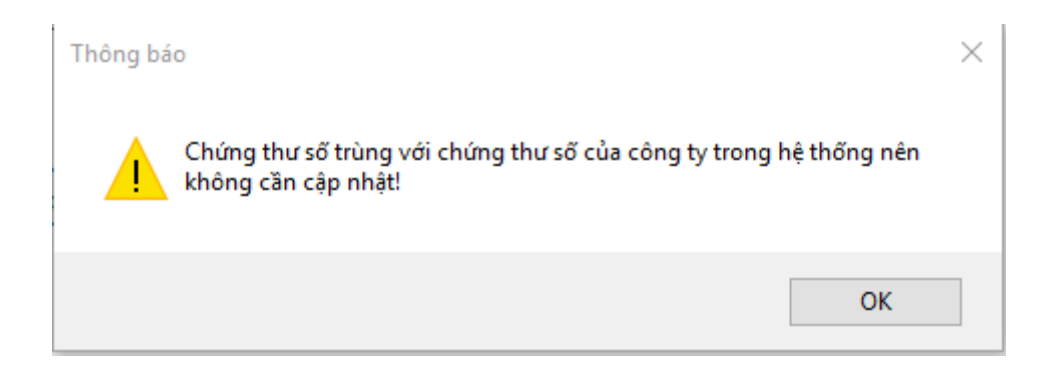

## 4.1.3. Đổi mật khẩu

Cho phép NSD thay đổi tài khoản đăng nhập vào phần mềm. Các nút chức năng:

#### • <u>Đổi mật khẩu đăng nhập vào hệ thống</u>

Bước 1: Kích vào menu "Hệ thống" → "Đổi mật khẩu"

| <b>VNPT VinaPhone</b><br>Công ty Phần mềm VNPT                         | HDDT_CLIENT<br>HƯỚNG DẪN SỬ DỤNG                                              | Phiên bản: 1.0           |
|------------------------------------------------------------------------|-------------------------------------------------------------------------------|--------------------------|
|                                                                        |                                                                               | Phần mềm hóa đơn điện tử |
| Hệ thống Danh mục Ng                                                   | hiệp vụ Thống kê Tiện ích Trợ giúp                                            |                          |
|                                                                        | 📅 🖂 📑 📑 🤇                                                                     | >                        |
| Thông tin Thông tin Danh sách mẫu<br>công tự chữ ký số hóa đơn đăng ký | Đổi mật Cấu hình Sao lưu Phục hồi Đăng x<br>khẩu Email dữ liêu dữ liêu hệ thố | uất<br>íng               |
| Hệ th                                                                  | ðing Đăng                                                                     | uất                      |
| THAY ĐỔI MẬT KHẨU                                                      |                                                                               |                          |
| Mật khẩu cũ:                                                           |                                                                               |                          |
| Mật khẩu mới:                                                          |                                                                               |                          |
| Nhập lại mật khẩu mới:                                                 |                                                                               |                          |
| <b>A</b> Theorem <b>1 a b c c c c c c c c c c</b>                      |                                                                               |                          |
| V Thay doi (F                                                          | 1)                                                                            |                          |
|                                                                        |                                                                               |                          |
|                                                                        |                                                                               |                          |
|                                                                        |                                                                               |                          |
|                                                                        |                                                                               |                          |
|                                                                        |                                                                               |                          |
|                                                                        |                                                                               |                          |
|                                                                        |                                                                               |                          |
|                                                                        |                                                                               |                          |
|                                                                        |                                                                               |                          |
|                                                                        |                                                                               |                          |
|                                                                        |                                                                               |                          |
|                                                                        |                                                                               |                          |
| Công Tự Phần mềm VNPT - Phiên bản có kết nối v                         | ối cơ quan thuế                                                               |                          |

Hình 8. Màn hình đổi mật khẩu.

Bước 2: Nhập mật khẩu cũ và mật khẩu mới.

Bước 3: Ấn nút Thay đổi để đổi mật khẩu

# 4.1.4. Danh sách mẫu hóa đơn đăng ký

Cho phép NSD xem thông tin mẫu hóa đơn mà đơn vị đã đăng ký.

| VNPT VinaPhone         HDDT_CLIENT           Công ty Phần mềm VNPT         HƯỚNG DÃN SỬ DỤNG |                            |                                           |     | Phiên bản:  | 1.0 |              |
|----------------------------------------------------------------------------------------------|----------------------------|-------------------------------------------|-----|-------------|-----|--------------|
| <b>()</b> , =                                                                                |                            | Phần mềm hóa đơn điện tử                  |     |             |     | _ = X        |
| Hệ thống Danh mục Nghiệp vụ Th                                                               | ống kê                     | Tiện ích Trợ giúp                         |     |             |     |              |
| Thông tin<br>công ty<br>chữ ký số<br>Danh sách mẫu<br>hóa đơn đăng ký<br>Hệ thông            | hình Sao lư<br>nail dữ liệ | Phục hồi<br>dữ liệu hệ thống<br>Đăng xuất |     |             |     |              |
| DAM                                                                                          | NH SÁCH                    | MẫU HÓA ĐƠN ĐĂNG KÝ CỦA CÔNG T            | 1   |             |     |              |
| Mẫu số: Tất cả                                                                               |                            |                                           |     |             |     |              |
| STT 🖣 Tên loại mẫu hóa đơn                                                                   | Р                          | Tên hóa đơn 🦷                             | L   | Mẫu số      | ą   | Chi tiết 🛛 🕂 |
| 1 Hóa đơn giá trị gia tăng                                                                   |                            | Hóa đơn giá trị gia tăng                  |     | 01GTKT0/001 |     | <u>(i)</u>   |
|                                                                                              |                            |                                           |     |             |     |              |
| Tổng số trang: 1 Tổng số bản ghi: 1                                                          |                            |                                           | < < | Trang 1     | ~   | > >          |

Hình 9. Màn hình Danh sách mẫu hóa đơn đăng ký

## 4.1.5. Cấu hình Email

Quản lý danh sách các cấu hình email của hệ thống, cho phép NSD Tìm kiếm/ Thêm/ Sửa/ Xóa cấu hình email.

Chú ý: Đối với **Gmail** họ có cài đặt bảo mật hoặc xác minh 2 bước nên để gửi mail cho khách hàng bằng email thì người dùng phải cấu hình email gửi đó theo cách sau

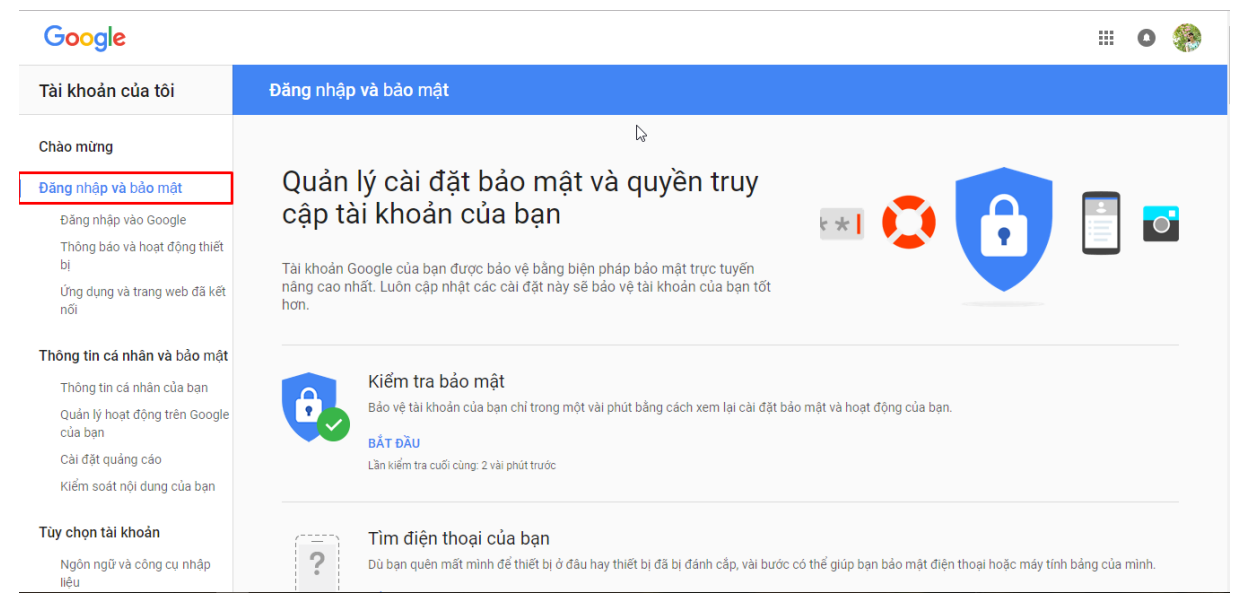

Bước 1: Bạn vào https://myaccount.google.com và đăng nhập tài khoản của mình

Hình 10. Màn hình đăng nhập và bảo mật

**Bước 2:** Cho phép ứng dụng hóa đơn điện tử kết nối tài khoản để gửi email VSC\_HDDT\_CLIENT\_TS\_User\_Guide

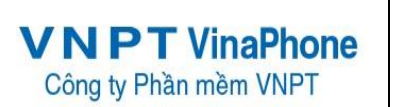

Chọn cho phép ứng dụng kém an toàn là Bật

| TÌM HIỂU THÊM<br>Cho phép ứng dụng kém an toàn: BẬT                                                                                                    |
|----------------------------------------------------------------------------------------------------|
| Cho phép ứng dụng kém an toàn: BẬT                                                                                                    |
| Cho phép ứng dụng kém an toàn: BẬT                                                                                                    |
| Cho phép ứng dụng kém an toàn: BẬT                                                                                                    |
|                                                                                                    |
| Một số thiết bị và ứng dụng sứ dụng công nghệ đăng nhập kém an toàn hơn,<br>điều này có thể khiến tài khoán của ban để bị tấn công. Bán có thể tái quyền<br>truy cập của các ứng dụng này (những ứng dụng chúng tối đề xuất) hoặc chọn |
| sử dụng bất chấp rùi ro.                                                                                                    |
|                                                                                                    |
|                                                                                                    |
|                                                                                                    |
| Kiểm tra cài đặt bảo mật của bạn 🔶                                                                                                    |
|                                                                                                    |
|                                                                                                    |
| t của bạn là ưu tiên hàng đầu trong mọi việc chúng tôi thực                                                                                                    |
| t                                                                                                    |

#### Bước 3: Tắt xác minh 2 bước của tài khoản Gmail để gửi email

Chọn xác minh 2 bước là Tắt

| Tài khoản của tôi                        | Đăng nhập và bảo mật                                                                                                    |                                                                                          |                                                                                                    |   |
|------------------------------------------|----------------------------------------------------------------------------------------------------|------------------------------------------------------------------------------------------|----------------------------------------------------------------------------------------------------|---|
| Chào mừng                                | <b>Hãy đảm bảo rằng bạn chọn một mật khẩu mạnh</b><br>Mật khẩu mạnh bao gồm tập hợp số, chữ cái và ký hiệu.<br>Mật khẩu đó khó đoán, không giống một từ thực và chỉ |                                                                                          |                                                                                                    |   |
| Đăng nhập và bảo mật                     | được sử dụng cho tài khoản này.                                                                                                    | Mật khẩu và phương thứ                                                                   | c đăng nhập                                                                                                    |   |
| Đăng nhập vào Google                     |                                                                                                    | Mật khẩu sẽ bảo vệ tài khoả                                                              | n của bạn. Bạn cũng có thể thêm lớp bảo vệ thứ hai                                                                                                    |   |
| Thông báo và hoạt động<br>thiết bị       |                                                                                                    | bằng Xác minh 2 bước. Tính<br>thoại của bạn để bạn nhập v<br>tìm cách lấy cắp mật khẩu c | ı năng này sẽ gứi mã sứ dụng một lần đến điện<br>rào khi đăng nhập. Vì vậy, ngay cả khi người nào đó<br>rủa ban thi vẫn chưa đủ để ho có thể đăng nhập vào |   |
| Ứng dụng và trang web đã                 |                                                                                                    | tài khoản của bạn.                                                                       |                                                                                                    |   |
| ket noi                                  |                                                                                                    | Lưu ý: Để thay đổi các cài đ                                                             | ặt này, bạn cần xác nhận mật khẩu của mình.                                                                                                    |   |
| Thông tin cá nhân và bảo<br>mật          |                                                                                                    | Mật khẩu                                                                                 | Thay đổi lận cuối: 24 tháng 3-22:05                                                                                                    |   |
| Thông tin cá nhân của bạn                |                                                                                                    | martinud                                                                                 | may as ian oas. 24 mang 6, 22.00                                                                                                    |   |
| Quản lý hoạt động trên<br>Google của bạn |                                                                                                    | Xác minh 2 bước                                                                          | Tắt                                                                                                    | > |
| Cài đặt quảng cáo                        |                                                                                                    |                                                                                          |                                                                                                    |   |
| Kiểm soát nội dung của bạn               |                                                                                                    |                                                                                          |                                                                                                    |   |
| Tùy chọn tài khoản                       |                                                                                                    | Tùy chọn khôi phục tài k                                                                 | hoản                                                                                                    |   |
| Ngôn ngữ và công cụ nhập<br>liệu         |                                                                                                    | Nếu bạn quên mật khẩu hoặ<br>tội sẽ sử dụng thông tin này                                | ic không thể truy cập vào tài khoản của mình, chúng<br>để giúp ban đăng nhập lại.                                                                          |   |
| Trợ năng                                 |                                                                                                    | series sang arong armay                                                                  |                                                                                                    |   |

Hình 12. Màn hình xác minh 2 bước

#### Các nút chức năng trên phần mềm hóa đơn điện tử

#### • <u>Tìm kiếm cấu hình email</u>

*Bước 1:* Kích vào menu "*Hệ thống*" → "*Cấu hình Email*". Màn hình Cấu hình Email sẽ được hiện thị

| VNPT VinaPhone<br>Công ty Phần mềm VNPT                          | HDDT_<br>HƯỚNG DẢ                                      | CLIENT<br>ÂN SỬ DỤNG | Phiên bản: 1.0       |                |  |
|------------------------------------------------------------------|--------------------------------------------------------|----------------------|----------------------|----------------|--|
|                                                                  | Phần mềm hóa đơn                                       | điện tử              |                      | _ = ×          |  |
| Hệ thống Danh mục Nghiệp vụ Th                                   | ống kê Tiện ích Trợ giúp                               |                      |                      |                |  |
| Thông tin<br>công ty<br>chữ ký số<br>hóa đơn đăng ký<br>Hệ thống | Nình Sao lưu Phục hồi<br>ail dữ liệu dữ liệu<br>Đăng t | kuất<br>Sng<br>kuất  |                      |                |  |
|                                                                  | CẤU HÌNH E                                             | MAIL                 |                      |                |  |
| Tài khoản: Tr                                                    | ạng thái: Tất cả                                       | •                    |                      |                |  |
| S 7 Tài khoản 7 Tên tài khoản 7 Tên tiêu                         | đề 🛛 🕂 Cổng 🗜                                          | Nội dung Email       | 7 Trạng thái tài kho | Ngày đăng ký 🗜 |  |
| 1 thuynhungdang195@g Thùy Nhung Email th                         | òng báo về việc phát h 587                             | Kính gửi bên mua!    | Đang sử dụng         | 01/06/2017     |  |
|                                                                  |                                                        |                      |                      |                |  |
| Tổng số trang: 1 Tổng số quyết định: 1<br>Tạo mới Sửa Xóa        |                                                        | I<                   | < Trang 1            | > >            |  |

Hình 13. Màn hình Cấu hình Email

**Bước 2**: Nhập nội dung cần tìm kiếm vào các trường như: *Tài khoản, Trạng thái*. Hệ thống sẽ tự động tìm kiếm.

- Dữ liệu thỏa mãn điều kiện tìm kiếm sẽ được hiển thị ở danh sách phía dưới.
- Nếu không tồn tại dữ liệu tìm kiếm thì không có kết quả nào hiển thị trên danh sách.

#### <u>Phân trang:</u>

- Mỗi trang sẽ hiển thị 10 cấu hình email.
- Nhập số trang ở phía dưới để nhảy đến trang mong muốn (Ví dụ: nhập vào số 10 để nhảy đến trang 10).
- Kích chuột vào nút 🔄 để đến trang liền trước của trang hiện tại.

Kích chuột vào nút 🔁 để đến trang liền sau của trang hiện tại.

• <u>Thêm mới cấu hình email</u>

**Bước 1**: Kích chuột vào trang **Cấu hình email** để chuyển sang trang **Tạo mới Cấu hình Email**. Màn hình Nhập thông tin cấu hình email mới sẽ hiển thị:

| VNPT VinaPhone<br>Công ty Phần mềm VNPT | HDDT_CLIENT<br>HƯỚNG DẪN SỬ DỤNG | Phiên bản: 1.0 |
|-----------------------------------------|----------------------------------|----------------|
| 🍠 Cấu hình chi tiết Email               | -                                |                |
|                                         | THÔNG TIN CẤU HÌNH EMAIL         |                |
| Tài khoản:                              |                                  |                |
| Mật khẩu:                               |                                  |                |
| SMTP Host:                              | smtp.gmail.com                   |                |
| SMTP Port:                              | 587                              |                |
| Tên tài khoản:                          |                                  |                |
| Tên tiêu đề:                            |                                  |                |
| Nội dung Email:                         |                                  |                |
| Trạng thái:                             | Đang sử dụng                     | ~              |
|                                         |                                  |                |

Hình 14. Thêm Cấu hình email

Bước 2: Nhập các thông tin tương ứng vào các textbox.

*Bước 3*: Kích chọn Lưu để thêm mới cấu hình email với các thông tin như đã nhập. Kích chọn **Quay lại** để thoát khỏi màn hình thêm mới và trở về trang **Cấu hình email.** 

## • <u>Sửa thông tin cấu hình email</u>

Bước 1: Chọn 1 khách hàng trên danh sách ở trang Cấu hình email. Kích chuột vào

Sửa (F2)

trên dòng tương ứng. Màn hình Sửa thông tin Cấu hình email sẽ hiển thị

| <b>/ N PT VinaPhone</b><br>Công ty Phần mềm VNPT | HDDT_CLIENT<br>HƯỚNG DẪN SỬ DỤNG | Phiên bản: 1.0 |
|--------------------------------------------------|----------------------------------|----------------|
| 🧭 Cấu hình chi tiết Em                           | nail                             | - 🗆 ×          |
|                                                  | THÔNG TIN CẤU HÌNH EMAIL         |                |
| Tài khoản:                                       | thuynhungdang195@gmail.com       |                |
| Mật khẩu:                                        |                                  |                |
| SMTP Host:                                       | smtp.gmail.com                   |                |
| SMTP Port:                                       | 587                              |                |
| Tên tài khoản:                                   | Thùy Nhung Đặng                  |                |
| Tên tiêu đề:                                     | Email thông báo về việc phát hàn | h hóa đơn      |
| Nội dung Email:                                  | Kính gửi bên mua!                |                |
| Trạng thái:                                      | Đang sử dụng                     | ~              |
|                                                  | Lưu                              | .::            |

Hình 15. Màn hình Sửa thông tin cấu hình email

Bước 2:

• NSD có thể sửa các thông tin của cấu hình email.

*Bước 3*: Kích chọn Lưu để lưu lại các thông tin của cấu hình email được sửa đổi. Kích chọn Quay lại để thoát khỏi màn hình sửa thông tin và trở về trang Cấu hình Email.

## • Xóa cấu hình email

Bước 1: Chọn 1 cấu hình email trên danh sách ở trang Cấu hình Email. Kích chuột vào

🗴 Xóa (F3)

trên dòng tương ứng. Khi đó hệ thống sẽ hiển thị cửa sổ yêu cầu NSD xác nhận việc xóa người dùng đã chọn.

| <b>VNPT VinaPhone</b><br>Công ty Phần mềm VNPT |        | HDDT_CLIENT<br>HƯỚNG DẪN SỬ DỤNG                |  | Phiên bản: 1.0 |
|------------------------------------------------|--------|-------------------------------------------------|--|----------------|
|                                                | Lựa ch | ọn thao tác<br>Bạn có chắc chắn muốn xóa không? |  |                |
|                                                |        | Yes No                                          |  |                |

Hình 16. Màn hình xác nhận xóa Cấu hình email

**Bước 2**:

- Nhấn nút Yes nếu thực sự muốn xóa Cấu hình email này.
- Nhất nút No để bỏ qua việc xóa Cấu hình email và quay lại trang Cấu hình Email.
- Nếu xóa thành công thì Cấu hình email đó sẽ bị xóa khỏi hệ thống. Hệ thống sẽ hiện thị màn hình **Cấu hình Email** với dữ liệu đã được cập nhật.

Nếu gặp lỗi trong quá trình xóa hệ thống sẽ đưa ra thông báo "Xóa không thành công."

#### 4.1.6. Sao lưu dữ liệu phần mềm Bước 1: Chọn Sao lưu dữ liệu trên menu phần mềm

| ♥            |           | <b>.</b> .      |                     |              |              |                       | Ph |
|--------------|-----------|-----------------|---------------------|--------------|--------------|-----------------------|----|
|              | ệ thống   | Danh mục        | Nghiệp vụ           | Thống kế     | Tiện ích     | Trợ giúp              |    |
| Thông tin    | Thông tin | Danh cách m     | 🧃                   | Cấu hình Sac | 💼 🔛          | Đăng xuất             |    |
| công ty      | chữ ký số | hóa đơn đăng    | ký khẩu<br>Hê thống | Email dũ     | liệu dữ liệu | hệ thống<br>Đăng xuất |    |
| L            |           |                 |                     |              |              | Dung Xuur             |    |
|              |           |                 |                     |              |              |                       |    |
|              |           |                 |                     |              |              |                       |    |
|              |           |                 |                     |              |              |                       |    |
|              |           |                 |                     |              |              |                       |    |
|              |           |                 |                     |              |              |                       |    |
|              |           |                 |                     |              |              |                       |    |
|              |           |                 |                     |              |              |                       |    |
|              |           |                 |                     |              |              |                       |    |
|              |           |                 |                     |              |              |                       |    |
|              |           |                 |                     |              |              |                       |    |
|              |           |                 |                     |              |              |                       |    |
|              |           |                 |                     |              |              |                       |    |
|              |           |                 |                     |              |              |                       |    |
|              |           |                 |                     |              |              |                       |    |
|              |           |                 |                     |              |              |                       |    |
| Câna Tự Đhần |           | Dhiên bản có kế |                     | 1            |              |                       |    |

Hình 17. Màn hình Sao lưu dữ liệu

## Phần mềm hiển thị:

| 🍠 Sao lưu dữ liệu phần mềm hóa | đơn điện tử                                                                              | $\times$ |
|--------------------------------|------------------------------------------------------------------------------------------|----------|
|                                | <b>Hỗ trợ sao lưu dữ liệu phần mềm</b><br>Quá trình thực hiện sẽ mất khoảng một vài phút |          |
|                                | Để tiếp tục thực hiện, Vui lòng nhấn vào nút Tiếp tục                                    |          |
|                                | Quay lại Tiếp tục Hủy bỏ                                                                 | ]        |

Hình 18. Màn hình sao lưu dữ liệu

Bước 2: Người dùng click nút Tiếp tục để tiếp tục quá trình Sao lưu dữ liệu Phần mềm hiển thị:

| 🍠 Sao lưu dữ liệu phần mềm hóa ở | đơn điện tử                                                                       | $\times$ |  |  |  |
|----------------------------------|-----------------------------------------------------------------------------------|----------|--|--|--|
|                                  | Hỗ trợ sao lưu dữ liệu phần mềm<br>Quá trình thực hiện sẽ mất khoảng một vài phút |          |  |  |  |
|                                  | Chọn đường dẫn file sao lưu:                                                      |          |  |  |  |
|                                  | Quay lại Sao lưu Hủy bỏ                                                           |          |  |  |  |

Hình 19. Màn hình sao lưu dữ liệu

| Bước 3: Người dùng click nút | 🚺 Chọn |
|------------------------------|--------|
| Phần mềm hiển thị:           |        |

| <b>VNPT VinaPhone</b><br>Công ty Phần mềm VNPT | HDDT_CLIENT<br>HƯỚNG DẪN SỬ DỤNG                                                                                                 |          | Phiên bản: 1.0 |
|------------------------------------------------|----------------------------------------------------------------------------------------------------|----------|----------------|
| Bro                                            | vse For Folder                                                                                                    | $\times$ |                |
| Đ                                              | ờng dẫn chứa file sao lưu:                                                                                                    |          |                |
|                                                | Desktop<br>ConeDrive<br>Display Thuy Nhung Đặng<br>This PC<br>Libraries<br>Network<br>Homegroup<br>Control Panel<br>Resurcio Pin |          |                |
|                                                | lake New Folder OK Cancel                                                                                                    |          |                |

Hình 20. Màn hình sao lưu dữ liệu

Bước 4: Người dùng chọn đường dẫn lưu file dữ liệu sao lưu và bấm nút Phần mềm hiển thị:

| 💋 Sao lưu dữ liệu phần mềm hóa | a đơn điện tử                                                                             | × |
|--------------------------------|-------------------------------------------------------------------------------------------|---|
|                                | <b>Hỗ trợ sao lưu dữ liệu phần mềm</b><br>Quá trình thực hiện sẽ mất khoảng một vài phút  |   |
|                                | Chọn đường dẫn file sao lưu:<br>C:\Users\DELL-VOSTRO\Desktop\VNPTEinvoice_backup_20170515 |   |
|                                | Quay lại Sao lưu Hủy bỏ                                                                   |   |

Hình 21. Màn hình sao lưu dữ liệu

Bước 5: Người dùng bấm nút Sao lưu để tiếp tục quá trình Sao lưu dữ liệu Bước 6:

Trường hợp 1: Sao lưu thành công và thông báo cho người dùng

ОК

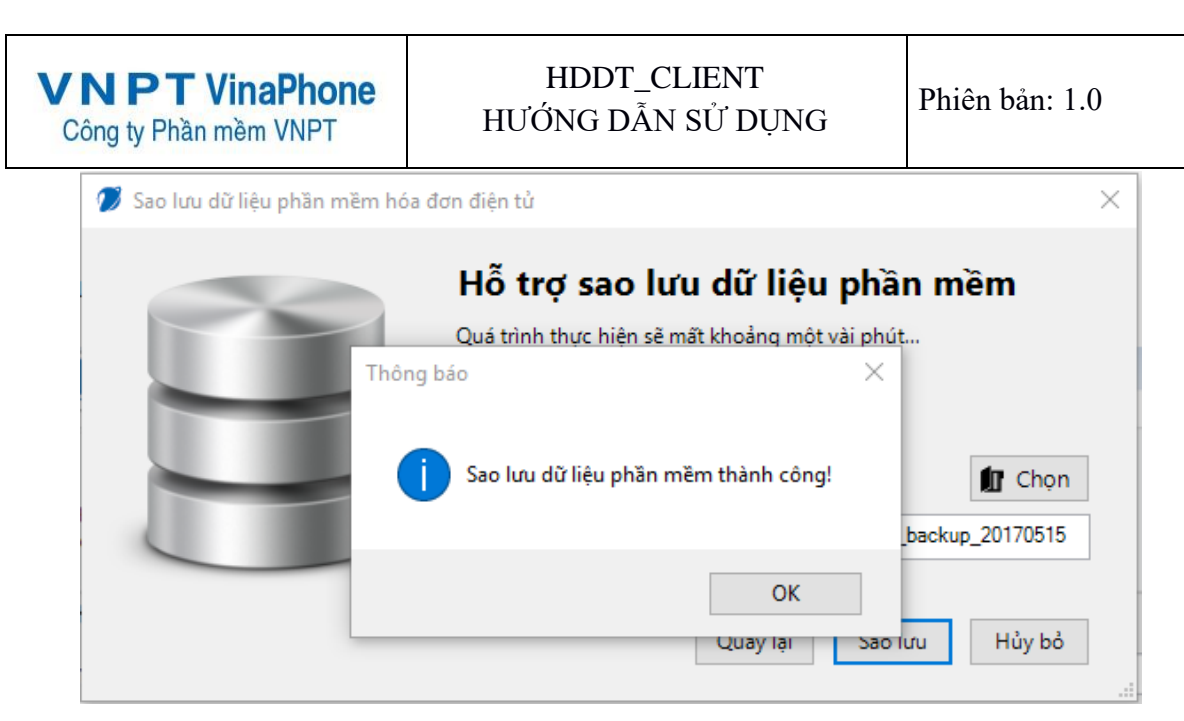

Hình 22. Màn hình sao lưu dữ liệu thành công

#### Trường hợp 2: Sao lưu phần mềm lỗi và đưa ra cảnh báo

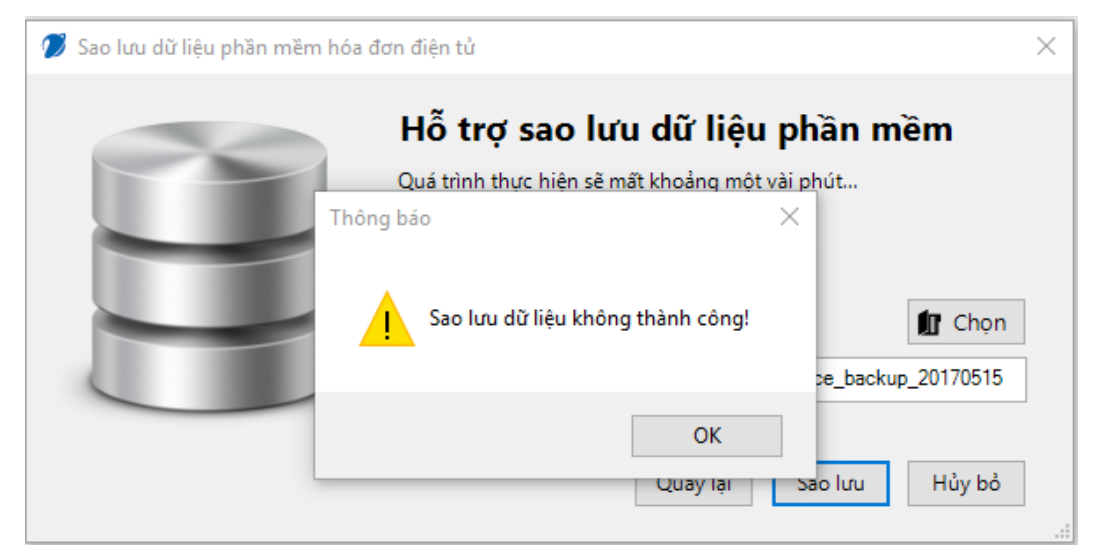

Hình 23. Màn hình sao lưu dữ liệu không thành công

#### 4.1.7. Phục hồi dữ liệu phần mềm Bước 1: Chọn Phục hồi dữ liệu trên menu phần mềm

| VNPT Vin<br>Công ty Phần mền   | m VNPT                              | HDI<br>HƯỚNG                           | DT_CLIENT<br>DÃN SỬ D    | r<br>ŲNG                     | Phiên bản: 1.0                     | )  |
|--------------------------------|-------------------------------------|----------------------------------------|--------------------------|------------------------------|------------------------------------|----|
|                                |                                     |                                        |                          |                              |                                    | Ph |
| Hệ thống                       | Danh mục                            | Nghiệp vụ                              | Thống kê                 | Tiện ích                     | Trợ giúp                           |    |
|                                |                                     |                                        |                          |                              | < <u>s</u>                         |    |
| Công tin Thôn<br>công ty chữ l | g tin Danh sách<br>cý số hóa đơn đă | mâu Đối mật<br>ing ký khẩu<br>Hê thống | Cấu hình Sao<br>Email dữ | lưu Phục hồi<br>liệu dữ liệu | Đăng xuất<br>hệ thống<br>Đăng xuất |    |
|                                |                                     |                                        |                          |                              |                                    |    |
|                                |                                     |                                        |                          |                              |                                    |    |
|                                |                                     |                                        |                          |                              |                                    |    |
|                                |                                     |                                        |                          |                              |                                    |    |
|                                |                                     |                                        |                          |                              |                                    |    |
|                                |                                     |                                        |                          |                              |                                    |    |
|                                |                                     |                                        |                          |                              |                                    |    |
|                                |                                     |                                        |                          |                              |                                    |    |
|                                |                                     |                                        |                          |                              |                                    |    |
|                                |                                     |                                        |                          |                              |                                    |    |
|                                |                                     |                                        |                          |                              |                                    |    |
|                                |                                     |                                        |                          |                              |                                    |    |
|                                |                                     |                                        |                          |                              |                                    |    |
|                                |                                     |                                        |                          |                              |                                    |    |
|                                |                                     |                                        |                          |                              |                                    |    |
|                                |                                     |                                        |                          |                              |                                    |    |
|                                |                                     |                                        |                          |                              |                                    |    |
| Công Ty Phần mềm V             | NPT - Phiên bản có                  | kết nối với cơ quan                    | thuế                     |                              |                                    |    |

.

Hình 24. Màn hình phục hồi dữ liệu

Phần mềm hiển thị:

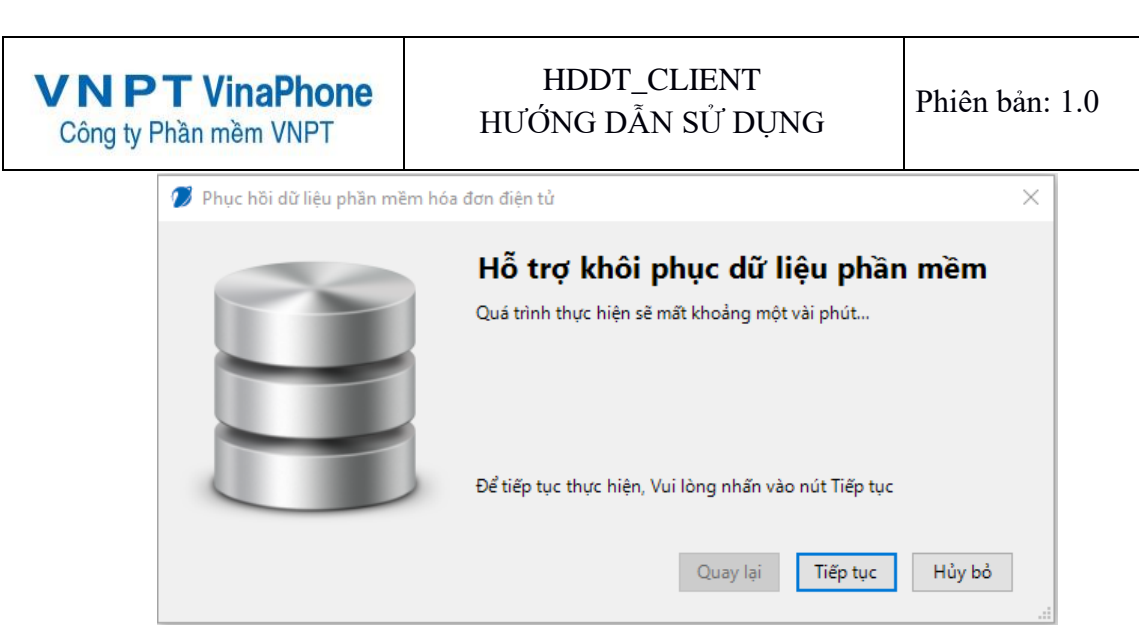

Hình 25. Màn hình phục hồi dữ liệu

Bước 2: Người dùng click nút Tiếp tục để tiếp tục quá trình Sao lưu dữ liệu Phần mềm hiển thị:

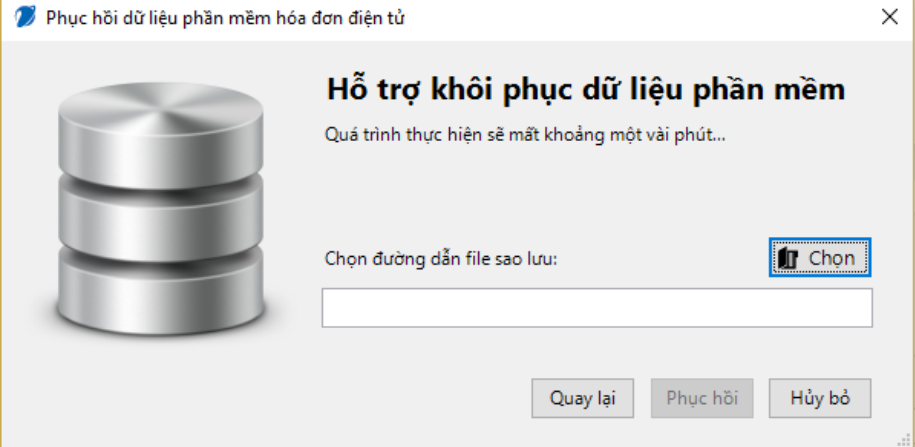

Hình 26. Màn hình phục hồi dữ liệu

Bước 3: Người dùng click nút Phần mềm hiển thị:

| <b>NPT VinaPhone</b><br>Công ty Phần mềm VNPT                                                                                                    | HDDT_CLIENT<br>HƯỚNG DẪN SỬ DỤN                                                                 | NG Phiê                            | n bản: 1.0 |
|----------------------------------------------------------------------------------------------------|-------------------------------------------------------------------------------------------------|------------------------------------|------------|
|                                                                                                    |                                                                                                 | Phần mềm hóa đơn điện              | tử         |
| Hệ thống Danh mục Nghiệp                                                                                                    | vụ Thống kê Tiện ích Trợ giúp                                                                   |                                    |            |
| Thông tin Thông tin Danh sách mẫu Đồ<br>công ty chữ ký số hóa đơn đăng ký k<br>Hệ thống                                                                                                    | Imật Cấu hình Sao lưu Phục hồi bảng xuất hầu Email dữ liệu dữ liệu Đăng xuất bậ thống Đăng xuất |                                    |            |
| 🧭 Phục hồi dữ liệu phân mềm                                                                                                    | i hóa đơn điện tử                                                                               | ×                                  |            |
| 💋 Open                                                                                                    |                                                                                                 |                                    | ×          |
| $\leftarrow \rightarrow \checkmark \uparrow \blacksquare$                                                                                                    | This PC > Desktop 🗸 🖑                                                                           | Search Desktop                     | Q          |
| Organize 👻 New                                                                                                    | folder                                                                                          |                                    |            |
| ConeDrive<br>ConeDrive<br>ConeDrive | Name VNPTEinvoice_backup_20170515030600.invdb                                                   | Date modified<br>15-May-17 03:06 F | Type       |
| A Makaadi                                                                                                    | v <                                                                                             |                                    | >          |
| F                                                                                                    | lie name:                                                                                       | VNPT Einvoice file (*.invd         | b) V       |

.

Hình 27. Màn hình phục hồi dữ liệu

Bước 4: Người dùng chọn file dữ liệu sao lưu trên máy tính cá nhân của mình Phần mềm hiển thị:

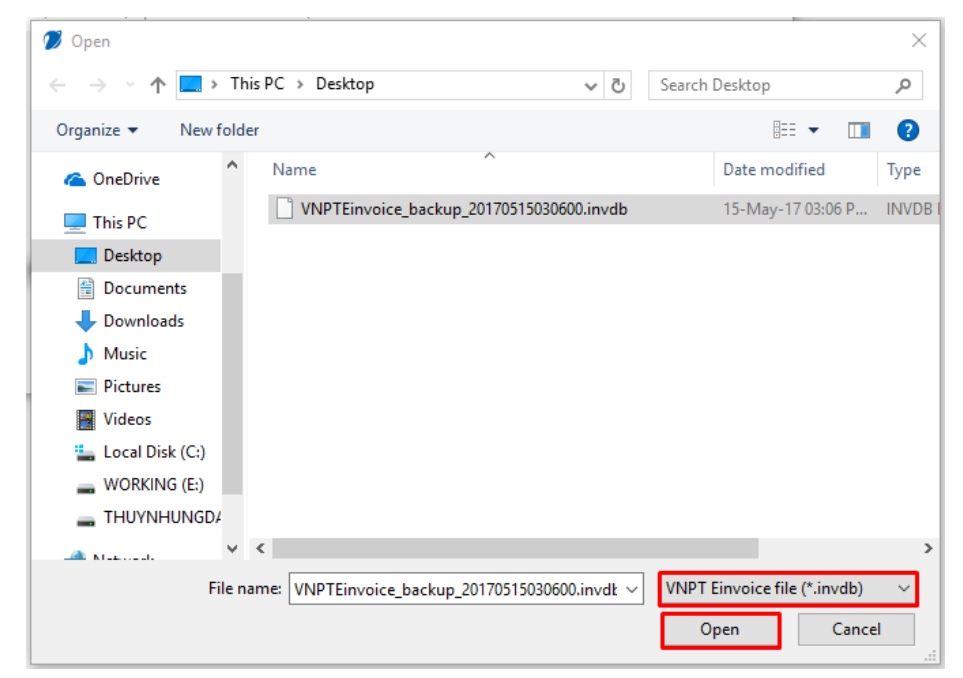

Hình 28. Màn hình phục hồi dữ liệu

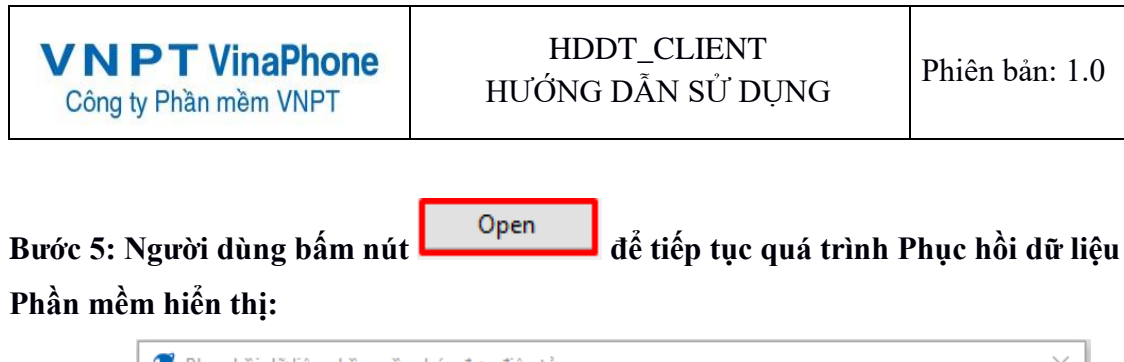

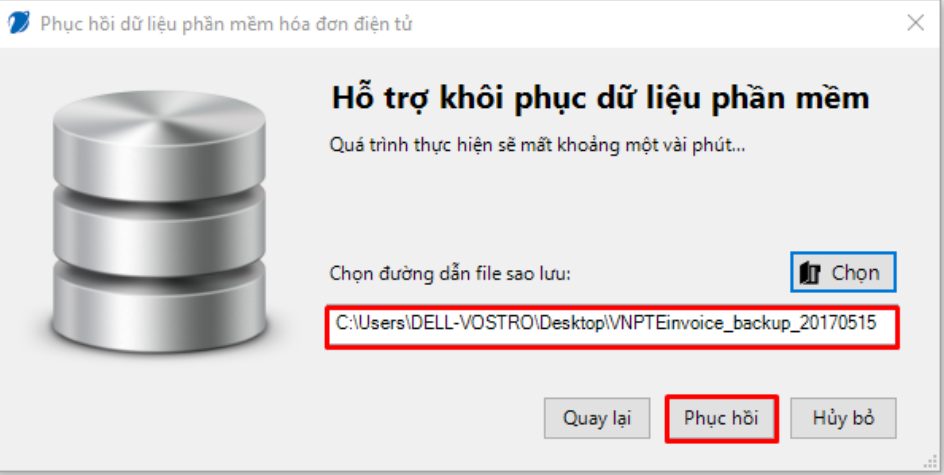

Hình 29. Màn hình phục hồi dữ liệu

Bước 6: Người dùng bấm nút Phục hồi để tiếp tục quá trình Phục hồi dữ liệu

Trường hợp 1: Phục hồi dữ liệu thành công và thông báo cho người dùng

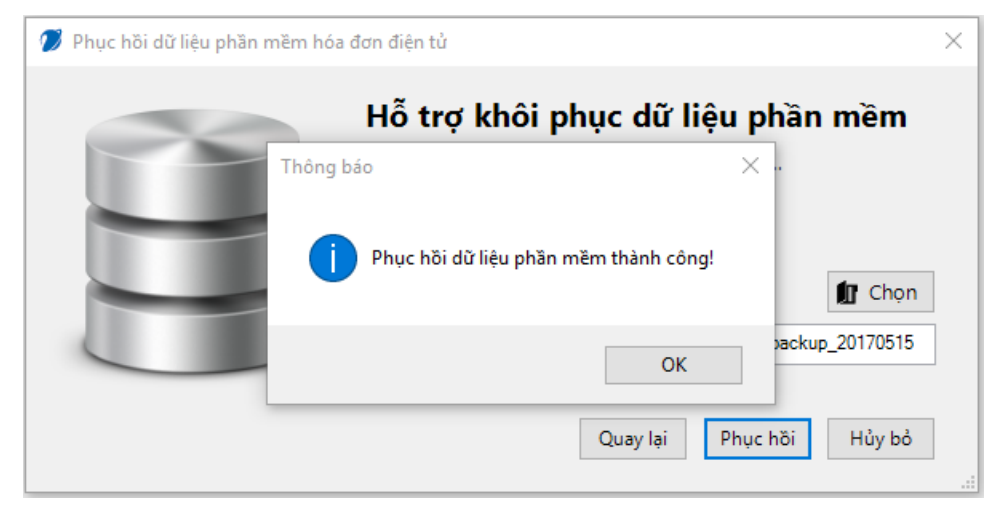

Hình 30. Màn hình phục hồi dữ liệu thành công

Trường hợp 2: Phục hồi dữ liệu phần mềm lỗi và đưa ra cảnh báo

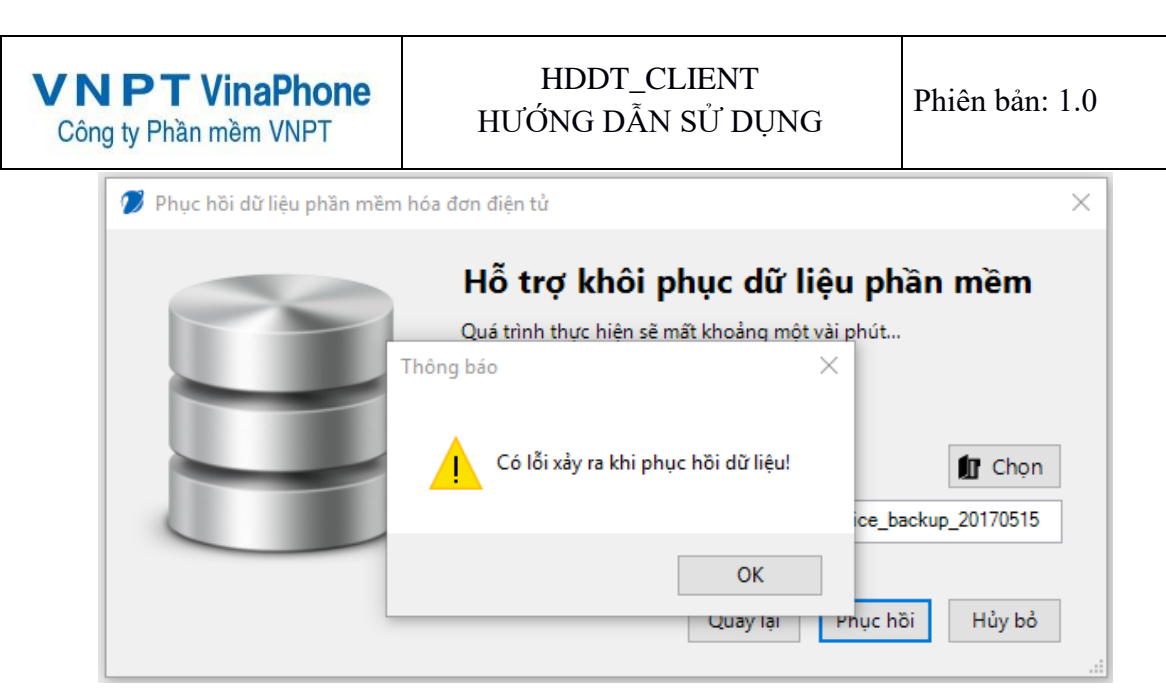

Hình 31. Màn hình phục hồi dữ liệu không thành công

#### Chú ý: Sau khi phục hồi dữ liệu thành công, NSD phải đăng nhập lại phần mềm để thực hiện các chức năng khác

#### 4.1.8. Đăng xuất

Kích vào menu "*Hệ thống*"  $\rightarrow$  "*Đăng xuất*": để đăng xuất khỏi phần mềm. Đăng xuất thành công, màn hình đăng nhập sẽ được hiện thị.

#### 4.2. Danh mục

## 4.2.1. Quản lý khách hàng

Quản lý danh sách các khách hàng của hệ thống, cho phép NSD Tìm kiếm/ Thêm/ Sửa/ Xóa khách hàng/ Upload thông tin khách hàng bằng file.

#### Các nút chức năng:

#### • <u>Tìm kiếm khách hàng</u>

*Bước 1:* Từ màn hình giao diện hệ thống kích chọn "*Danh mục*" → "*Danh mục khách hàng*". Màn hình **Quản lý khách hàng** sẽ được hiển thị:

| V             | Công ty P                    | <b>T VinaPho</b><br>hần mềm VNP <sup>-</sup> | one               | HDE<br>HƯỚNG    | PT_CLIENT<br>DÃN SỬ DỤNG | Phiên                  | ı bån: 1.0             |
|---------------|------------------------------|----------------------------------------------|-------------------|-----------------|--------------------------|------------------------|------------------------|
|               | Ŧ                            |                                              |                   | Phần mềm hó     | a đơn điện tử            |                        | _ = ×                  |
| Quảr<br>khách | Hệ thống<br>n lý<br>Dành mục | Danh mục Nghiệj<br>ý<br>m                    | o vụ Thống kê     | Tiện ích Trợ    | giúp                     |                        |                        |
|               |                              |                                              |                   | QUẢN LÝ K       | HÁCH HÀNG                |                        |                        |
| Tên           | khách hàng:                  |                                              | Mã khách hàng:    |                 |                          | Xuất ra file           | Upload bằng file Excel |
| STT P         | L Tê                         | n khách hàng                                 | Ŧ Mã khách hàng Ŧ | Mã số thuế kh 🗜 | Địa chỉ khách hàng       | 다. Số điện thoại<br>kh | 7 Mail khách hàng 7    |
| 1             | Thùy Nhung                   | Đặng                                         | MKH1              | 2222222222-222  | DiaChi1                  | SoDienThoai1           | thuynhungdang195@gmai  |
|               |                              |                                              |                   |                 |                          |                        |                        |
| Tổng s        | số bản ghi: 1<br>D Tạo mới   | Tổng số trang:                               | I<br>Xóa          |                 |                          | < <                    | Trang 1 V > >          |

Hình 32. Quản lý khách hàng

Bước 2: Nhập nội dung cần tìm kiếm vào các trường như: Tên khách hàng, Mã khách hàng. Hệ thống sẽ tự động tìm kiếm.

- Dữ liệu thỏa mãn điều kiện tìm kiếm sẽ được hiển thị ở danh sách phía dưới.
- Nếu không tồn tại dữ liệu tìm kiếm thì không có kết quả nào hiển thị trên danh sách.

#### Phân trang:

- Mỗi trang sẽ hiển thị 10 khách hàng.
- Nhập số trang ở phía dưới để nhảy đến trang mong muốn (Ví dụ: nhập vào số 10 để nhảy đến trang 10).
- Kích chuột vào nút 🔄 để đến trang liền trước của trang hiện tại.
- Kích chuột vào nút 🔁 để đến trang liền sau của trang hiện tại.
- <u>Thêm khách hàng</u>

|  | Ð | Tạo mới (F1) | l |
|--|---|--------------|---|
|--|---|--------------|---|

ở trang Quản lý khách hàng để chuyển sang Bước 1: Kích chuôt vào trang Thêm khách hàng. Màn hình Nhập thông tin khách hàng mới sẽ hiển thị:

| VNPT VinaPhone<br>Công ty Phần mềm VNPT | HDDT_CLIENT<br>HƯỚNG DẪN SỬ DỤNG | Phiên bản: 1.0 |
|-----------------------------------------|----------------------------------|----------------|
| 🥖 Thông tin khách hàng                  |                                  | ×              |
|                                         | THÔNG TIN KHÁCH HÀNG             |                |
| Mã khách hàng (*):                      |                                  |                |
| Mã số thuế (KH là DN):                  |                                  |                |
| Tên khách hàng (*):                     |                                  |                |
| Địa chỉ khách hàng (*):                 |                                  |                |
| Số điện thoại khách hàng:               |                                  |                |
| Fax:                                    |                                  |                |
| Mail khách hàng (*):                    |                                  |                |
|                                         |                                  |                |
| 🖺 Lưu 🗲                                 | Quay lại                         |                |

#### Hình 33. Thêm mới khách hàng

Bước 2: Nhập các thông tin tương ứng vào các textbox.

- Yêu cầu bắt buộc nhập Tên khách hàng, Mã khách hàng, Địa chỉ khách hàng, Email
- Chú ý: Mã khách hàng không được trùng với Mã khách hàng của bất kỳ khách hàng nào đã tồn tại trong hệ thống

*Bước 3*: Kích chọn L**ưu** để thêm mới người dùng với các thông tin như đã nhập. Kích chọn **Quay lại** để thoát khỏi màn hình thêm mới và trở về trang **Quản lý khách hàng.** 

#### • <u>Sửa thông tin khách hàng</u>

Bước 1: Chọn 1 khách hàng trên danh sách ở trang Quản lý khách hàng. Kích chuột vào

Sửa (F2)

trên dòng tương ứng. Màn hình Sửa thông tin khách hàng sẽ hiển thị

| <b>VNPT VinaPhone</b><br>Công ty Phần mềm VNPT | HDDT_CLIENT<br>HƯỚNG DẪN SỬ DỤNG | Phiên bản: 1.0 |
|------------------------------------------------|----------------------------------|----------------|
| 🧭 Thông tin khách hàng                         |                                  | ×              |
|                                                | THÔNG TIN KHÁCH HÀNG             |                |
| Mã khách hàng (*):                             | MKH1                             |                |
| Mã số thuế (KH là DN):                         | 222222222-222                    |                |
| Tên khách hàng (*):                            | Thùy Nhung Đặng                  |                |
| Địa chỉ khách hàng (*):                        | DiaChi1                          |                |
| Số điện thoại khách hàng:                      | SoDienThoai1                     |                |
| Fax:                                           | Fax1                             |                |
| Mail khách hàng (*):                           | thuynhungdang195@gmail.com       |                |
|                                                |                                  |                |
|                                                |                                  |                |
| - Lưu                                          | 🖌 Quay lại                       |                |

Hình 34. Màn hình Sửa thông tin khách hàng

Bước 2:

- NSD có thể sửa tất cả các thông tin trừ *Mã khách hàng*.
- Yêu cầu bắt buộc nhập Tên khách hàng, Địa chỉ khách hàng, Email
- Bước 3: Kích chọn Lưu để lưu lại các thông tin của khách hàng đã được sửa đổi. Kích chọn Quay lại để thoát khỏi màn hình sửa thông tin và trở về trang Quản lý khách hàng.

## • Xóa khách hàng

Bước 1: Chọn 1 khách hàng trên danh sách ở trang Quản lý khách hàng. Kích chuột vào

Xóa (F3)

trên dòng tương ứng. Khi đó hệ thống sẽ hiển thị cửa sổ yêu cầu NSD xác nhận việc xóa người dùng đã chọn.

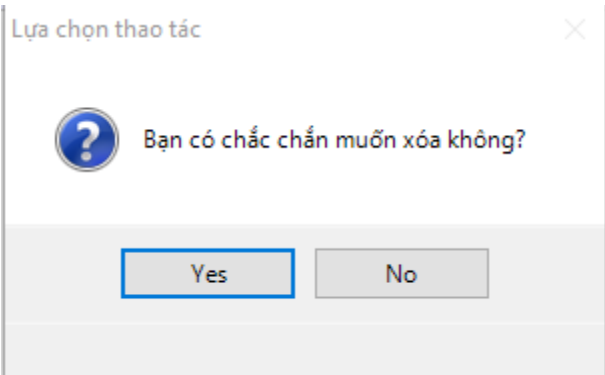

Hình 35. Màn hình xác nhận xóa khách hàng

**Bước 2**:

• Nhấn nút **Yes** nếu thực sự muốn xóa khách hàng này.

VSC\_HDDT\_CLIENT\_TS\_User\_Guide

- Nhất nút No để bỏ qua việc xóa khách hàng và quay lại trang Quản lý khách hàng.
- Nếu xóa thành công thì khách hàng đó sẽ bị xóa khỏi hệ thống. Hệ thống sẽ hiện thị màn hình quản lý khách hàng với dữ liệu đã được cập nhật.
   Nếu gặp lỗi trong quá trình xóa hệ thống sẽ đưa ra thông báo "Xóa không thành công."
- Upload thông tin khách hàng bằng file excel

| Bước 1: Kích chuột vào | Upload bång file Excel | ở trang <b>Ouản lý khách hàng</b> . Màn hình |
|------------------------|------------------------|----------------------------------------------|
| upload hiện thị.       |                        |                                              |

| 🕖 Upload thông   | j tin khách hàng                               | × |
|------------------|------------------------------------------------|---|
|                  | DỮ LIỆU KHÁCH HÀNG                             |   |
| Chọn file (*):   | Brows                                          |   |
| Lưu ý: Chọn file | e excel (.xls hoặc .xlsx) Upload lên hệ thống! |   |
|                  | Upload file dữ liệu                            |   |
|                  |                                                | : |

Hình 36. Màn hình upload khách hàng

#### Bước 2:

• Nhấn nút Browse để tìm kiếm file dữ liệu.(Lưu ý: file phải là file excel) **Bước 3:** 

Nhấn nút
 Upload file dữ liệu

dể upload file dữ liệu thông tin khách hàng

• Upload thành công, hệ thống sẽ thông báo Upload file thành công, và hiện thị màn hình quản lý khách hàng với dữ liệu đã được cập nhật.

# 4.1.3. Danh mục sản phẩm

Quản lý danh sách các sản phẩm của hệ thống. Cho phép NSD Tìm kiếm /Thêm mới/Sửa/ Xóa sản phẩm, Upload thông tin sản phẩm bằng file.

#### Các nút chức năng

<u>Tìm kiếm sản phẩm</u>

*Bước* 1: Từ màn hình giao diện hệ thống kích chọn "*Danh mục*" → "*Danh mục sản phẩm*". Màn hình Quản lý sản phẩm sẽ được hiển thị:

| <b>VNPT VinaPhone</b><br>Công ty Phần mềm VNPT                | HDDT_CLIENT<br>HƯỚNG DẪN SỬ DỤNG | Phiên bản: 1.0                          |
|---------------------------------------------------------------|----------------------------------|-----------------------------------------|
| <b>A</b> =                                                    | Phần mềm hóa đơn điện tử         | _ = ×                                   |
| Hệ thống Danh mục Nghiệp vụ Th                                | iống kê Tiện ích Trợ giúp        |                                         |
| Quản lý<br>khách hàng<br>Danh mục                             |                                  |                                         |
|                                                               | QUẢN LÝ SẢN PHẨM                 |                                         |
| Mã sản phẩm: Tên sả                                           | n phẩm:                          | • Xuất ra file • Upload bằng file Excel |
| STT 7 Mã sản phẩm 7                                           | Tên sản phẩm 🛛 📮 Giá sản phẩm    | म Thuế suất म Đơn vị tính म             |
| Tổng số bản ghị: 0 Tổng số trạng: 0                           |                                  |                                         |
| Tạo mới 🛛 Sửa 🗙 Xóa                                           |                                  |                                         |
| Công Ty Phần mềm VNPT - Phiên bản có kết nối với cơ quan thuế |                                  |                                         |

Hình 37. Quản lý sản phẩm

Bước 2: Nhập nội dung cần tìm kiếm vào các trường như: Mã sản phẩm, Tên sản phẩm. Hệ thống sẽ tư đông "Tìm kiếm".

- Dữ liệu thỏa mãn điều kiện tìm kiếm sẽ được hiển thị ở danh sách phía dưới.
- Nếu không tồn tại dữ liệu tìm kiếm thì không có kết quả nào hiển thị trên danh sách.

#### **Phân trang:**

- Mỗi trang sẽ hiển thị 10 sản phẩm.
- Nhập vào số trang ở phía dưới để nhảy đến trang mong muốn (Ví dụ: Nhập vào số 2 để nhảy đến trang 2).
- Kích chuột vào nút dễ đến trang liền trước của trang hiện tại.
- Kích chuột vào nút 🔁 để đến trang liền sau của trang hiện tại.
- <u>Thêm sản phẩm</u>

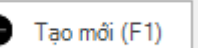

Tạo mới (F1)
ở trang Quản lý sản phẩm để chuyển sang trang Bước 1: Kích chuột vào Thêm sản phẩm. Màn hình thêm sản phẩm sẽ hiển thị

| <b>VNPT VinaPhone</b><br>Công ty Phần mềm VNPT | HDDT_CLIENT<br>HƯỚNG DẪN SỬ DỤNG | Phiên bản: 1.0 |
|------------------------------------------------|----------------------------------|----------------|
| 🍠 Thông tin sản phẩm                           |                                  | ×              |
|                                                | THÔNG TIN SẢN PHẨM               |                |
| Mã sản phẩm (*):                               |                                  |                |
| Tên sản phẩm (*):                              |                                  |                |
| Giá sản phẩm (VNĐ) :                           |                                  |                |
| Thuế suất(*):                                  |                                  | ~              |
| Đơn vị tính:                                   |                                  |                |
| Mô tả:                                         |                                  |                |
|                                                |                                  |                |
|                                                |                                  |                |
|                                                |                                  |                |
| 🗒 Lưu                                          | 🗲 Quay lại                       |                |

Hình 38. Nhập thông tin sản phẩm mới

**Bước 2**: Nhập các thông tin tương ứng vào các textbox. Yêu cầu bắt buộc nhập: Mã sản phẩm, Tên sản phẩm.

*Bước 3:* Kích chọn Lưu để thêm mới sản phẩm với các thông tin như đã nhập. Kích chọn Quay lại để thoát khỏi màn hình thêm mới và trở về trang Quản lý sản phẩm.

#### • <u>Sửa thông tin sản phẩm</u>

Bước 1: Chọn 1 sản phẩm trên danh sách ở trang Quản lý sản phẩm. Kích chuột vào

Sửa (F2) trên dòng tương ứng. Màn hình Sửa thông tin sản phẩm sẽ hiển thị

| VNPT VinaPhone<br>Công ty Phần mềm VNPT | HDDT_CLIENT<br>HƯỚNG DẪN SỬ DỤNG | Phiên bả | ın: 1.0 |
|-----------------------------------------|----------------------------------|----------|---------|
| 💋 Thông tin sản phẩm                    |                                  |          | ×       |
|                                         | THÔNG TIN SẢN PHẨM               |          |         |
| Mã sản phẩm (*):                        | 381                              |          |         |
| Tên sản phẩm (*):                       | Bảng điều khiển AC               |          |         |
| Giá sản phẩm (VNĐ) :                    | 350.000,00                       |          |         |
| Thuế suất(*):                           | 10 %                             | ~        |         |
| Đơn vị tính:                            | Chiếc                            |          |         |
| Mô tả:                                  |                                  |          |         |
|                                         |                                  |          |         |
|                                         |                                  |          |         |
|                                         |                                  |          |         |
| 🗒 Lưu                                   | 🛩 Quay lại                       |          |         |

Hình 39. Sửa thông tin sản phẩm

Bước 2: NSD có thể sửa tất cả các thông tin về sản phẩm trừ Mã sản phẩm.

**Bước 3**: Kích chọn L**ưu** để lưu lại các thông tin của sản phẩm đã được sửa đổi. Kích chọn **Quay lại** để thoát khỏi màn hình sửa thông tin và trở về trang **Quản lý sản phẩm.** 

## Xóa sản phẩm

Bước 1: Chọn 1 sản phẩm trên danh sách ở trang Quản lý sản phẩm. Kích chuột vào

**Xóa (F3)** trên dòng tương ứng. Khi đó hệ thống sẽ hiển thị cửa sổ yêu cầu NSD xác nhận việc xóa sản phẩm đã chọn.

| Lựa chọn thao tác                |  |
|----------------------------------|--|
| Bạn có chắc chắn muốn xóa không? |  |
| Yes No                           |  |

Hình 40. Xóa sản phẩm

#### **Bước 2**:

• Kích chọn **Yes** nếu thực sự muốn xóa sản phẩm này.
- Kích chọn No để bỏ qua việc xóa sản phẩm và quay lại trang Quản lý sản phẩm. Nếu • xóa thành công thì sản phẩm đó sẽ bị xóa khỏi hệ thống. Hệ thống sẽ hiện thị màn hình quản lý khách hàng với dữ liêu đã được cập nhật.
- Nếu gặp lỗi trong quá trình xóa hệ thống sẽ đưa ra thông báo "Xóa không thành công."
- Upload thông tin sản phẩm bằng file excel

O Upload bằng file Excel Bước 1: Kích chuột vào ở trang **Quản lý sản phẩm**. Màn hình upload hiên thi.

| 🕖 Upload thông t | in sản phẩm >                                | <   |
|------------------|----------------------------------------------|-----|
|                  | DỮ LIỆU SẢN PHẨM                             |     |
| Chọn file (*):   | 🚺 Browse                                     |     |
| Lưu ý: Chọn file | excel (.xls hoặc .xlsx) Upload lên hệ thống! |     |
|                  | Upload file dữ liệu                          |     |
|                  |                                              | .:: |

Hình 41. Màn hình upload sản phẩm

# **Bućc 2**:

Browse П Nhấn nút để tìm kiếm file dữ liệu.(Lưu ý: file phải là file excel)

**Buớc 3:** 

- O Upload file dữ liêu Nhấn nút để upload file dữ liệu thông tin sản phẩm
- Upload thành công, hệ thống sẽ thông báo Upload file thành công, và hiện thị màn hình quản lý sản phẩm với dữ liệu đã được cập nhật.

# 4.3. Nghiệp vụ 4.3.1. Quyết định phát hành

Doanh nghiệp khởi tạo hóa đơn điện tử trước khi khởi tạo hoá đơn điện tử phải ra quyết định áp dung hoá đơn điên tử gửi cho cơ quan thuế quản lý trực tiếp. Quản lý danh sách Quyết định áp dụng HDDT. Cho phép người dùng thực hiện Tìm kiếm/ Xem/ Thêm/ Sửa/ Xóa/ Gửi quyết định áp dụng HDDT.

| <b>VNPT VinaPhone</b><br>Công ty Phần mềm VNPT                                                             | HDDT_C<br>HƯỚNG DÃI                                        | CLIENT<br>N SỬ DỤNG                                                           | Phiên bản: 1.0                           |
|----------------------------------------------------------------------------------------------------|------------------------------------------------------------|-------------------------------------------------------------------------------|------------------------------------------|
|                                                                                                    | Phần mềm hóa đơn đị                                        | ện tử                                                                         | _ = ×                                    |
| Hệ thống Danh mục Nghiệp vụ TI                                                                             | nống kê Tiện ích Trợ giúp                                  |                                                                               |                                          |
|                                                                                                    |                                                            |                                                                               |                                          |
| Quyết định phát Thông báo Phát Thông báo hủy Quả<br>hành hóa đơn hành hóa đơn dải hóa đơn báo<br>Nghiệp vu | n lý thông Tạo hóa Thay thế Điẽ<br>phát hành đơn hóa đơn h | èu chỉnh Xóa bỏ Danh sách hóa<br>óa đơn hóa đơn đơn thay thế<br>Xử lý hóa đơn | Danh sách hóa<br>đơn điều chỉnh          |
| (                                                                                                    | QUYẾT ĐỊNH PHÁT HÀNH H                                     | IÓA ĐƠN ĐIỆN TỬ                                                               |                                          |
| Trạng thái quyết định: Tất cà                                                                              | · · · · · · · · · · · · · · · · · · ·                      | -                                                                             |                                          |
| STT 7 Tên tổ chức                                                                                          | Địa chỉ                                                    | P         Số quyết địn P         Giám đ                                       | lốc 🛛 🕂 Trạng thái quyết định 🗜 Chi ti 🗜 |
| 1 Công ty Phần mềm VNPT (Test dữ liệu)                                                                     | Lô 2A làng Quốc tế Thăng Long                              | 1 Hà Thái Bảo                                                                 | Quyết định được chấ  (i)                 |
|                                                                                                    |                                                            |                                                                               |                                          |
| Tổng số trang: 1 Tổng số quyết định: 1                                                                     |                                                            | <                                                                             | < Trang 1 > >                            |
| 🎦 Tạo mối 📝 Sửa 🗙 Xóa                                                                                      | 🚀 Gửi (F4)                                                 |                                                                               |                                          |
| Công Ty Phần mềm VNPT - Phiên bản có kết nối với cơ quan thuế                                              |                                                            |                                                                               |                                          |

Hình 42. Màn hình danh sách quyết định hóa đơn phát hành

#### Các nút chức năng

# • Lập quyết định phát hành hóa đơn điện tử

**Bước 1:** Kích chuột vào ở trang Quyết định phát hành hóa đơn để chuyển sang trang Quyết định phát hành hóa đơn điện tử. Màn hình Thêm quyết định phát hành sẽ được hiển thị.

| <b>VNPT Vina</b><br>Công ty Phần mềm                                                  | <b>VNPT VinaPhone</b><br>Công ty Phần mềm VNPT |                        |                    |          | HDDT_CLIENT<br>HƯỚNG DẪN SỬ DỤNG Phiên bản: 1.0 |               |                        |  |   |  |  |  |
|---------------------------------------------------------------------------------------|------------------------------------------------|------------------------|--------------------|----------|-------------------------------------------------|---------------|------------------------|--|---|--|--|--|
| 🕖 Quyết định phát hành hóa đơn                                                        | điện tử                                        |                        |                    | ~ ~ ~ ~  |                                                 |               | _                      |  | × |  |  |  |
|                                                                                       |                                                |                        |                    |          |                                                 |               |                        |  | ^ |  |  |  |
| Tên đơn vị chủ quản:                                                                  |                                                |                        |                    |          |                                                 |               |                        |  |   |  |  |  |
| Mã số thuế:                                                                           | 0106869                                        | 738                    |                    |          | Số quyết định (*):                              | 1             |                        |  |   |  |  |  |
| Giám đốc (*):                                                                         | Hà Thái l                                      | Bảo                    |                    |          | Nội dung đề nghị (*):                           | Căn cứ Thô    | òng tư số 32/2011/TT-B |  |   |  |  |  |
| Điều 1:                                                                               |                                                |                        |                    |          |                                                 |               |                        |  |   |  |  |  |
| Hệ thống thiết bị (*):                                                                |                                                |                        | TVAN VNPT          |          |                                                 |               |                        |  |   |  |  |  |
| Phần mềm ứng dụng                                                                     | Phần mềm ứng dụng (*): Einvoice VNPT Soft      |                        |                    |          |                                                 |               |                        |  |   |  |  |  |
| Bộ phận kỹ thuật ho<br>ứng dịch vụ chịu trác<br>kỹ thuật hóa đơn điê<br>ứng dụng (*): | ặc tên nhà<br>ch nhiệm vi<br>ện tử, phầr       | cung<br>ề mặt<br>I mềm |                    |          |                                                 |               |                        |  |   |  |  |  |
| Điều 2: Các loại hóa đơ                                                               | ín                                             |                        |                    |          |                                                 |               |                        |  |   |  |  |  |
| Chọn mẫu hóa đơn                                                                      | (*):                                           |                        |                    |          |                                                 |               |                        |  |   |  |  |  |
| Mẫu số                                                                                | д                                              |                        | Loại hóa đơn       | Ą        | Mục                                             | : đích sử dụn | ng P                   |  |   |  |  |  |
| ▶ 01GTKT0/001                                                                         |                                                | Hóa đơ                 | n giá trị gia tăng |          | 1                                               |               |                        |  |   |  |  |  |
|                                                                                       |                                                |                        |                    |          |                                                 |               | 🕅 Xóa                  |  |   |  |  |  |
| Điều 3:                                                                               |                                                |                        |                    |          |                                                 |               |                        |  |   |  |  |  |
| Quy trình tạo, lập, lu<br>HĐĐT (*):                                                   | ru trữ, phát                                   | t hành                 | Quy trình nội b    | Ô        |                                                 |               |                        |  | ~ |  |  |  |
| 💾 Lưu                                                                                 | 🔊 Lư                                           | u & Gửi                | *                  | Quay lại |                                                 |               |                        |  |   |  |  |  |

Hình 43. Màn hình Thêm quyết định áp dụng HDDT

**Bước 2:** Nhập các thông tin tương ứng. Yêu cầu bắt buộc nhập:

- Tên đơn vị chủ quản
- Số quyết định
- Người đề nghị
- Chọn mẫu số hóa đơn.
- Đăng ký mẫu các loại hóa đơn sẽ sử dụng:
- Bấm vào "Bấm vào đây để thêm mới" nằm ở phần Điều 2 để thêm mới các thông tin loại hóa đơn
- Trong một quyết định không đăng ký cùng 1 mẫu số nên hệ thống sẽ hiển thị các mẫu số của đơn vị nhưng chưa được đăng ký trong quyết định đang tạo. NSD chọn 1 mẫu trong số các mẫu đó. Khi chọn mỗi mẫu số hệ thống sẽ hiển thị loại hóa đơn tương ứng của mẫu số đó. NSD nhập mục đích sử dụng của mỗi mẫu số.
- Kích chọn Lưu để tạo mới quyết định phát hành hóa đơn, hoặc ấn Lưu và Gửi để gửi quyết định lên thuế.
- Kích chọn Quay lại để thoát khỏi màn hình Thêm quyết định áp dụng HDDT và trở về màn hình Quyết định phát hành hóa đơn điện tử.
- <u>Xóa đăng ký mẫu hóa đơn (trong tạo quyết định phát hành)</u>

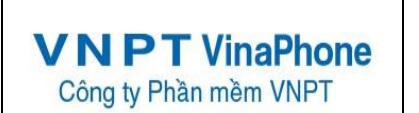

Bước 1: Chọn 1 mẫu trên danh sách đăng ký mẫu các loại hóa đơn tại điều 2. Kích chuột vào

🖨 Xóa trên dòng tượi

trên dòng tương ứng. Khi đó hệ thống sẽ hiển thị cửa sổ yêu cầu NSD xác nhận việc xóa đăng ký mẫu hóa đơn.

| Lựa chọn thao tác                |  |
|----------------------------------|--|
| Bạn có chắc chắn muốn xóa không? |  |
| Yes No                           |  |
|                                  |  |

Hình 43. Xóa đăng kỹ mẫu

Bước 2:

- Nhấn nút **OK** nếu thực sự muốn xóa đăng ký mẫu hóa đơn này.
- Nhấn nút Cancel để bỏ qua việc xóa đăng ký mẫu hóa đơn và quay lại trang "Thêm mới quyết định áp dụng HDDT".

*Bước 3*: Kích chọn Lưu để thêm mới quyết định phát hành với các thông tin như đã nhập. Kích chọn Quay lại để trở về trang Quyết định phát hành hóa đơn điện tử

# • <u>Sửa thông tin quyết định phát hành</u>

<u>Chú ý</u>: Chỉ được sửa thông tin của các quyết định mới tạo hoặc đã gửi cơ quan thuế nhưng chưa được chấp nhận.

*Bước 1*: Chọn 1 quyết định phát hành trên danh sách ở trang **Quyết định phát hành hóa đơn điện tử** 

🖉 Sửa (F2)

• Kích chuột vào trên dòng tương ứng. Màn hình Sửa thông tin quyết định phát hành sẽ hiển thị.

| <b>VNPTVina</b><br>Công ty Phần mềm                                                    | Phor<br>VNPT                           | ne                     | HDDT_<br>HƯỚNG DÃ   | CLIENT                | G           | Phiên bản: 1.0        |   |  |  |  |  |  |  |
|----------------------------------------------------------------------------------------|----------------------------------------|------------------------|---------------------|-----------------------|-------------|-----------------------|---|--|--|--|--|--|--|
| 🕖 Quyết định phát hành hóa đơn                                                         | điện tử                                |                        |                     |                       |             | _                     |   |  |  |  |  |  |  |
|                                                                                        |                                        |                        |                     |                       |             |                       | ^ |  |  |  |  |  |  |
| Tên đơn vị chủ quản:                                                                   |                                        |                        |                     |                       |             |                       |   |  |  |  |  |  |  |
| Mã số thuế:                                                                            | 01068697                               | 738                    | S                   | ố quyết định (*):     | 1           |                       |   |  |  |  |  |  |  |
| Giám đốc (*):                                                                          | Hà Thái Đ                              | Bảo                    | Ν                   | lội dung đề nghị (*): | Căn cứ Thô  | ng tư số 32/2011/TT-B |   |  |  |  |  |  |  |
| Điều 1:                                                                                |                                        |                        |                     |                       |             |                       |   |  |  |  |  |  |  |
| Hệ thống thiết bị (*):                                                                 |                                        |                        | TVAN VNPT           |                       |             |                       |   |  |  |  |  |  |  |
| Phần mềm ứng dụng                                                                      | (*):                                   |                        | Einvoice VNPT Soft  | Einvoice VNPT Soft    |             |                       |   |  |  |  |  |  |  |
| Bộ phận kỹ thuật hoả<br>ứng dịch vụ chịu trác<br>kỹ thuật hóa đơn điệ<br>ứng dụng (*): | ặc tên nhà<br>h nhiệm về<br>n tử, phần | cung<br>ề mặt<br>I mềm |                     |                       |             |                       |   |  |  |  |  |  |  |
| Điều 2: Các loại hóa đơ                                                                | n                                      |                        |                     |                       |             |                       |   |  |  |  |  |  |  |
| Chọn mẫu hóa đơn (                                                                     | *):                                    |                        |                     |                       |             |                       |   |  |  |  |  |  |  |
| Mẫu số                                                                                 | Ą                                      |                        | Loại hóa đơn 🛛 🖣    | Mục                   | đích sử dụn | g P                   |   |  |  |  |  |  |  |
| ▶ 01GTKT0/001                                                                          |                                        | Hóa đơ                 | ơn giá trị gia tăng | 1                     |             |                       |   |  |  |  |  |  |  |
|                                                                                        |                                        |                        |                     |                       |             | 🔀 Xóa                 |   |  |  |  |  |  |  |
| Điều 3:                                                                                |                                        |                        |                     |                       |             |                       |   |  |  |  |  |  |  |
| Quy trình tạo, lập, lư<br>HĐĐT (*):                                                    | u trữ, phát                            | : hành                 | Quy trình nội bộ    |                       |             |                       | v |  |  |  |  |  |  |
| 📋 Lưu                                                                                  | ) Lư                                   | u & Gửi                | i 🖌 Quay lại        |                       |             |                       |   |  |  |  |  |  |  |

Hình 44. Màn hình Sửa quyết định áp dụng HDDT

Bước 2: NSD có thể sửa tất cả các thông tin về quyết định phát hành trong hệ thống.

- Đăng ký mẫu các loại hóa đơn sẽ sử dụng (Chi tiết như Đăng ký mẫu các loại hóa đơn ở phần Thêm mới quyết định)
- Sửa thông tin đăng ký mẫu hóa đơn (Chi tiết như Sửa thông tin đăng ký mẫu hóa đơn ở phần Thêm mới quyết định)
- Xóa đăng ký mẫu hóa đơn (Chi tiết như Xóa đăng ký mẫu hóa đơn ở phần Thêm mới quyết định)

**Bước 3**:

- Kích chọn Lưu để lưu lại các thông tin của quyết định phát hành đã được sửa đổi.
- Kích chọn Quay lại để trở về trang Quyết định phát hành hóa đơn

# • Xóa quyết định phát hành hóa đơn điện tử

*Chú ý:* Chỉ được xóa các quyết định mới tạo hoặc đã gửi cơ quan thuế nhưng chưa được chấp nhận.

Bước 1: Chọn 1 quyết định phát hành trên danh sách ở trang Quyết định phát hành hóa

**đơn.** Kích chuột vào Kiên chủa (F3) trên dòng tương ứng. Khi đó hệ thống sẽ hiển thị cửa sổ yêu cầu NSD xác nhận việc xóa quyết định phát hành.

| <b>VNPT VinaPh</b><br>Công ty Phần mềm VNP | one<br>T | HDDT_CLIENT<br>HƯỚNG DÃN SỬ DỤNG             | Phiên bản: 1.0 |  |
|--------------------------------------------|----------|----------------------------------------------|----------------|--|
|                                            | Lựa chọr | thao tác<br>Bạn có chắc chắn muốn xóa không? |                |  |
|                                            |          | Yes No                                       |                |  |

Hình 45. Xóa quyết định phát hành

# Bước 2:

- Nhấn nút **Yes** nếu thực sự muốn xóa Quyết định phát hành này.
- Nhất nút No để bỏ qua việc xóa Quyết định phát hành và quay lại trang "Quyết định phát hành hóa đơn"
- Nếu xóa thành công thì Quyết định phát hành đó sẽ bị xóa khỏi hệ thống.
- Nếu gặp lỗi trong quá trình xóa hệ thống sẽ đưa ra thông báo "Xóa không thành công."

# 4.3.2. Thông báo phát hành hóa đơn

# Tạo thông báo phát hành Hóa đơn điện tử

Quản lý danh sách các thông báo phát hành HDDT. Cho phép người dùng thực hiện Tìm kiếm/ Xem/Thêm/ Sửa/ Xóa/ Gửi thông báo phát hành HDDT.

# Các nút chức năng

# • <u>Tìm kiếm thông báo phát hành HDDT</u>

*Bước* 1: Từ màn hình giao diện hệ thống kích chọn Nghiệp vụ → Thông báo phát hành. Màn hình **Thông báo phát hành** sẽ được hiển thị.

|                                 |                                          |                                    |                    |                    | Phần           | mềm hóa đơ          | m điện tử            |                                     |                                   |                       |                   |              | _ = ×      |
|---------------------------------|------------------------------------------|------------------------------------|--------------------|--------------------|----------------|---------------------|----------------------|-------------------------------------|-----------------------------------|-----------------------|-------------------|--------------|------------|
| Hệ thống                        | Danh mục                                 | Nghiệp vụ                          | Thốn               | g kê               | Tiện ích       | Trợ giúp            |                      |                                     |                                   |                       |                   |              |            |
| Quyết định phát<br>hành hóa đơn | Thông báo Phát<br>hành hóa đơn<br>Nghiệp | Thông báo hủy<br>dải hóa đơn<br>vụ | Quản lý<br>báo phá | ý thông<br>át hành | Tạo hóa<br>đơn | Thay thế<br>hóa đơn | Điều chỉn<br>hóa đơn | h Xóa bỏ<br>hóa đơn<br>Xử lý hóa đơ | Danh sách hó<br>đơn thay thê<br>m | a Danh sá<br>đơn điều | ch hóa<br>u chỉnh |              |            |
|                                 |                                          |                                    | T                  | IÔNG               | BÁO PHÁ        | ÁT HÀNH             | HÓA Đ                | ƠN ĐIỆN                             | ΤŮ                                |                       |                   |              |            |
| Từ ngày: 02/0                   | 1/2017 🗸                                 | Đến ngày                           | r: 01/0            | 6/2017             | $\sim$         | Trạng               | g thái thôn          | g báo: Tất cả                       | à                                 |                       | $\sim$            |              |            |
| STT 7                           | Tên đơn                                  | vį                                 | 1                  | Tên co             | ơ quan thuế    | ế chấp nhậr         | nthôn 早              | Ngày lập t                          | thông báo <sup>j</sup>            | р                     | Trạng t           | hái Ŧ        | Chi tiết 🗜 |
| 1 Công ty Ph                    | ần mềm VNPT (T                           | est dữ liệu)                       |                    | Chi cục            | c Thuế Quậ     | n Ba Đình           |                      | 18/0                                | 3/2017                            | Thông                 | báo đượ           | ợc chấp nhận | i          |
|                                 |                                          |                                    |                    |                    |                |                     |                      |                                     |                                   |                       |                   |              |            |
| Tổng số trang: 1                | Tổng số                                  | thông báo: 1                       |                    |                    |                |                     |                      |                                     |                                   | < <                   | Trang             | 1 ~ >        | >          |
| 🗋 Tạo mới                       | 🖉 Sửa                                    | 🗙 Xóa                              | -                  | 🗶 Gửi (I           | F4)            |                     |                      |                                     |                                   |                       |                   |              |            |
| Cong Ty Phän mem VN             | PT - Phiên bản có kê                     | êt nôi với cơ quan t               | huë                |                    |                |                     |                      |                                     |                                   |                       |                   |              |            |

#### Hình 46. Màn hình Danh sách Thông báo phát hành

**Bước 2**: Thông báo phát hành HDDT có 3 trạng thái: Thông báo mới lập, Thông báo đã gửi CQT nhưng chưa được chấp nhận, Thông báo đã gửi CQT và đã được chấp nhận. Chọn trạng thái thông báo, chọn khoảng thời gian lập thông báo cần tìm kiếm. Hệ thống sẽ tự động tìm kiếm.

- Dữ liệu thỏa mãn điều kiện tìm kiếm sẽ được hiển thị ở danh sách phía dưới.
- Nếu không tồn tại dữ liệu tìm kiếm thì không có kết quả nào hiển thị trên danh sách.

*Phân trang*: Mỗi trang sẽ hiển thị 10 Thông báo phát hành.

*Bước 1*: Nhập vào số trang ở phía dưới để nhảy đến trang mong muốn (Ví dụ: Nhập vào số 2 để nhảy đến trang 2).

*Bước 2:* Kích chuột vào nút <a>d</a> để đến trang liền trước của trang hiện tại.

*Bước 3:* Kích chuột vào nút 🖻 để đến trang liền sau của trang hiện tại.

• <u>Thêm thông báo phát hành HDDT</u>

🕂 Tạo mới (F1)

*Bước* 1: Kích chuột vào ở trang **Thông báo phát hành HDDT** để chuyển sang trang **Thêm thông báo phát hành HDDT**. Màn hình **Thêm thông báo phát hành** sẽ được hiển thị.

| 🍠 Thông bá                                                            | o phát hành                   | hóa đơn điện tử      |         |          |                                      |         |             |                     | _                         |  |  |  |  |
|-----------------------------------------------------------------------|-------------------------------|----------------------|---------|----------|--------------------------------------|---------|-------------|---------------------|---------------------------|--|--|--|--|
| Té                                                                    | Tên tổ chức khởi tạo hóa đơn: |                      |         | Công ty  | Công ty Phần mềm VNPT (Test dữ liệu) |         |             |                     |                           |  |  |  |  |
| м                                                                     | Mã số thuế:                   |                      |         | 0106869  | 9738                                 |         |             | Số điện thoại:      | 18001260                  |  |  |  |  |
| Đị                                                                    | Địa chỉ trụ sở chính (*):     |                      |         | Lô 2A là | Lô 2A làng Quốc tế Thăng Long        |         |             |                     |                           |  |  |  |  |
| Người đại diện (*):                                                   |                               |                      | Hà Thái | Bảo      |                                      |         |             |                     |                           |  |  |  |  |
| Tên cơ quan thuế chấp nhận thông báo (*): Chi cục Thuế Quận Ba Đình 🗸 |                               |                      |         |          |                                      |         |             |                     |                           |  |  |  |  |
| Di                                                                    | ấu phân cá                    | ch sử dụng (*):      |         | Đăng ky  | ý sử dụng dá                         | íu phâr | n cách là d | dấu chấm(.) sau chữ | số hàng nghìn, triệu, tỷ, |  |  |  |  |
| C                                                                     | ác loại hóa                   | i đơn phát hành (*): |         |          |                                      |         |             |                     |                           |  |  |  |  |
|                                                                       |                               | Mẫu số 🛛 🕂           | Ký hi   | ≩u 7P    | Từ số                                | ₽ E     | Dến số      | 9 Số lượng 9 N      | igày bắt đầu sử dụng 🗜    |  |  |  |  |
|                                                                       | *                             | Bẩm vào đây đế thêm  | mới     |          |                                      |         |             |                     |                           |  |  |  |  |
|                                                                       |                               |                      |         |          |                                      |         |             |                     | 🗙 Xóa                     |  |  |  |  |
| E                                                                     | - Lưu                         | 🔮 Lưu &              | Gửi     | *        | Quay lại                             |         |             |                     |                           |  |  |  |  |

Hình 47. Màn hình Thêm Thông báo phát hành

Bước 2: Nhập các thông tin tương ứng. Các thông tin:

- Tên tổ chức khởi tạo hóa đơn (\*)
- Mã số thuế (\*)

- Địa chỉ trụ sở chính (\*)
- Số điện thoại
- Người đại diện (\*)
- Cơ quan thuế tiếp nhận thông báo (\*)

#### Lưu<u>ý:</u>

- Trừ Tên tổ chức khởi tạo hóa đơn, Mã số thuế, số điện thoại, địa chỉ, người đại diện không được sửa thì các thông tin còn lại người dùng đều có thể sửa.
- Các thông tin có dấu (\*) là thông tin bắt buộc nhập.

#### • <u>Thêm, sửa loại hóa đơn phát hành:</u>

Nhập, chọn các thông tin (trong bảng các loại hóa đơn phát hành):

- Ký hiệu
- Tên mẫu
- Số lượng
- Ngày bắt đầu.

Hệ thống sẽ tự tính số hóa đơn bắt đầu (Từ số).

*Bước 3*: Kích chọn **Lưu** để tạo mới thông báo phát hành hóa đơn. Hoặc ấn **Lưu và Gửi** để gửi thông báo lên thuế. Tạo thông báo phát hành thành công màn hình trở về danh sách thông báo phát hành HDDT

*Bước* 5: Kích chọn Quay lại để thoát khỏi màn hình Thêm thông báo phát hành HDDT và trở về màn hình thông báo phát hành HDDT.

#### • <u>Sửa thông tin thông báo phát hành</u>

*Chú ý:* Chỉ được sửa thông tin của các thông báo phát hành mới tạo hoặc đã gửi cơ quan thuế nhưng chưa được chấp nhận.

Bước 1: Chọn 1 thông báo phát hành trên danh sách ở trang Thông báo phát hành. Kích

Sửa (F2)

chuột vào trên dòng tương ứng. Màn hình Sửa thông tin thông báo phát hành sẽ hiển thị.

| VNPT VinaPhone<br>Công ty Phần mềm VNPT                       | Н          | HDDT<br>ƯỚNG DÃ             | _CLIEN<br>ĂN SỬ | ۷T<br>DI | ŲNG              |          | Phiên bản: 1.0              |  |  |
|---------------------------------------------------------------|------------|-----------------------------|-----------------|----------|------------------|----------|-----------------------------|--|--|
| 🎾 Thông báo phát hành hóa đơn điện tử                         |            |                             |                 |          |                  |          | - 🗆 X                       |  |  |
| Tên tổ chức khởi tạo hóa đơn:<br>Mã số thuế:                  | Côn        | g ty Phần mềm VI<br>5869738 | NPT (Test dî    | r liệi   | u)<br>Số điện ti | noại:    | 18001260                    |  |  |
| Địa chỉ trụ sở chính (*):                                     | Lô 2       | A làng Quốc tế T            | hăng Long       |          |                  |          |                             |  |  |
| Người đại diện (*):                                           | Hà T       | hái Bảo                     |                 |          |                  |          |                             |  |  |
| Tên cơ quan thuế chấp nhận thông báo                          | (*): Chi c | Chi cục Thuế Quận Ba Đình 🗸 |                 |          |                  |          |                             |  |  |
| Dấu phân cách sử dụng (*):<br>Các loại hóa đơn phát hành (*): | Đăn        | g ký sử dụng dấu            | ı phân cách     | là d     | ấu chấm(.) s     | au ch    | ữ số hàng nghìn, triệu, tỷ, |  |  |
| Mẫu số 👎 k                                                    | (ý hiệu 🌐  | P Từ số P                   | Đến số          | д        | Số lượng         | <b>д</b> | Ngày bắt đầu sử dụng 🗜      |  |  |
| ▶ 01GTKT0/001                                                 | AA/17E     | 1                           | 1.000           |          | 1.000            |          | 18/03/2017                  |  |  |
|                                                               |            |                             |                 |          |                  |          | 🗙 Xóa                       |  |  |
| 📋 Lưu 🤡 Lưu & Gửi                                             |            | 🖌 Quay lại                  | ]               |          |                  |          |                             |  |  |

Hình 48. Màn hình Sửa thông báo phát hành

**Bước 2**: NSD có thể sửa tất cả các thông tin về **Thông báo phát hành** trừ *Tên tổ chức khởi tạo hóa đơn, Mã số thuế*.

- Thêm mới loại hóa đơn phát hành (Chi tiết như Thêm mới loại hóa đơn phát hành ở phần Thêm mới thông báo phát hành).
- Sửa thông tin loại hóa đơn phát hành (Chi tiết như Sửa thông tin loại hóa đơn phát hành ở phần Thêm mới thông báo phát hành)
- Xóa loại hóa đơn phát hành (Chi tiết như Xóa loại hóa đơn phát hành ở phần Thêm mới thông báo phát hành)

**Bước 3**: Kích chọn L**ưu** để lưu lại các thông tin của thông báo phát hành đã được sửa đổi. Kích chọn **Quay lại** để trở về trang **Thông báo phát hành**.

# • Xóa thông báo phát hành

<u>Chú ý:</u> Chỉ được xóa các thông báo mới tạo hoặc đã gửi cơ quan thuế nhưng chưa được chấp nhận.

Bước 1: Chọn 1 thông báo phát hành trên danh sách ở trang Thông báo phát hành. Kích

chuột vào Kóa (F3) trên dòng tương ứng. Khi đó hệ thống sẽ hiển thị cửa sổ yêu cầu NSD xác nhận việc xóa thông báo phát hành.

| VNPT VinaPh<br>Công ty Phần mềm VNF | one<br>PT | HDDT_CLIENT<br>HƯỚNG DÃN SỬ DỤNG               | HDDT_CLIENT<br>HƯỚNG DẪN SỬ DỤNG |  |  |  |  |  |  |
|-------------------------------------|-----------|------------------------------------------------|----------------------------------|--|--|--|--|--|--|
|                                     | Lựa chọr  | n thao tác<br>Bạn có chắc chắn muốn xóa không? |                                  |  |  |  |  |  |  |
|                                     |           | Yes No                                         |                                  |  |  |  |  |  |  |

Hình 49. Xóa thông báo phát hành

Bước 2:

- Nhấn nút Yes nếu thực sự muốn xóa thông báo phát hành này.
- Nhất nút No để bỏ qua việc xóa thông báo phát hành và quay lại trang "Thông báo phát hành".
- Nếu xóa thành công thì thông báo phát hành đó sẽ bị xóa khỏi hệ thống.
- Nếu gặp lỗi trong quá trình xóa hệ thống sẽ đưa ra thông báo "Xóa không thành công.".

# 4.3.3. Thông báo hủy dải hóa đơn

**Mục đích:** Quản lý danh sách các thông báo hủy dải hóa đơn của hệ thống, cho phép NSD Tìm kiếm/ Thêm / Sửa/ Xóa / Gửithông báo hủy.

Các nút chức năng chính:

# • <u>Tìm kiếm thông báo hủy hóa đơn</u>

*Bước 1*: Từ màn hình giao diện hệ thống kích chọn Nghiệp vụ → Thông báo hủy dải hóa đơn Màn hình tìm kiếm thông báo hủy sẽ được hiển thị

|                            |                               |                                     |                           |                              | Phä               | àn mềi         | m hóa đơn điện               | tử                |                                   |                                  |                           |                    | -   | . = x         |
|----------------------------|-------------------------------|-------------------------------------|---------------------------|------------------------------|-------------------|----------------|------------------------------|-------------------|-----------------------------------|----------------------------------|---------------------------|--------------------|-----|---------------|
| Hệt                        | thống Danh                    | n mục                               | Nghiệp vụ                 | Thống kê                     | Tiện ích          |                | Trợ giúp                     |                   |                                   |                                  |                           |                    |     |               |
| Quyết định j<br>hành hóa đ | phát Thông bảo<br>ơn hành hóa | o Phát Thá<br>a đơn da<br>Nghiệp vụ | ồng báo hủy<br>ải hóa đơn | Quản lý thôn<br>báo phát hàn | g Tạo hả<br>h đơn | )<br>ja T<br>ł | Thay thế Điều<br>hóa đơn hóa | i<br>chỉnh<br>đơn | Xóa bỏ<br>hóa đơn<br>Xử lý hóa đơ | Danh sách hơ<br>đơn thay th<br>n | óa Danh sác<br>ế đơn điều | h hóa<br>chỉnh     |     |               |
|                            |                               |                                     |                           | THÔ                          | NG BÁO            | ΗŮΥ            | ( DẢI HÓA I                  | OON               | I ĐIỆN TỦ                         | Ϋ́                               |                           |                    |     |               |
| Ngày hủy                   | Từ ngày: (                    | 02/01/2017                          | ~                         | Đến ngày:                    | 01/06/201         | 7              | ~ N                          | gười l            | ập biểu:                          |                                  |                           |                    |     |               |
| STT 7                      | ţ                             | Phương phá                          | áp hủy                    |                              | Ŧ Giờ             | Ţ.             | Ngày hủy 🏾                   | L                 | Người lập                         | biểu P                           | Trạng t                   | thái thông báo hủy | , р | Chi 中<br>tiết |
| 1 a                        |                               |                                     |                           |                              | 15                |                | 01/06/2017                   | а                 |                                   |                                  | Thôn                      | g báo hủy mới lập  |     | i             |
|                            |                               |                                     |                           |                              |                   |                |                              |                   |                                   |                                  |                           |                    |     |               |
| Tổng số trar               | ig: 1                         | Tổng số thô                         | ing báo: 1                |                              |                   |                |                              |                   |                                   |                                  | < <                       | Trang 1 🗸          | >   | >             |
| Та                         | ao môi                        | Sửa                                 | 🗙 Xóa                     | A G                          | ůi (F4)           |                |                              |                   |                                   |                                  |                           |                    |     |               |
| Cong Ty Phän n             | nem VNPT - Phiên              | ban có kết nà                       | oi với cơ quan t          | thue                         |                   |                |                              |                   |                                   |                                  |                           |                    |     |               |

Hình 50. Màn hình Quản lý thông báo hủy hóa đơn

**Bước 2**: Nhập nội dung cần tìm kiếm vào các trường như: Người lập biểu, Ngày hủy (Từ ngày...Đến ngày). Hệ thống sẽ tự động "Tìm kiếm".

- Dữ liệu thỏa mãn điều kiện tìm kiếm sẽ được hiển thị ở danh sách phía dưới.
- Nếu không tồn tại dữ liệu tìm kiếm thì không có kết quả nào hiển thị trên danh sách.

<u>Phân trang:</u> Mỗi trang sẽ hiển thị 10 thông báo hủy.

*Bước* 1: Nhập vào số trang ở phía dưới để nhảy đến trang mong muốn (Ví dụ: Nhập vào số 10 để nhảy đến trang 10).

**Bước 2:** Kích chuột vào nút dễ đến trang liền trước của trang hiện tại.

*Bước* 3: Kích chuột vào nút 🖻 để đến trang liền sau của trang hiện tại.

#### • <u>Thêm thông báo hủy</u>

Tạo mới (F1)

**Bước 1:** Kích chuột vào ở trang **Tìm kiếm thông báo hủy** để chuyển sang trang **Thêm thông báo hủy**. Màn hình thêm thông báo hủy sẽ hiển thị.

| ıg báo hủy dải hóa đơn điện tử     | — C                                                               |
|------------------------------------|-------------------------------------------------------------------|
|                                    |                                                                   |
| Tên tổ chức, cá nhân:              | Công ty Phần mềm VNPT (Test dữ liệu)                              |
| Mã số thuế:                        | 0106869738                                                        |
| Địa chỉ:                           | Lô 2A làng Quốc tế Thăng Long                                     |
| Phương pháp hủy (*):               | a                                                                 |
| Thời gian hủy:                     | 15 Giờ 54 Phút Ngày hủy: 01/06/2017 V Ngày lập biểu: 01/06/2017 V |
| Người đại diện theo pháp luật (*): | Hà Thái Bảo Người lập biểu (*): a                                 |
| Danh sách hóa đơn hủy (*):         |                                                                   |
| Tên loại hóa đơn 🛛 🗜               | Mẫu số 平 Ký hiệu 平 Từ số 平 Đến số 平 Số lượng 平                    |
| 1 🕨 Hóa đơn giá trị gia tă (       | 01GTKT0/001, AA/17E AA/17E 47 1.000 954                           |
| * Bấm vào đây để thêm n            | nới                                                               |
|                                    |                                                                   |
|                                    |                                                                   |
|                                    | 🗙 Xóa                                                             |
|                                    |                                                                   |
|                                    |                                                                   |

Hình 51. Màn hình Thêm thông báo hủy HDDT

- Các thông tin: *Tên tổ chức, Mã số thuế, Địa chỉ* sẽ được hệ thống hiển thị từ thông tin đơn vị phát hành. Các thông tin này NSD không được phép sửa.
- Yêu cầu bắt buộc nhập: *Phương pháp hủy, Thời gian hủy, Ngày hủy, Ngày lập biểu,* Người lập biểu, Người đại diện pháp luật, Danh sách hóa đơn hủy.

**Bước 3:** Tạo danh sách hóa đơn hủy: bấm vào "Bấm vào đây để thêm mới" để tạo danh sách hủy hóa đơn

- Bắt buộc nhập: Loại hóa đơn, Mẫu số.
- Phần mẫu số: hệ thống sẽ hiển thị các thông tin Mẫu số, Ký hiệu, dải số còn lại chưa dùng. Các thông tin cách nhau bởi dấu ",". Khi NSD chọn một Mẫu số, hệ thống tự động lấy ra Ký hiệu, Số lượng, Từ số, Đến số.

### Xóa giải hóa đơn hủy (trong tạo thông báo hủy)

Bước 1: Chọn 1 hóa đơn hủy trên danh sách hóa đơn hủy. Kích chuột vào
 Xóa (F3)

trên dòng tương ứng. Khi đó hệ thống sẽ hiển thị cửa sổ yêu cầu NSD xác nhận việc xóa hóa đơn hủy.

| Lựa chọn thao tác                | $\times$ |
|----------------------------------|----------|
| Bạn có chắc chắn muốn xóa không? |          |
| Yes No                           |          |

Hình 52. Màn hình Xác nhận xóa dải hóa đơn hủy

- Bước 2:
  - Nhấn nút **Yes** nếu thực sự muốn xóa hóa đơn hủy này.
  - Nhấn nút No để bỏ qua việc xóa hóa đơn hủy và quay lại trang "Thêm thông báo hủy"
- Bước 4: Kích chọn Lưu để thêm mới thông báo hủy với các thông tin như đã nhập.
   Kích chọn Quay lại để trở về trang Quản lý hủy hóa đơn.
- Sửa thông tin thông báo hủy dải hóa đơn

*Chú ý:* Chỉ được sửa thông tin của các thông báo mới tạo hoặc đã gửi cơ quan thuế nhưng chưa được chấp nhận.

Bước 1: Chọn 1 thông báo trên danh sách ở trang Thông báo hủy dải hóa đơn. Kích chuột

vào Sửa (F2) trên dòng tương ứng. Màn hình **Sửa thông tin thông báo hủy dải hóa đơn** sẽ hiển thị.

| <b>VNPT VinaPhone</b><br>Công ty Phần mềm VNPT                                                             | HDDT_CLIENT<br>HƯỚNG DẪN SỬ DỤNG                                                  | Phiên bản: 1.0              |
|----------------------------------------------------------------------------------------------------|-----------------------------------------------------------------------------------|-----------------------------|
| 🎾 Thông báo hủy dải hóa đơn điện tử                                                                        |                                                                                   | - 🗆 X                       |
|                                                                                                    |                                                                                   |                             |
| Tên tổ chức, cá nhân:                                                                                      | Công ty Phần mềm VNPT (Test dữ liệu)                                              |                             |
| Mã số thuế:                                                                                                | 0106869738                                                                        |                             |
| Địa chỉ:                                                                                                   | Lô 2A làng Quốc tế Thăng Long                                                     |                             |
| Phương pháp hủy (*):<br>Thời gian hủy:<br>Người đại diện theo pháp luật (*):<br>Danh sách hóa đơn hủy (*): | a<br>15 Giờ 54 Phút Ngày hủy: 01/06/2017 V N<br>Hà Thái Bảo Người lập biểu (*): a | lgày lập biểu: 01/06/2017 🗸 |
| Tên loại hóa đơn 📮                                                                                         | Mẫu số 무 Ký hiệu 무 Từ số 무                                                        | Đến số 早 Số lượng 早         |
| 1 🕨 Hóa đơn giá trị gia tă 0                                                                               | 1GTKT0/001, AA/17E AA/17E 47 1.0                                                  | 000 954                     |
| * Bấm vào đây để thêm m                                                                                    | ới                                                                                | Xóa                         |
| 📋 Lưu 🖉 Lưu & Gử                                                                                           | i 🗸 Quay lại                                                                      |                             |

Hình 53. Màn hình Sửa thông báo phát hành

*Bước* 2: NSD có thể sửa tất cả các thông tin về **Thông báo hủy dải hóa đơn** *Bước* 3: Kích chọn Lưu để lưu lại các thông tin của thông báo hủy dải hóa đơn đã được sửa đổi. Kích chọn Quay lại để trở về trang **Thông báo phát hành**.

# • Xóa thông báo hủy dải hóa đơn

<u>Chú ý:</u> Chỉ được xóa các thông báo mới tạo hoặc đã gửi cơ quan thuế nhưng chưa được chấp nhận.

Bước 1: Chọn 1 thông báo hủy dải hóa đơn trên danh sách ở trang Thông báo hủy dải hóa

🗴 Xóa (F3)

**đơn.** Kích chuột vào trên dòng tương ứng. Khi đó hệ thống sẽ hiển thị cửa sổ yêu cầu NSD xác nhận việc xóa thông báo hủy dải hóa đơn.

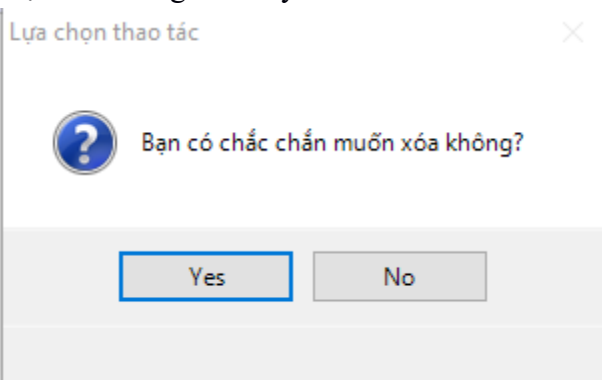

Hình 54. Xóa thông báo hủy dải hóa đơn

# **Bước 2**:

- Nhấn nút Yes nếu thực sự muốn xóa thông báo hủy dải hóa đơn này.
- Nhất nút No để bỏ qua việc xóa thông báo hủy dải hóa đơn và quay lại trang "Thông báo hủy dải hóa đơn".
- Nếu xóa thành công thì thông báo hủy dải hóa đơn đó sẽ bị xóa khỏi hệ thống.
- Nếu gặp lỗi trong quá trình xóa hệ thống sẽ đưa ra thông báo "Xóa không thành công.".

# 4.3.4. Quản lý thông báo phát hành

**Mục đích:** Quản lý danh sách các thông báo phát hành hóa đơn của hệ thống, cho phép NSD Tìm kiếm thông báo phát hành.

#### Các nút chức năng chính:

• <u>Tìm kiếm thông báo phát hành hóa đơn</u>

**Bước 1**: Từ màn hình giao diện hệ thống kích chọn Nghiệp vụ  $\rightarrow$  Quản lý thông báo phát hành. Màn hình tìm kiếm thông báo phát hành sẽ được hiển thị

|               |                      |                                   |                                 |                       |                               |                |                     |                       | Phần mề                           | m hóa đơn điệ              | n tử                                  |   |                      |          |               |         |         | - 🔿 X        |
|---------------|----------------------|-----------------------------------|---------------------------------|-----------------------|-------------------------------|----------------|---------------------|-----------------------|-----------------------------------|----------------------------|---------------------------------------|---|----------------------|----------|---------------|---------|---------|--------------|
|               | Hệ thống             | Danh mu                           | uc Ngł                          | niệp vụ               | Thống kê                      | Tiện ích       | Trợ giú             | р                     |                                   |                            |                                       |   |                      |          |               |         |         |              |
| Quyết<br>hành | định phát<br>hóa đơn | Thông báo Ph<br>hành hóa đơ<br>Ng | hát Thông<br>n dảih<br>nhiệp vụ | báo hủy C<br>óa đơn b | Quản lý thông<br>áo phát hành | Tạo hóa<br>đơn | Thay thế<br>hóa đơn | Điều chỉnh<br>hóa đơn | Xóa bỏ<br>hóa đơn<br>Xử lý hóa đơ | Danh sách h<br>đơn thay ti | óa Danh sách hóa<br>tế đơn điều chỉnh |   |                      |          |               |         |         |              |
|               |                      |                                   |                                 |                       |                               |                |                     | DANH                  | SÁCH TH                           | IÔNG BÁO                   | PHÁT HÀNH                             |   |                      |          |               |         |         |              |
| Mẫu s         | ő: 01GTKT            | 0/001                             | ~                               | Ký                    | hiệu: Tất c                   | à              | ~                   |                       | Từ ngà                            | iy tạo lập: 02             | /01/2017 🗸                            |   | Đến ngày tạo lập: 01 | /06/2017 |               | Q T     | ìm kiếm |              |
| STT 4         | Mẫu s                | б <del>1</del> К                  | iý hiệu 🍕                       | Số lượi               | ng 👎                          | Từ Số          | ą.                  | Đến số                | ₽ Sốc                             | òn lại 🛛 🕈                 | Ngày BĐ sử dụng                       | ņ | Số HĐ hiện tại 🛛 🖣   | L        | Trạng thái sủ | r dụng  | 4       | Chi tiết 🛛 🖗 |
| 1             | 01GTKT               | 0/001                             | AA/17E                          | 100                   | 0                             | 1              |                     | 1000                  | 9                                 | 954                        | 18/03/2017                            |   | 46                   |          | Đang sử d     | dụng    |         | (Ì)          |
|               |                      |                                   |                                 |                       |                               |                |                     |                       |                                   |                            |                                       |   |                      |          |               |         |         |              |
| Tổng số       | ő trang: 1           | Tổn                               | ıg số bản gh                    | i: 1                  |                               |                |                     |                       |                                   |                            |                                       |   |                      |          | < <           | Trang 1 | ~       | > >          |
| Công Ty F     | hần mềm VN           | PT - Phiên bản                    | có kết nối vớ                   | di cơ quan thu        | é                             |                |                     |                       |                                   |                            |                                       |   |                      |          |               |         |         |              |

# Hình 55. Màn hình Quản lý thông báo phát hành

**Bước 2**: Nhập nội dung cần tìm kiếm vào các trường như: *Mẫu số, ký hiệu, từ ngày HD, đến ngày HD*. Và ấn "Tìm kiếm".

- Dữ liệu thỏa mãn điều kiện tìm kiếm sẽ được hiển thị ở danh sách phía dưới.
- Nếu không tồn tại dữ liệu tìm kiếm thì không có kết quả nào hiển thị trên danh sách.

# <u>Phân trang:</u>

Mỗi trang sẽ hiển thị 10 thông báo phát hành.

*Bước* 1: Nhập vào số trang ở phía dưới để nhảy đến trang mong muốn (Ví dụ: Nhập vào số 10 để nhảy đến trang 10).

*Bước* 2: Kích chuột vào nút <a>d</a> để đến trang liền trước của trang hiện tại.

*Bước* 3: Kích chuột vào nút 🔎 để đến trang liền sau của trang hiện tại.

**4.3.5. Tạo hóa đơn** VSC\_HDDT\_CLIENT\_TS\_User\_Guide Menu Tạo hóa đơn của doanh nghiệp. Cho phép người dùng thực hiện Tìm kiếm/ Xem/ Thêm/ Sửa/ Xóa/ Phát hành hóa đơn/ Xem chi tiết hóa đơn.

#### Các nút chức năng:

• <u>Tìm kiếm hóa đơn</u>

*Bước* 1: Từ màn hình giao diện hệ thống kích chọn "*Nghiệp vụ*" → "*Tạo hóa đơn*". Màn hình **Danh sách hóa đơn** sẽ được hiển thị.

| <b>()</b>                                                                                                    | Phần mềm hó                                      | i đơn điện tử                           |                                 | _ = X                  |
|----------------------------------------------------------------------------------------------------|--------------------------------------------------|-----------------------------------------|---------------------------------|------------------------|
| Hệ thống Danh mục Nghiệp vụ Thống k                                                                                                    | Tiện ích Trợ giúp                                |                                         |                                 |                        |
| Quyết định phát Thông báo Phát Thông báo Phát Thông báo Phát Thông báo Phát Thông báo hủy Quản lý th<br>hành hóa đơn bản hóa đơn dải hóa đơn báo phát I<br>Nghiệp vụ | ng hh<br>Tao hóa đơn hóa đơn di<br>Xử lý hóa đơn | h sách hóa<br>n thay thể đơn điều chính |                                 |                        |
|                                                                                                    | DANH SÁC                                         | H HÓA ĐƠN                               |                                 |                        |
| Mẫu số: 01GTKT0/001 💙 Số hóa đơn:                                                                                                    | Tên K/Hàng: Từ ngày H                            | D: (none) V Trạng thái hóa đơn:         | Tất cả 🗸                        | Q Tìm kiếm             |
| Ký hiệu: Tất cả 💛 MST KHàng:                                                                                                    | Mã K/Hàng: Đến ngày H                            | D: (none) 🛛 Kiểu hóa đơn:               | Tất cả 🗸                        | Phát hành              |
| STT 7 Mẫu số 7 Ký hiệu 7 Số HĐ 7                                                                                                    | Tên KH 📮 Mã KH                                   | 7 KH xem HĐ 7 Ngày phát hành 7          | Trạng thái HĐ 🌳 Chi tiết 📮 Phát | hành 📮 Chuyển đổi HĐ 🛱 |
|                                                                                                    |                                                  |                                         |                                 |                        |
| Tổng số trang: 0 Tổng số bản ghi: 0                                                                                                    | Nông bộ (F4)                                     |                                         | I< < Tra                        | ng 🛛 > >               |
| Công Ty Phần mềm VNPT - Phiên bản có kết nối với cơ quan thuế                                                                                                    |                                                  |                                         |                                 |                        |

Hình 56. Màn hình Danh sách hóa đơn

Bước 2: Nhập và chọn các nội dung cần tìm kiếm vào các trường tương ứng như:

- Mẫu số
- Ký hiệu
- Trạng thái hóa đơn (Hóa đơn có 4 trạng thái: Hóa đơn mới tạo, hóa đơn đã phát hành, hóa đơn bị thay thế, hóa đơn bị điều chỉnh)
- Số hóa đơn
- Ngày tạo hóa đơn (Từ ngày Đến ngày).
- Tên khách hàng
- Mã khách hàng
- Mã số thuế
- Kiểu hóa đơn (có 5 kiểu hóa đơn: hóa đơn thông thường, hóa đơn thay thế, hóa đơn điều chỉnh tăng, hóa đơn điều chỉnh giảm, hó đơn điều chỉnh thông tin)

Bước 3: Sau đó kích chọn "Tìm kiếm".

- Dữ liệu thỏa mãn điều kiện tìm kiếm sẽ được hiển thị ở danh sách phía dưới.
- Nếu không tồn tại dữ liệu tìm kiếm thì không có kết quả nào hiển thị trên danh sách.

<u>Phân trang</u>: Mỗi trang sẽ hiển thị 10 hóa đơn.

*Bước 1*: Nhập vào số trang ở phía dưới để nhảy đến trang mong muốn (Ví dụ: Nhập vào số 2 để nhảy đến trang 2).

*Bước 2*: Kích chuột vào nút dể đến trang liền trước của trang hiện tại.

*Bước 3*: Kích chuột vào nút D để đến trang liền sau của trang hiện tại.

#### <u>Thêm hóa đơn</u>

Bước 1: Muốn thêm hóa đơn cho mẫu nào thì chọn mẫu đó rồi kích chuột vào

Tạo mới (F1)

hình Nhập thông tin chi tiết về hóa đơn sẽ được hiển thị.

|                    |                          | THÔNG          | G TIN HÓA ĐƠN       |         |                     | Mẫu số: 0   | 1GTKT0/001      |    |
|--------------------|--------------------------|----------------|---------------------|---------|---------------------|-------------|-----------------|----|
|                    |                          | Ngày dịch vụ 0 | 1/06/2017           |         | ~                   | Ký hiệu:    | AA/17E          | ~  |
|                    |                          |                |                     |         |                     | Số hóa đơn: |                 |    |
| fên hóa đơn:       | Hóa đơn giá trị gia tăng | 1              |                     |         |                     |             |                 |    |
| Mã số thuế:        | 0106869738               | Tên đơn vị     | Công ty Phần mềm Vì | NPT (Te | est dữ liệu)        |             |                 |    |
| Dia chỉ:           | Lô 2A làng Quốc tế Thả   | áng Long       |                     |         | SÐT:                | 18001260    |                 |    |
| ax:                |                          | STK:           |                     |         | Ngân hàng:          |             |                 |    |
| lọ tên KH (*) :    |                          |                |                     | $\sim$  | Họ tên người mua:   |             |                 |    |
| Dia chỉ:           |                          |                |                     |         | SÐT KH:             |             |                 |    |
| Mã số thuế:        |                          | HTTT:          | Thanh toán tiền mặt | $\sim$  | Mã KH:              |             |                 |    |
| lgân hàng:         |                          |                |                     |         | Số tài khoản:       |             |                 |    |
| .oại tiền tệ (*) : | Việt Nam đồng            | ~              |                     |         |                     |             |                 |    |
| Tên                | sàn phẩm(*)              | Đơn vị tính    | Số lượng            |         | Giá sản phẩm        | Thành tiền  | Không tính tiền |    |
| * Bấm vào c        | đây để thêm mới          |                |                     |         |                     |             |                 |    |
|                    |                          |                |                     |         |                     |             | × xc            | óa |
| Thuế GTGT:         | 0%                       |                | ~                   | Cé      | ộng tiền dịch vụ:   |             | 0               | ]  |
| Số tiền viết bả    | ằng chữ:                 |                |                     | Tie     | ên thuế GTGT:       |             | 0               | 1  |
|                    |                          |                |                     | Τő      | ng tiền thanh toán: |             | 0               | ]  |
| Không đồng !       |                          |                |                     |         |                     |             |                 |    |

Hình 57. Màn hình Tạo hóa đơn

Bước 2: Nhập các thông tin tương ứng.

- Yêu cầu bắt buộc nhập: Tên hóa đơn, Địa chỉ đơn vị, Tên khách hàng, Hình thức thanh toán, Danh sách các sản phẩm.
- Tên hóa đơn được hệ thống lấy từ tên mặc định hóa đơn của mẫu đăng ký đã chọn. Người dùng có thể sửa.
- Mã số thuế, Đơn vị, Địa chỉ sẽ được hệ thống lấy từ thông tin đơn vị. Trong đó Mã số thuế, và Đơn vị NSD không được sửa. NSD có thể sửa Địa chỉ.
- Mẫu số được lấy từ mẫu số đã chọn từ trang Danh mục hóa đơn, NSD không được sửa.
- Ký hiệu có thể chọn hoặc không chọn cho hóa đơn

- Tên khách hàng sẽ được hệ thống gợi ý (các khách hàng trong hệ thống có tên chứa chuỗi khách hàng nhập vào). Khi NSD chọn một khách hàng mà hệ thống gợi ý thì các thông tin về khách hàng như Mã số thuế, Địa chỉ, Số điện thoại, Mã khách hàng sẽ được hệ thống tự lấy từ thông tin khách hàng. NSD có thể sửa các thông tin này.
- Nhập danh sách dịch vụ, hàng hóa: Khi NSD nhập vào tên hàng hóa, dịch vụ sẽ được hệ thống gợi ý (Các hàng hóa, dịch vụ trong hệ thống có tên chứa chuỗi khách hàng nhập). Nếu NSD chọn 1 hàng hóa, dịch vụ được gợi ý thì hệ thống tự lấy ra các thông tin như: Đơn vị tính, Số lượng, Đơn giá.
- Xóa hàng hóa, dịch vụ: Chọn 1 hàng hóa, dịch vụ trên danh sách, sau đó kích chuột

vào **xóa** trên dòng tương ứng. Hàng hóa, dịch vụ đó sẽ được xóa khỏi danh sách.

- Thành tiền sẽ được hệ thống tự tính từ Đơn giá và Số lượng.
- Hệ thống sẽ tự tính Tổng tiền dịch vụ, và từ Tổng tiền dịch vụ và Tiền thuế GTGT hệ thống sẽ tự tính Tổng cộng tiền thanh toán.
- Hệ thống cũng tự động đọc số tiền ra chữ.

*Bước 3*: Kích chọn Lưu để thêm mới hóa đơn với các thông tin như đã nhập. Kích chọn Quay lại để trở về trang Danh sách hóa đơn.

# Sửa thông tin hóa đơn

*Chú ý:* Chỉ được sửa thông tin của hóa đơn khi hóa đơn vừa tạo lập, hóa đơn đã phát hành thì không được phép sửa.

Bước 1: Chọn 1 thông báo phát hành trên danh sách ở trang Danh sách hóa đơn. Kích chuột

vào Sửa (F2) trên dòng tương ứng. Màn hình Sửa thông tin hóa đơn sẽ hiển thị.

| Công ty P           | <b>T VinaPho</b><br>hần mềm VNPT | one                      | HDDT_<br>HƯỚNG DÃ              | CLIENT<br>N SỬ DỤN    | G                                  | Phiên bản: 1          | .0    |
|---------------------|----------------------------------|--------------------------|--------------------------------|-----------------------|------------------------------------|-----------------------|-------|
| 🌶 Thông tin hóa đơn |                                  | <b>I</b>                 |                                |                       |                                    | •                     | - 🗆 × |
|                     |                                  | THÔNG<br>Ngày dịch vụ 01 | <b>TIN HÓA ĐƠN</b><br>/06/2017 | $\mathbf{>}$          | Mẫu số:<br>Ký hiệu:<br>Số hóa đơn: | 01GTKT0/001<br>AA/17E | ~     |
| Tên hóa đơn:        | Hóa đơn giá trị gia tăng         |                          |                                |                       |                                    |                       |       |
| Mã số thuế:         | 0106869738                       | Tên đơn vị:              | Công ty Phần mềm VNPT          | (Test dữ liệu)        |                                    |                       |       |
| Địa chỉ:            | Lô 2A làng Quốc tế Thà           | ing Long                 |                                | SÐT:                  | 18001260                           |                       |       |
| Fax:                |                                  | STK:                     |                                | Ngân hàng:            |                                    |                       |       |
| Họ tên KH (*) :     | Thủy Nhung Đặng                  |                          |                                | ✓ Họ tên người mua:   |                                    |                       |       |
| Địa chỉ:            | DiaChi1                          |                          |                                | SÐT KH:               | SoDienThoai1                       |                       |       |
| Mã số thuế:         | 222222222-222                    | HTTT:                    | Thanh toán tiền mặt            | ✓ Mã KH:              | MKH1                               |                       |       |
| Ngân hàng:          |                                  |                          |                                | Số tài khoản:         |                                    |                       |       |
| Loại tiền tệ (*) :  | Việt Nam đồng                    | ~                        |                                |                       |                                    |                       |       |
| Tên                 | sàn phẩm(*)                      | Đơn vị tính              | Số lượng                       | Giá sản phẩm          | Thành                              | tiền Không tính       | tiền  |
| 1 ►                 | Bạc cam                          | Chiếc                    | 500                            | 10.000                | 5.000.                             | 000                   |       |
|                     |                                  |                          |                                |                       |                                    | X                     | Xóa   |
| Thuế GTGT:          | 10%                              |                          | ~                              | Cộng tiền dịch vụ:    |                                    | 5.000.                | 000   |
| Số tiền viết b      | ằng chữ:                         |                          |                                | Tiền thuế GTGT:       |                                    | 500.                  | .000  |
| Năm triệu, nă       | ám trăm nghìn đồng               |                          |                                | Tổng tiền thanh toán: |                                    | 5.500.                | 000   |
| 📋 Lưu               | 🕑 Lưu và phát                    | hành (F2) 🖌 Q            | uay lại                        |                       |                                    |                       |       |

Hình 58. Màn hình Sửa thông tin hóa đơn

**Bước 2**: NSD có thể sửa tất cả các thông tin về hóa đơn trừ *Tên hóa đơn, Mã số thuế đơn vị,* Đơn vị, Mẫu số.

• Các yêu cầu nhập và các dữ liệu bắt buộc nhập giống như phần **Thêm mới hóa đơn**. *Bước 3*: Kích chọn Lưu để lưu lại các thông tin của hóa đơn đã được sửa đổi. Kích chọn Quay lại để trở về trang Danh sách hóa đơn.

# • <u>Xóa hóa đơn</u>

Chú ý: Chỉ được xóa các hóa đơn mới tạo chưa phát hành.

Bước 1: Chọn 1 hóa đơn trên danh sách ở trang Danh sách hóa đơn. Kích chuột vào

Xóa (F3) trên dòng tương ứng. Khi đó hệ thống sẽ hiển thị cửa sổ yêu cầu NSD xác nhận việc xóa hóa đơn.

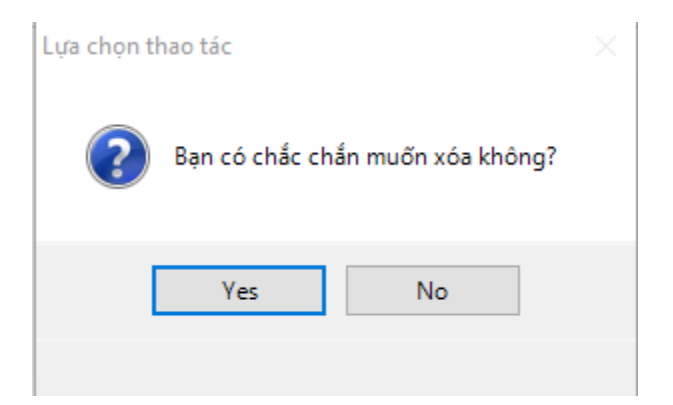

Hình 59. Xác nhận xóa hóa đơn

#### Bước 2:

- Nhấn nút Yes nếu thực sự muốn xóa hóa đơn này.
- Nhất nút No để bỏ qua việc xóa hóa đơn và quay lại trang "Danh sách hóa đơn"
- Nếu xóa thành công thì hóa đơn đó sẽ bị xóa khỏi hệ thống.
- Nếu gặp lỗi trong quá trình xóa hệ thống sẽ đưa ra thông báo "Xóa không thành công."

# <u>Xem thông tin chi tiết của hóa đơn</u>

*Bước 1*: Chọn 1 hóa đơn trên danh sách ở trang **Danh sách hóa đơn.** Kích chuột vào dòng tương ứng. Màn hình **Xem thông tin chi tiết hóa đơn** sẽ hiển thị.

- Nếu hóa đơn hợp lệ: phần ký sẽ hiển thị hình ảnh chữ ký của đơn vị/công ty phát hành hóa đơn. Nếu hình ảnh chữ ký chưa được thiết lập thì sẽ hiển thị hình ảnh mặc định của hệ thống.
- Nếu hóa đơn không hợp lệ hệ thống sẽ đưa ra thông báo cho NSD.

| Công ty                                                       | <b>T VinaPhone</b><br>Phần mềm VNPT                                                                                                    | HDD'<br>HƯỚNG I                                                              | T_CLIENT<br>DẫN SỬ DỤNG                   | Phiên 1                   | bån: 1.0                                                        |
|---------------------------------------------------------------|----------------------------------------------------------------------------------------------------|------------------------------------------------------------------------------|-------------------------------------------|---------------------------|-----------------------------------------------------------------|
| Chi tiết hóa                                                  | ıđơn                                                                                                    |                                                                              |                                           |                           |                                                                 |
| Đơn vị bán h<br>Mã số thuế:<br>Địa chỉ: Lô 2/<br>Tên khách hà | àng: Công Ty TNHH Một Thành         0 3       1       0       4       3       9       1       2         A làng quốc tế Thăng Long       àng (Customer's name): 42343 | HÓA ĐƠN GIÁ T<br>ELECOMMUNICATION SE<br>Tháng<br>Viên Cơ Điện Khoa Vy<br>2 5 | RI GIA TĂNG<br>ERVICE INVOICE (VAT)<br>./ | Mẫu s<br>Ký hiệ<br>Số (Ne | VT01<br>5: 01GTKT0/001<br>5u (Serial No): AA/11E<br>5): 0000005 |
| Địa chỉ (Addr<br>Số thuê bao (<br>Hình thức tha               | ess):<br>(Subscriber Number):<br>anh toán (Kind of Payment):                                                                                                    | TM                                                                           | Mã số (Code):<br>MST:                     |                           |                                                                 |
| STT (NO.)                                                     | DỊCH VỤ SỬ DỤNG (KIND OF SEF                                                                                                    | RVICE) ĐVT (UNIT)                                                            | SỔ LƯỢNG (QUANTITY)                       | ĐƠN GIẢ (PRICE)           | THÁNH TIẾN (AMOUNT) VNĐ                                         |
| 1                                                             | 2                                                                                                    | 3                                                                            | 4                                         | 5                         | 6                                                               |
| 1 3                                                           | 3243                                                                                                    |                                                                              |                                           |                           | 4.324                                                           |
| 2 3                                                           | 3232                                                                                                    |                                                                              | 323                                       | 32                        | 10.336                                                          |
|                                                               |                                                                                                    |                                                                              | P                                         |                           |                                                                 |
|                                                               |                                                                                                    | •                                                                            | Cộng tiền                                 | dịch vụ (Total) (1):      | 14.660                                                          |
| Thuế                                                          | suất GTGT (VAT rate): 0 % x(                                                                                                    | 1) =                                                                         | Tiền thuế GTG                             | T (VAT amount) (2):       | 0                                                               |
|                                                               |                                                                                                    | 7                                                                            | rông cộng tiền thanh toán                 | (Grand total) (1+2):      | 14.660                                                          |

Số tiền viết bằng chữ (In words): Mười bốn nghìn, sáu trăm sáu mươi đồng

| Signature Valid                             |   |
|---------------------------------------------|---|
| Ký bởi: Công ty Điện toán và Truyền số liệu | - |
| client - test                               |   |
| Ký ngày: 27/09/2016 9:54                    |   |

#### Hình 60. Màn hình Xem hóa đơn

*Bước 2:* Kích chuột vào d' ở phía trên bên phải của màn hình để thoát khỏi trang xem hóa đơn, trở về trang **Danh sách hóa đơn**.

#### • Phát hành hóa đơn điện tử cho khách hàng (phát hành tùy chọn)

*Bước 1:* Tích chọn vào checkbox trên dòng tương ứng của các hóa đơn mới tạo lập muốn phát hành ở trang **Danh sách hóa đơn**.

Phát hành

**Bước 2:** Kích chọn rational ở góc trên phía bên phải của màn hình.

- Nếu phát hành thành công các hóa đơn sẽ chọn sẽ được gán số và kí số, hệ thống đưa ra thông báo "Phát hành thành công".
- Nếu có lỗi trong quá trình phát hành thì sẽ không có hóa đơn nào được phát hành, hệ thống đưa ra thông báo "Có lỗi trong quá trình phát hành".

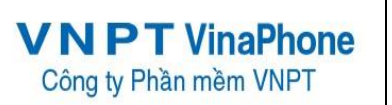

#### 4.3.4. Thay thế hóa đơn

Lập hóa đơn thay thế khi phát hiện sai sót đối với hóa đơn đã lập và gửi cho người mua nhưng chưa giao hàng hóa, cung ứng dịch vụ hoặc đã lập và gửi cho người mua, người bán và người mua chưa kê khai thuế.

#### Các nút chức năng chính:

#### • <u>Tìm kiếm hóa đơn cần thay thế</u>

*Bước* 1: Từ màn hình giao diện hệ thống kích chọn "*Nghiệp vụ*" → "*Thay thế hóa đơn*". Màn hình tìm kiếm hóa đơn cần thay thế sẽ được hiển thị.

| ()<br>,                                  |                                                                              | Phần mềm hóa đơn điện tử                   | _ = :                                                                |
|------------------------------------------|------------------------------------------------------------------------------|--------------------------------------------|----------------------------------------------------------------------|
| Hệ thống Danh                            | mục Nghiệp vụ Thống kê                                                       | Tiện ích Trợ giúp                          |                                                                      |
| Quyết định phát<br>hành hóa đơn hành hóa | p Phát Thông bác hủy Quản lý thá<br>đơn dải hóa đơn báo phát hả<br>Nghiệp vụ | ing<br>Tạo hóa<br>đơn hóa đơn hói<br>Xử lý | da bỏ Danh sách hóa<br>bà đơn đơn thay thế đơn điều chỉnh<br>hóa đơn |
|                                          |                                                                              | THAY THẾ HÓA ĐƠN                           |                                                                      |
|                                          | Mẫu số:                                                                      | 01GTKT0/001                                | <b>~</b>                                                             |
|                                          | Ký hiệu:                                                                     | AA/17E                                     | $\sim$                                                               |
|                                          | Số hóa đơ                                                                    | in (*):                                    |                                                                      |
|                                          |                                                                              | Thay thế                                   |                                                                      |

Hình 61. Màn hình Tìm kiếm hóa đơn cần thay thế

**Bước 2**: Nhập và chọn các thông tin. Bắt buộc phải chọn Ký hiệu mẫu hóa đơn, Ký hiệu loại hóa đơn và nhập Số hóa đơn.

Bước 3: Kích chọn Thay thế để chuyển sang màn hình Tạo hóa đơn thay thế

- Nếu tồn tại hóa đơn có ký hiệu, ký hiệu loại và số hóa đơn như đã nhập thì hệ thống sẽ chuyển sang màn hình **Tạo hóa đơn thay thế**.
- Nếu không tồn tại hóa đơn như thế hệ thống sẽ đưa ra thông báo "Không tồn tại hóa đơn tương ứng".

# • <u>Tạo hóa đơn thay thế</u>

Bước 1: Nhập dữ liệu

Khi màn hình Tạo hóa đơn thay thế hiển thị hệ thống sẽ tự động lấy các thông tin Tên hóa đơn, Mẫu số, Ký hiệu, Tên đơn vị, Mã số thuế của đơn vị, Tên khách hàng, Mã số thuế khách hàng, Địa chỉ khách hàng, Điện thoại khách hàng, Mã số khách hàng, Hình thức thanh toán từ hóa đơn cũ. Trong đó Ký hiệu, Mẫu số khách hàng không được phép sửa. Các thông tin khác nhập như ở phần Thêm mới hóa đơn.

| Công ty          | PT VinaPho<br>Phần mềm VNP | one<br>T         | HDDT_<br>HƯỚNG DÃ     | CLIENT<br>N SỬ DỤN                    | G            | Phiên bản: 1.0      |
|------------------|----------------------------|------------------|-----------------------|---------------------------------------|--------------|---------------------|
| ồng tin hóa đơn  |                            |                  |                       |                                       |              | —                   |
|                  |                            | THÔNG            | TIN HÓA ĐƠN           |                                       | Mẫu số:      | 01GTKT0/001         |
|                  |                            | Ngày dịch vụ 01/ | 06/2017               | $\sim$                                | Ký hiệu:     | AA/17E 🗸            |
|                  |                            |                  |                       |                                       | Số hóa đơn:  |                     |
| Tên hóa đơn:     | Hóa đơn giá trị gia tăn    | g                |                       |                                       |              |                     |
| Mã số thuế:      | 0106869738                 | Tên đơn vị:      | Công ty Phần mềm VNPT | (Test dữ liệu)                        |              |                     |
| Địa chỉ:         | Lô 2A làng Quốc tế Th      | ăng Long         |                       | SÐT:                                  | 18001260     |                     |
| Fax:             |                            | STK:             |                       | Ngân hàng:                            |              |                     |
| Họ tên KH (*)    | Thủy Nhung Đặng            |                  |                       | <ul> <li>Họ tên người mua:</li> </ul> |              |                     |
| Địa chỉ:         | DiaChi1                    |                  |                       | SÐT KH:                               | SoDienThoai1 |                     |
| Mã số thuế:      | 2222222222-222             | HTTT:            | Thanh toán tiền mặt   | ✓ Mã KH:                              | MKH1         |                     |
| Ngân hàng:       |                            |                  |                       | Số tài khoản:                         |              |                     |
| Loai tiền tê (*) | : Viêt Nam đồng            | ~                |                       |                                       |              |                     |
| 1                | lên sản phẩm(*)            | Đơn vi tính      | Số lương              | Giá sản phẩm                          | Thành t      | iền Không tính tiền |
| 1 🕨              | Bạc cam                    | Chiếc            | 500                   | 10.000                                | 5.000.0      | 000 000             |
| * Bấm v          | ào đây để thêm mới         |                  |                       |                                       |              |                     |
|                  |                            |                  |                       |                                       |              | 🗙 Хо́а              |
| Thuế GTO         | iT: 10%                    |                  | ~                     | Cộng tiền dịch vụ:                    |              | 5.000.000           |
| Số tiền viê      | ết bằng chữ:               | L                |                       | Tiền thuế GTGT:                       |              | 500.000             |
| Năm triệu        | , năm trăm nghìn đồng      |                  |                       | Tổng tiền thanh toán:                 |              | 5.500.000           |
|                  |                            |                  |                       |                                       | ·            |                     |

Hình 62. Màn hình Tạo hóa đơn thay thế

*Bước* 2: Kích chọn Lưu để thực hiện phát hành (gán số, ký số) hóa đơn thay thế cho hóa đơn đã chọn với các thông tin như đã nhập. Kích chọn Quay lại để thoát khỏi màn hình Tạo lập hóa đơn thay thế và trở về trang Tìm kiếm hóa đơn cần thay thế

# 4.3.7. Lập hóa đơn điều chỉnh

Lập hóa đơn điều chỉnh khi phát hiện sai sót đối với hóa đơn đã lập và gửi cho người mua, đã giao hàng hóa, cung ứng dịch vụ, người bán và người mua đã kê khai thuế.

#### Các nút chức năng chính

• <u>Tìm kiếm hóa đơn cần điều chỉnh</u>

**Bước 1**: Từ màn hình giao diện hệ thống kích chọn "*Nghiệp vụ*" → "Điều chỉnh hóa đơn". Màn hình tìm kiếm hóa đơn cần điều chỉnh sẽ được hiển thị.

| <b>VNPT VinaPhone</b><br>Công ty Phần mềm VNPT              |                                                       | HDDT_C<br>HƯỚNG DÃN                                               | CLIENT<br>N SỬ DỤN                  | łG                            | Phiên bản: 1.0                  |       |
|-------------------------------------------------------------|-------------------------------------------------------|-------------------------------------------------------------------|-------------------------------------|-------------------------------|---------------------------------|-------|
| ( <b>)</b> , -                                              |                                                       | Phần mềm hóa đơn điệ                                              | ện tử                               |                               |                                 | - = × |
| Hệ thống Danh mục Nghiệp vụ                                 | Thống kê                                              | Tiện ích Trợ giúp                                                 |                                     |                               |                                 |       |
| Quyết định phát<br>hành hóa đơn<br>Nghiệp vụ                | Quản lý thông<br>xáo phát hành                        | Tạo hóa Thay thế<br>đơn hóa đơn hi                                | Èu chỉnh<br>óa đơn<br>Xử lý hóa đơn | Danh sách hóa<br>đơn thay thế | Danh sách hóa<br>đơn điều chỉnh |       |
|                                                             |                                                       | ĐIỀU CHỈNH HÓA                                                    | ĐƠN                                 |                               |                                 |       |
| Må<br>Ký<br>Sð<br>Kið                                       | u số: C<br>niệu: A<br>hóa đơn (*):<br>u điều chỉnh: H | D1GTKT0/001<br>AA/17E<br>Hóa đơn điều chỉnh tăng<br>IV Điều chỉnh | h                                   |                               |                                 |       |
| Công Ty Phần mềm VNPT - Phiên bản có kết nối với cơ quan th | ıế                                                    |                                                                   |                                     |                               |                                 |       |

Hình 63. Màn hình Tìm kiếm hóa đơn điều chỉnh

**Bước 2:** Nhập và chọn các thông tin. Bắt buộc phải chọn: Mẫu số, Ký hiệu, Số hóa đơn và Kiểu điều chỉnh (Điều chỉnh tăng, điều chỉnh giảm, điều chỉnh thông tin).

Bước 3: Kích chọn Điều chỉnh để chuyển sang màn hình Tạo hóa đơn điều chỉnh

- Nếu tồn tại hóa đơn có ký hiệu mẫu, ký hiệu loại và số hóa đơn như đã nhập thì hệ thống sẽ chuyển sang màn hình Tạo hóa đơn điều chỉnh.
- Nếu không tồn tại hóa đơn như thế hệ thống sẽ đưa ra thông báo "Không tồn tại hóa đơn tương ứng".

# <u>Tạo hóa đơn điều chỉnh</u>

Bước 1: Nhập dữ liệu

 Khi màn hình Tạo hóa đơn điều chỉnh hiển thị hệ thống sẽ tự động lấy các thông tin Tên hóa đơn, Mẫu số, Ký hiệu, Tên đơn vị, Mã số thuế của đơn vị, Tên khách hàng, Mã số thuế khách hàng, Địa chỉ khách hàng, Điện thoại khách hàng, Mã số khách hàng, Hình thức thanh toán từ hóa đơn cũ. Trong đó Ký hiệu, Mẫu số khách hàng không được phép sửa. Các thông tin khác nhập như ở phần Thêm mới hóa đơn.

| Công ty P          | <b>T VinaPhc</b><br>hàn mềm VNP <sup>-</sup> | one               | HDDT_<br>HƯỚNG DÃ     | Phiên bản: 1.0                                                                                                    |                         |                     |
|--------------------|----------------------------------------------|-------------------|-----------------------|----------------------------------------------------------------------------------------------------|-------------------------|---------------------|
| òng tin hóa đơn    |                                              |                   |                       |                                                                                                    |                         |                     |
|                    |                                              | THÔNG T           | IN HÓA ĐƠN            |                                                                                                    | Mẫu số:                 | 01GTKT0/001         |
|                    |                                              | Ngày dịch vụ 01/0 | 6/2017                | $\mathbf{>}$                                                                                                    | Ký hiệu:<br>Số hóa đơn: | AA/17E              |
| Tên hóa đơn:       | Hóa đơn giá trị gia tăng                     | 1                 |                       |                                                                                                    |                         |                     |
| Mã số thuế:        | 0106869738                                   | Tên đơn vị:       | Công ty Phần mềm VNPT | (Test dữ liệu)                                                                                                    |                         |                     |
| Địa chỉ:           | Lô 2A làng Quốc tế Thá                       | ing Long          |                       | SÐT:                                                                                                    | 18001260                |                     |
| Fax:               |                                              | STK:              |                       | Ngân hàng:                                                                                                    |                         |                     |
| Họ tên KH (*) :    | Thùy Nhung Đặng                              |                   |                       | <ul> <li>Họ tên người mua:</li> </ul>                                                                                                    |                         |                     |
| Địa chỉ:           | DiaChi1                                      |                   |                       | SÐT KH:                                                                                                    | SoDienThoai1            |                     |
| Mã số thuế:        | 222222222-222                                | HTTT:             | Thanh toán tiền mặt   | → Mã KH:                                                                                                    | MKH1                    |                     |
| Ngân hàng:         |                                              |                   |                       | Số tài khoản:                                                                                                    |                         |                     |
| Loại tiền tệ (*) : | Việt Nam đồng                                | ~                 |                       |                                                                                                    |                         |                     |
| Têr                | n sản phẩm(*)                                | Đơn vị tính       | Số lượng              | Giá sản phẩm                                                                                                    | Thành t                 | iền Không tính tiền |
| 1                  | Bạc cam                                      | Chiếc             | 500                   | 10.000                                                                                                    | 5.000.0                 | 00                  |
| * Bấm vào          | đây để thêm mới                              |                   |                       |                                                                                                    |                         |                     |
|                    |                                              |                   |                       |                                                                                                    |                         | 🗙 Xóa               |
| Thuế GTGT:         | 10%                                          |                   | ·                     | Cộng tiền dịch vụ:                                                                                                    |                         | 5.000.000           |
| Số tiền viết b     | ằng chữ:                                     |                   |                       | Tiền thuế GTGT:                                                                                                    |                         | 500.000             |
|                    |                                              |                   |                       | ment of a state of the state of the state of |                         |                     |

Hình 64. Màn hình Tạo hóa đơn điều chỉnh

*Bước 2*: Kích chọn **Tạo mới** để thực hiện phát hành (gán số, ký số) hóa đơn điều chỉnh cho hóa đơn đã chọn với các thông tin như đã nhập. Kích chọn **Quay lại** để thoát khỏi màn hình **Tạo lập hóa đơn điều chỉnh** và trở về trang **Tìm kiếm hóa đơn điều chỉnh.** 

# 4.3.5. Xóa bỏ hóa đơn (không thay thế, sửa đổi)

Quản lý danh sách hóa đơn hủy (không thay thế, sửa đổi), cho phép NSD tìm kiếm/chọn hóa đơn để hủy.

#### Các nút chức năng chính:

<u>Tìm kiếm hóa đơn</u>

*Bước 1*: Từ màn hình giao diện hệ thống kích chọn "*Nghiệp vụ*" → "*Xóa bỏ hóa đơn*". Màn hình **Danh sách hóa đơn** sẽ được hiển thị.

| VI                                | NPT Vi<br>ông ty Phần m                                                                                                    | naPho<br>ềm VNP     | one<br>T   | HDDT_CLIENT<br>HƯỚNG DẪN SỬ DỤNG |                     |             |                                  | Phiên bản: 1.0  |              |           |  |  |
|-----------------------------------|----------------------------------------------------------------------------------------------------|---------------------|------------|----------------------------------|---------------------|-------------|----------------------------------|-----------------|--------------|-----------|--|--|
| ∕) *                              |                                                                                                    |                     |            | Phần mềm h                       | nóa đơn điện tử     |             |                                  |                 |              | _ # X     |  |  |
| Quyết định ph<br>hành hóa đơi     | He throng       Dann muc       Nghiep vu       Inong kë       Iten ich       Irë giup         Quyët djinh phát       Thông báo Phát       Thông báo Phát       Thông bát       Thông bát       Thông bát       Thông bát       Thông bá |                     |            |                                  |                     |             |                                  |                 |              |           |  |  |
|                                   | DANH SÁCH HÓA ĐƠN                                                                                                    |                     |            |                                  |                     |             |                                  |                 |              |           |  |  |
| Mẫu số: 010                       | STKT0/001 🗸 Số hóa                                                                                                    | a đơn:              | Tên kh     | aách hàng:                       | Trạng thái hóa đơn: | Tất cả      | ✓ Từ ngày HD:                    | (none) 🗸        | Q Tìr        | n kiếm    |  |  |
| Ký hiệu: Tất                      | t cả 🗸 MST khách                                                                                                    | hàng:               | Mã kł      | hách hàng:                       | Kiểu hóa đơn:       | Tất cả      | <ul> <li>Đến ngày HD:</li> </ul> | (none)          | 🗙 Xóa b      | ỏ hóa đơn |  |  |
| STT #                             | Mẫu số 🛛 🖗                                                                                                    | Ký hiệu 4           | Số hóa đơn | 🖣 Tên khách hàng 🛛 🖣             | Mã khách hàng 👎     | KH xem HĐ 👎 | Ngày phát hành 🛛 🛱               | Trạng thái HĐ 🛛 | Chi tiết 🏾   | Chọn HĐ   |  |  |
| 1                                 | 01GTKT0/001                                                                                                    | AA/17E              | 0000133    | aaaa                             |                     | Chưa xem    | 01/06/2017                       | Hóa đơn gốc     | ( <b>i</b> ) |           |  |  |
| 2                                 | 01GTKT0/001                                                                                                    | AA/17E              | 0000132    | trtrtrtrtrtrt                    | H111111111          | Chưa xem    | 30/05/2017                       | Hóa đơn gốc     | í            |           |  |  |
| 3                                 | 01GTKT0/001                                                                                                    | AA/17E              | 0000131    | tên kh mail                      | MAIL                | Chưa xem    | 30/05/2017                       | Hóa đơn gốc     | (i)          |           |  |  |
| 4                                 | 01GTKT0/001                                                                                                    | AA/17E              | 0000130    | tên kh mail                      | MAIL                | Chưa xem    | 30/05/2017                       | Hóa đơn gốc     | (1)          |           |  |  |
| 5                                 | 01GTKT0/001                                                                                                    | AA/17E              | 0000127    | thanh nga1                       | 1233434341122       | Chưa xem    | 30/05/2017                       | Hóa đơn gốc     | ( <b>i</b> ) |           |  |  |
| 6                                 | 01GTKT0/001                                                                                                    | AA/17E              | 0000124    | thanh nga                        | 123343434           | Chưa xem    | 30/05/2017                       | Hóa đơn gốc     | (i)          |           |  |  |
| 7                                 | 01GTKT0/001                                                                                                    | AA/17E              | 0000122    | nguyen hoa                       |                     | Chưa xem    | 30/05/2017                       | Hóa đơn gốc     | (i)          |           |  |  |
| 8                                 | 01GTKT0/001                                                                                                    | AA/17E              | 0000121    | Thùy Nhung Đặng                  | MKH1                | Chưa xem    | 30/05/2017                       | Hóa đơn gốc     | (1)          |           |  |  |
| 9                                 | 01GTKT0/001                                                                                                    | AA/17E              | 0000120    | 21                               | 763232              | Chưa xem    | 30/05/2017                       | Hóa đơn gốc     | (i)          |           |  |  |
| 10                                | 01GTKT0/001                                                                                                    | AA/17E              | 0000119    | а                                |                     | Chưa xem    | 30/05/2017                       | Hóa đơn gốc     | (i)          |           |  |  |
|                                   |                                                                                                    |                     |            |                                  |                     |             |                                  |                 |              |           |  |  |
| Tổng số trang:<br>Công Ty Phần mề | 11 Tổng số bản ghi:<br>m VNPT - Phiên bản có kết nối với                                                                                                    | 107<br>cơ quan thuế |            |                                  |                     |             |                                  | < <             | Frang 1      | × > >     |  |  |

Hình 65. Màn hình danh sách hóa đơn

*Bước 2*: Nhập và chọn các nội dung cần tìm kiếm vào các trường tương ứng như: Mẫu số, Ký hiệu, Số hóa đơn, Ngày phát hành hóa đơn (Từ ngày – Đến ngày), Tên khách hàng, Mã số thuế Mã khách hàng. Sau đó kích chọn "Tìm kiếm".

- Dữ liệu thỏa mãn điều kiện tìm kiếm sẽ được hiển thị ở danh sách phía dưới.
- Nếu không tồn tại dữ liệu tìm kiếm thì không có kết quả nào hiển thị trên danh sách.

<u>Phân trang:</u> Mỗi trang sẽ hiển thị 10 hóa đơn.

*Bước 1*: Nhập vào số trang ở phía dưới để nhảy đến trang mong muốn (Ví dụ: Nhập vào số 2 để nhảy đến trang 2).

**Bước 2:** Kích chuột vào nút dể đến trang liền trước của trang hiện tại.

**Bước 3:** Kích chuột vào nút De để đến trang liền sau của trang hiện tại.

# • Xem thông tin chi tiết của hóa đơn

*Bước 1*: Chọn 1 hóa đơn trên danh sách ở trang Quản lý hủy hóa đơn. Kích chuột vào ở dòng tương ứng. Màn hình Xem thông tin chi tiết hóa đơn sẽ hiển thị.

| VNP<br>Công ty                                                | <b>T VinaPhone</b><br>Phần mềm VNPT                                                                            | HDD<br>HƯỚNG I                                                             | Phiên                                            | Phiên bản: 1.0                   |                                                                 |  |
|---------------------------------------------------------------|----------------------------------------------------------------------------------------------------|----------------------------------------------------------------------------|--------------------------------------------------|----------------------------------|-----------------------------------------------------------------|--|
| 🖁 Chi tiết hóa                                                | i đơn                                                                                                    |                                                                            |                                                  |                                  |                                                                 |  |
| Đơn vị bán h<br>Mã số thuế:<br>Địa chỉ: Lô 2/<br>Tên khách hà | Àng: Công Ty TNHH Một Thành<br>0 3 1 0 4 3 9 1 2<br>A làng quốc tế Thăng Long<br>àng (Customer's name): 423432 | HÓA ĐƠN GIÁ T<br>ELECOMMUNICATION SI<br>Tháng<br>Viên Cơ Điện Khoa Vy<br>5 | <b>rļ gia tăng</b><br>Ervice invoice (vat)<br>./ | Mẫu s<br>Ký hiệ<br>Số <i>(</i> M | VT01<br>5: 01GTKT0/001<br>9u (Serial No): AA/11E<br>5): 0000005 |  |
| Địa chỉ (Addr<br>Số thuê bao<br>Hình thức tha                 | ress):<br>(Subscriber Number):<br>anh toán (Kind of Payment):                                                  | TM                                                                         | Mã số (Code):<br>MST:                            |                                  |                                                                 |  |
| STT (NO.)                                                     | DỊCH VỤ SỬ DỤNG (KIND OF SER                                                                                   | VICE) ĐVT (UNIT)                                                           | SỐ LƯỢNG (QUANTITY)                              | ĐƠN GIẢ (PRICE)                  | THÁNH TIẾN (AMOUNT) VNĐ                                         |  |
| 1                                                             | 2                                                                                                    | 3                                                                          | 4                                                | 5                                | 6                                                               |  |
|                                                               | 3243<br>3232                                                                                                   |                                                                            | 323                                              | 32                               | 4.324<br>10.336                                                 |  |
|                                                               |                                                                                                    | 1                                                                          | Cộng tiền                                        | dịch vụ (Total) (1):             | 14.660                                                          |  |
| Thuế                                                          | suất GTGT (VAT rate): 0 % x(1                                                                                  | () =                                                                       | Tiền thuế GTG1                                   | T (VAT amount) (2):              | 0                                                               |  |
|                                                               |                                                                                                    | 1                                                                          | ống cộng tiền thanh toán                         | (Grand total) (1+2):             | 14.660                                                          |  |

Số tiền viết bằng chữ (In words): Mười bốn nghìn, sáu trăm sáu mươi đồng

| Signature Valid<br>Ký bởi: Công ty Điện toàn và Truyền số liệu -<br>client - test<br>Ký ngày: 27/09/2016 9:54 |
|----------------------------------------------------------------------------------------------------|
| Ky ngay: 27/09/2016 9:54                                                                                      |

#### Hình 66. Màn hình Xem hóa đơn

*Bước 2*: Kích chuột vào or phía trên bên phải của màn hình để thoát khỏi trang xem hóa đơn, trở về trang Quản lý xóa bỏ hóa đơn

<u>Chuyển trạng thái xóa bỏ hóa đơn</u>

Hủy hóa đơn

*Bước* 1: Tích chọn vào checkbox trên dòng tương ứng của các hóa đơn phát hành ở trang Quản lý xóa bỏ hóa đơn.

Bước 2: Kích chon

• Nếu hệ thống thực hiện chuyển trạng thái hủy hóa đơn thành công thì sẽ hiển thị thông báo "*xóa hóa đơn thành công*".

Nếu có lỗi trong quá trình chuyển trạng thái hủy hóa đơn thì hệ thống đưa ra thông báo "*Có lỗi trong quá trình chuyển trạng thái xóa bỏ hóa đơn*".

#### 4.3.6. Danh sách hóa đơn thay thế

Quản lý danh sách hóa đơn thay thế, cho phép NSD tìm kiếm/chọn hóa đơn thay thế.

#### Các nút chức năng chính:

# <u>Tìm kiếm hóa đơn</u>

**Bước 1**: Từ màn hình giao diện hệ thống kích chọn "*Nghiệp vụ*" → "*Danh sách hóa đơn thay thế*". Màn hình **Danh sách hóa đơn** sẽ được hiển thị.

|                       |                                                    |                                       |                                |               |                       | Pł                                  | nần mềm hóa đơn điện    | tử                  |                       |            |              | _ = ×                                     |
|-----------------------|----------------------------------------------------|---------------------------------------|--------------------------------|---------------|-----------------------|-------------------------------------|-------------------------|---------------------|-----------------------|------------|--------------|-------------------------------------------|
| н                     | ệ thống Danh mục                                   | Nghiệp vụ                             | Thống kê                       | Tiện ích      | Trợ giú               | p                                   |                         |                     |                       |            |              |                                           |
| Quyết địn<br>hành hóa | h phát Thông bảo Phát<br>đơn hành hóa đơn<br>Nghiệ | Thông bảo hủy<br>dải hóa đơn<br>tợ vụ | Quản lý thông<br>báo phát hành | Tạo hó<br>đơn | a Thay thể<br>hóa đơn | Điều chỉnh X<br>hóa đơn hớ<br>Xử lý | óa bở<br>bà đơn thay th | ba Danh<br>ế đơn đi | sách hóa<br>iều chỉnh |            |              |                                           |
|                       | DANH SÁCH HÓA ĐƠN                                  |                                       |                                |               |                       |                                     |                         |                     |                       |            |              |                                           |
| Mẫu số:               | 01GTKT0/001                                        | Số hóa đơn:                           |                                | Tên K         | /Hàng:                |                                     | Từ ngày HD:             | (none)              | ~                     | Q Tìm kiếm | 1            |                                           |
| Ký hiệu:              | Tất cả 🗸                                           | MST KHàng:                            |                                | Mã K          | /Hàng:                |                                     | Đến ngày HD:            | (none)              | ~                     | -          |              |                                           |
|                       |                                                    |                                       |                                | F             | lóa đơn bị l          | thay thế                            |                         |                     |                       |            | Hóa đơn t    | thay thế                                  |
| STT                   | Mẫu số                                             | Ký hiệu                               | Số hó                          | ba đơn        | Chi tiết              |                                     | Ghi chú                 |                     | Ký hiệu               | Số hóa đơ  | n Chi tiết   | Ghi chú                                   |
| 1                     | 01GTKT0/001                                        | AA/17E                                | 000                            | 0126          | (i)                   | Hóa đơn bị thay                     | y thế bởi: 01068095     | 91_admi             | AA/17E                | 0000127    | (i)          |                                           |
| 2                     | 01GTKT0/001                                        | AA/17E                                | 000                            | 0123          | ( <b>i</b> )          | Hóa đơn bị thay                     | y thế bởi: 01068095     | 91_admi             | AA/17E                | 0000124    | ( <b>i</b> ) |                                           |
| 3                     | 01GTKT0/001                                        | AA/17E                                | 000                            | 0107          | (i)                   | Hóa đơn bị thay                     | y thế bởi: 01068095     | 91_admi             | AA/17E                | 0000108    | (i)          |                                           |
| 4                     | 01GTKT0/001                                        | AA/17E                                | 000                            | 0104          | (i)                   | Hóa đơn bị thay                     | y thế bởi: 01068095     | 91_admi             | AA/17E                | 0000105    | (i)          | Hóa đơn điều chỉnh cho hóa đơn số: 000010 |
| 5                     | 01GTKT0/001                                        | AA/17E                                | 000                            | 0101          | (1)                   | Hóa đơn bị thay                     | y thế bởi: 01068095     | 91_admi             | AA/17E                | 0000103    | (i)          |                                           |
| 6                     | 01GTKT0/001                                        | AA/17E                                | 000                            | 0099          | í                     | Hóa đơn bị thay                     | y thế bởi: 01068095     | 91_admi             | AA/17E                | 0000100    | (i)          |                                           |
| 7                     | 01GTKT0/001                                        | AA/17E                                | 000                            | 0097          | 1                     | Hóa đơn bị thay                     | y thế bởi: 01068095     | 91_admi             | AA/17E                | 0000099    | (1)          | Hóa đơn này thay thế hóa đơn số: 0000099, |
| 8                     | 01GTKT0/001                                        | AA/17E                                | 000                            | 0094          | (i)                   | Hóa đơn bị thay                     | y thế bởi: 01068095     | 91_admi             | AA/17E                | 0000095    | (i)          |                                           |
| 9                     | 01GTKT0/001                                        | AA/17E                                | 000                            | 0090          | 1                     | Hóa đơn bị thay                     | y thế bởi: 01068095     | 91_admi             | AA/17E                | 0000093    | (1)          |                                           |
| 10                    | 01GTKT0/001                                        | AA/17E                                | 000                            | 0091          | í                     | Hóa đơn bị thay                     | y thế bởi: 01068095     | 91_admi             | AA/17E                | 0000092    | (i)          |                                           |
|                       |                                                    |                                       |                                |               |                       |                                     |                         |                     |                       |            |              |                                           |
| Tổng số tra           | ng: <b>3</b> Tổng s                                | őbånghi: 23                           |                                |               |                       |                                     |                         |                     |                       |            |              | I< < Trang 1 > >                          |

Hình 67. Màn hình danh sách hóa đơn thay thế

*Bước 2*: Nhập và chọn các nội dung cần tìm kiếm vào các trường tương ứng như: Mẫu số, Ký hiệu, Số hóa đơn, Ngày phát hành hóa đơn (Từ ngày – Đến ngày), Tên khách hàng, Mã số thuế Mã khách hàng. Sau đó kích chọn "**Tìm kiếm**".

- Dữ liệu thỏa mãn điều kiện tìm kiếm sẽ được hiển thị ở danh sách phía dưới.
- Nếu không tồn tại dữ liệu tìm kiếm thì không có kết quả nào hiển thị trên danh sách.

# <u>Phân trang:</u> Mỗi trang sẽ hiển thị 10 hóa đơn.

*Bước 1*: Nhập vào số trang ở phía dưới để nhảy đến trang mong muốn (Ví dụ: Nhập vào số 2 để nhảy đến trang 2).

*Bước 2*: Kích chuột vào nút dễ đến trang liền trước của trang hiện tại.

*Bước 3*: Kích chuột vào nút dể đến trang liền sau của trang hiện tại.

# 4.3.7. Danh sách hóa đơn điều chỉnh

Quản lý danh sách hóa đơn điều chỉnh, cho phép NSD tìm kiếm/chọn hóa đơn điều chỉnh.

# Các nút chức năng chính:

# <u>Tìm kiếm hóa đơn</u>

*Bước 1*: Từ màn hình giao diện hệ thống kích chọn "*Nghiệp vụ*" → "*Danh sách hóa đơn điều chỉnh*". Màn hình **Danh sách hóa đơn** sẽ được hiển thị.

|                             | Công ty Phầ                                                                                                    | ' <b>VinaPh</b><br>n mềm VNF                     | one<br>T      | HDDT_CLIENT<br>HƯỚNG DẪN SỬ DỤNG |                                   |                                          |         | ŗ          | Phiên bản: 1.0 |                                            |  |
|-----------------------------|----------------------------------------------------------------------------------------------------|--------------------------------------------------|---------------|----------------------------------|-----------------------------------|------------------------------------------|---------|------------|----------------|--------------------------------------------|--|
| <b>)</b> *                  | Phần mềm hóa đơn điện tử _ ơ X                                                                                                    |                                                  |               |                                  |                                   |                                          |         |            |                |                                            |  |
| — н                         | ệ thống Danh mục                                                                                                    | Nghiệp vụ Thốn                                   | g kê Tiện ích | Trợ gi                           | ip                                |                                          |         |            |                |                                            |  |
| Quyết địn<br>hành hóa       | Luyệt định phát     Thông báo Phát     Thông báo hủy     Quản lý thông     Tạo hóa     Thay thế     Điều chính     Xáo bỏ     Danh sách hóa       Juyệt định phát     Thông báo Phát     Thông báo hủy     Quản lý thông     Tạo hóa     Thay thế     Điều chính     Xáo bỏ     Danh sách hóa       Juyệt định phát     Thông báo Phát     Thông báo hủy     Quản lý thông     Tạo hóa     Thay thế     Điều chính     Xáo bỏ     Danh sách hóa       Juyệt định bác đơn     dán     Hóa     đơn     hóa đơn     hóa đơn     dóa     đơn     hóa đơn |                                                  |               |                                  |                                   |                                          |         |            |                |                                            |  |
|                             | Nghiệp                                                                                                    | o vụ                                             |               |                                  | Xử lý hóa đơn                     | _                                        |         |            |                |                                            |  |
|                             | DANH SÁCH HÓA ĐƠN                                                                                                    |                                                  |               |                                  |                                   |                                          |         |            |                |                                            |  |
| Mẫu số:                     | 01GTKT0/001                                                                                                    | Số hóa đơn:                                      | Tên I         | (/Hàng:                          | Từ ngày HD:                       | (none)                                   | ~       | Tìm kiốm   |                |                                            |  |
| Ký hiệu:                    | Tất cả 🗸                                                                                                    | MST KHàng:                                       | Mã I          | (/Hàng:                          | Đến ngày HD:                      | (none)                                   | ~       | rim kiem   |                |                                            |  |
|                             |                                                                                                    |                                                  | н             | óa đơn bị điều chỉnh             |                                   |                                          |         |            | Hóa đơn đi     | ều chỉnh                                   |  |
| STT                         | Mẫu số                                                                                                    | Ký hiệu                                          | Số hóa đơn    | Chi tiết                         | Ghi chú                           |                                          | Ký hiệu | Số hóa đơn | Chi tiết       | Ghi chú                                    |  |
| 1                           | 01GTKT0/001                                                                                                    | AA/17E                                           | 0000128       | (i)                              | Hóa đơn bị điều chỉnh bởi: 010680 | 9591_ad                                  | AA/17E  | 0000129    | (i)            | Thực hiện hủy Hóa đơn (Không thay thế): N  |  |
| 2                           | 01GTKT0/001                                                                                                    | AA/17E                                           | 0000125       | í                                | Hóa đơn bị điều chỉnh bởi: 010680 | 9591_ad                                  | AA/17E  | 0000128    | (Ì)            | Hóa đơn điều chỉnh thông tin cho hóa đơn s |  |
| 3                           | 01GTKT0/001                                                                                                    | AA/17E                                           | 0000105       | (i)                              | Hóa đơn bị điều chỉnh bởi: 010680 | Hóa đơn bị điều chỉnh bởi: 0106809591_ad |         | 0000106    | (1)            |                                            |  |
| 4                           | 01GTKT0/001                                                                                                    | AA/17E                                           | 0000077       | (Ì)                              | Hóa đơn bị điều chỉnh bởi: 010680 | 9591_ad                                  | AA/17E  | 0000078    | í              |                                            |  |
| 5                           | 01GTKT0/001                                                                                                    | AA/17E                                           | 0000059       | (i)                              | Hóa đơn bị điều chỉnh bởi: 010680 | 9591_ad                                  | AA/17E  | 0000072    | (i)            |                                            |  |
| 6                           | 01GTKT0/001                                                                                                    | AA/17E                                           | 0000065       | (i)                              | Hóa đơn bị điều chỉnh bởi: 010680 | 9591_ad                                  | AA/17E  | 0000067    | (i)            |                                            |  |
| 7                           | 01GTKT0/001                                                                                                    | AA/17E                                           | 0000030       | ( <b>i</b> )                     | Hóa đơn bị điều chỉnh bởi: 010680 | 9591_ad                                  | AA/17E  | 0000048    | (1)            | Thực hiện hủy Hóa đơn (Không thay thế): N  |  |
| 8                           | 01GTKT0/001                                                                                                    | AA/17E                                           | 0000029       | (i)                              | Hóa đơn bị điều chỉnh bởi: 010680 | 9591_ad                                  | AA/17E  | 0000047    | (i)            | Thực hiện hủy Hóa đơn (Không thay thế): N  |  |
| 9                           | 01GTKT0/001                                                                                                    | AA/17E                                           | 0000028       | (Ì)                              | Hóa đơn bị điều chỉnh bởi: 010680 | 9591_ad                                  | AA/17E  | 0000046    | (1)            | Hóa đơn này thay thế hóa đơn số: 0000046,  |  |
| 10                          | 01GTKT0/001                                                                                                    | AA/17E                                           | 0000037       | (i)                              | Hóa đơn bị điều chỉnh bởi: 010680 | 9591_ad                                  | AA/17E  | 0000044    | (i)            |                                            |  |
|                             |                                                                                                    |                                                  |               |                                  |                                   |                                          |         |            |                |                                            |  |
| Tổng số tra<br>Công Tự Phản | ng: 2 Tổng số                                                                                                    | ວັbản ghi: <b>12</b><br>ເອີ ກຈີ່ເນຕີເດດ ແພກ thuế |               |                                  |                                   |                                          |         |            | 1              | < < Trang 1 v > >I                         |  |

Hình 68. Màn hình danh sách hóa đơn thay thế

*Bước 2*: Nhập và chọn các nội dung cần tìm kiếm vào các trường tương ứng như: Mẫu số, Ký hiệu, Số hóa đơn, Ngày phát hành hóa đơn (Từ ngày – Đến ngày), Tên khách hàng, Mã số thuế Mã khách hàng. Sau đó kích chọn "**Tìm kiếm**".

- Dữ liệu thỏa mãn điều kiện tìm kiếm sẽ được hiển thị ở danh sách phía dưới.
- Nếu không tồn tại dữ liệu tìm kiếm thì không có kết quả nào hiển thị trên danh sách.

<u>Phân trang:</u> Mỗi trang sẽ hiển thị 10 hóa đơn.

*Bước 1*: Nhập vào số trang ở phía dưới để nhảy đến trang mong muốn (Ví dụ: Nhập vào số 2 để nhảy đến trang 2).

**Bước 2:** Kích chuột vào nút dể đến trang liền trước của trang hiện tại.

**Bước 3:** Kích chuột vào nút De để đến trang liền sau của trang hiện tại.

# 4.3.8. Upload file excel hóa đơn

Bước 1: Chọn Upload File

| VNPT VinaPhone<br>Công ty Phần mềm VNPT |                                                                                                    |             |         |                 | HDDT_CLIENT<br>HƯỚNG DẪN SỬ DỤNG |              |             |                     |                 | Phiên bản: 1.0 |           |              |      |
|-----------------------------------------|----------------------------------------------------------------------------------------------------|-------------|---------|-----------------|----------------------------------|--------------|-------------|---------------------|-----------------|----------------|-----------|--------------|------|
|                                         | Phần mềm hóa đơn điện từ – ਰ 🗴                                                                                                    |             |         |                 |                                  |              |             |                     |                 |                |           |              |      |
|                                         | 🖉 Hệ thống Danh mục Nghiệp vụ Thống kẻ Tiện ích Trợ giúp                                                                                                    |             |         |                 |                                  |              |             |                     |                 |                |           |              |      |
| Quyết<br>hành                           | Image: Constraint of the sector of the sector of the sec |             |         |                 |                                  |              |             |                     |                 |                |           |              |      |
|                                         |                                                                                                    |             |         |                 | D                                | ANH SÁCH H   | IÓA ĐƠN     |                     |                 |                |           |              |      |
| Mẫu s                                   | ső: 01GTKT0/002                                                                                                    | ✓ Số hóa    | a đơn:  | Tên K/H         | làng:                            | Từ ngày HD:  | (none) 🗸    | Trạng thái hóa đơn: | Tất cả          |                | Y Q       | Tìm kiếm     |      |
| Ký hiệ                                  | eu: Tất cả                                                                                                    | V MST K     | Hàng:   | Mã K/H          | làng:                            | Đến ngày HD: | (none) 🗸    | Kiểu hóa đơn:       | Tất cả          |                | v 🚯       | Phát hành    |      |
| STT #                                   | Mẫu số 🛛 🛱                                                                                                    | Ký hiệu 🏾 ዋ | Số HĐ 👎 | т               | iên KH 🛛 👎                       | МãКН ₽       | KH xem HĐ 👎 | Ngày phát hành 👎    | Trạng thái HĐ 🏾 | Chi tiết 👎     | Phát hành | 4 Chuyển đổi | HĐ 4 |
| 1                                       | 01GTKT0/002                                                                                                    | AA/17E      | 0000065 | Thùy Nhung Đặng | tt                               | MKH1         | Chưa xem    | 05/05/2017          | Hóa đơn gốc     | (1)            |           | 4            |      |
| 2                                       | 01GTKT0/002                                                                                                    | AA/17E      | 0000063 | Thùy Nhung Đặng |                                  | MKH1         | Chưa xem    | 04/05/2017          | Hóa đơn gốc     | (1)            |           | 4            |      |
| 3                                       | 01GTKT0/002                                                                                                    | AA/17E      | 0000062 | qqqqqqq         |                                  |              | Chưa xem    | 28/04/2017          | Hóa đơn gốc     | <u>(</u> )     |           | <u></u>      |      |
| 4                                       | 01GTKT0/002                                                                                                    | AA/17E      | 0000061 | hhhh            |                                  |              | Chưa xem    | 28/04/2017          | Hóa đơn gốc     | (i)            |           | 4            |      |
| 5                                       | 01GTKT0/002                                                                                                    | AA/17E      | 0000059 | rewrwwr         |                                  |              | Chưa xem    | 28/04/2017          | Hóa đơn gốc     | (i)            |           | 4            |      |
| 6                                       | 01GTKT0/002                                                                                                    | AA/17E      | 0000058 | dsadssad        |                                  |              | Chưa xem    | 28/04/2017          | Hóa đơn gốc     | i              |           | 4            |      |
| 7                                       | 01GTKT0/002                                                                                                    | AA/17E      | 0000057 | ewrewreer       |                                  |              | Chưa xem    | 28/04/2017          | Hóa đơn gốc     | (1)            |           | <u></u>      |      |
| 8                                       | 01GTKT0/002                                                                                                    | AA/17E      | 0000056 | adasdsada       |                                  |              | Chưa xem    | 28/04/2017          | Hóa đơn gốc     | <u>(</u> )     |           | Ē            |      |
| 9                                       | 01GTKT0/002                                                                                                    | AA/17E      | 0000055 | aaaaaaa         |                                  |              | Chưa xem    | 28/04/2017          | Hóa đơn gốc     | <u>(</u> )     |           | E            |      |
| 10                                      | 01GTKT0/002                                                                                                    | AA/17E      | 0000054 | Công ty TNHH CD | E                                | KH003        | Chưa xem    | 26/04/2017          | Hóa đơn gốc     | i              |           | ¢            |      |
| Tổng số                                 | iống số trang: 7 Tổng số bản ghi: 65 I< < Trang I > >I<br>□ Tạo mới ② Sửa X Xóa I Đãng bố (F4) □ Upload File                                                                                                    |             |         |                 |                                  |              |             |                     |                 |                |           |              |      |

Hình 69. Màn hình chọn Upload hóa đơn

Bước 2: Sẽ xuất hiện ra màn hình dữ liệu hóa đơn, lúc này chọn **mẫu số**, **ký hiệu** để upload hóa đơn.

| <b>Ø</b>       |                                         | _ □   | ×  |
|----------------|-----------------------------------------|-------|----|
|                | DỮ LIỆU HÓA ĐƠN                         |       |    |
| Mẫu số:        | 01GTKT0/002                             |       |    |
| Ký hiệu:       | AA/17E Y Tài file mẫu                   |       |    |
| Chọn file (*): |                                         | Brows |    |
| Lưu ý: Chọn    | file excel (.xlsx) Upload lên hệ thống! |       |    |
|                | Upload file dữ liệu                     |       |    |
|                |                                         |       | .: |

Hình 70. Màn hình chọn file upload hóa đơn

Bước 3: Chọn **Brows** để chọn file upload. **Chú ý:** Nếu chưa có file mẫu ấn tải file mẫu để tải về Việc

Chú ý: Nếu chưa có file mẫu, ấn tải file mẫu để tải về. Việc tải file mẫu sẽ tự nhận biết mẫu nhiều thuế suất, và mẫu một thuế suất thông qua việc chọn mẫu số và ký hiệu.

Bước 4: Sau khi chọn xong ấn nút O Upload file dữ liệu để tiến hành upload dữ liệu.

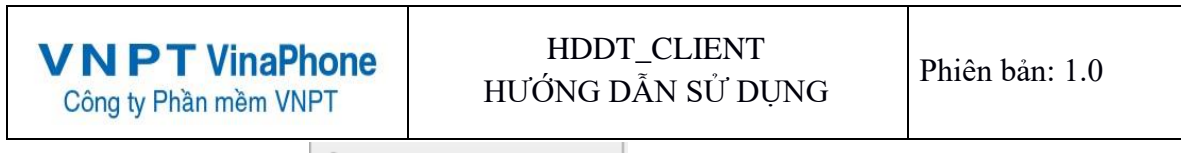

Bước 5: Sau khi ấn nút 🛈 Upload file dữ liệu

Trường hợp thành công sẽ đưa ra thông báo về việc upload file.

| Thông báo | ×                   |
|-----------|---------------------|
| import ł  | nóa đơn thành công! |
|           | ОК                  |

Hình 71. Màn hình upload hóa đơn thành công

- Trường hợp upload sai kiểu dữ liệu hệ thống sẽ đưa ra thông báo và sẽ hỏi lưu lại file lỗi thông tin lỗi của các trường.

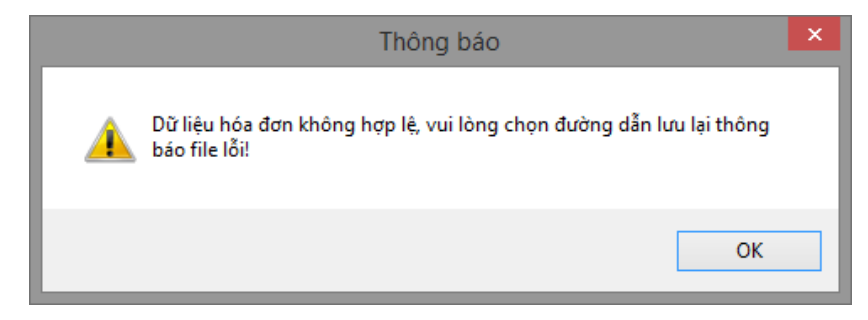

Hình 72. Màn hình upload hóa đơn lỗi

| Browse For Folder                                                                                                    | × |
|----------------------------------------------------------------------------------------------------|---|
|                                                                                                    |   |
|                                                                                                    |   |
| E Desktop                                                                                                    |   |
| Duc 🖹                                                                                                    |   |
| 🖻 🌉 This PC                                                                                                    |   |
| D Contraction Contraction Contractico Contractico C |   |
| Network                                                                                                    |   |
| P I Control Panel                                                                                                    |   |
| 👿 Recycle Bin                                                                                                    |   |
| Image: Image: | × |
| < >>                                                                                                    |   |
| Make New Folder OK Cancel                                                                                                    |   |

Hình 73. Màn hình lưu file upload bị lỗi

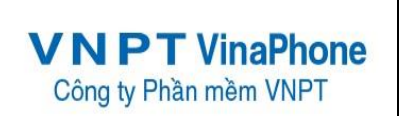

 Sau khi lưu lại file lỗi, hệ thống sẽ tự động bật file lỗi. Những cell có giá trị không hợp lệ sẽ có màu background value#1

|       | 1.6.                            |                             |                   | <u> </u>    |                                              |                 |                |                             |                                    |          |              |                                                  | 2 📼                     | - ×     |
|-------|---------------------------------|-----------------------------|-------------------|-------------|----------------------------------------------|-----------------|----------------|-----------------------------|------------------------------------|----------|--------------|--------------------------------------------------|-------------------------|---------|
|       | 1 -5 - 0                        | · · · · ·                   |                   |             | err201733111033                              | U4565.xlsx - Ex | cel (Product A | ctivation Failed)           |                                    |          |              |                                                  | 1 12                    | ^       |
| FILE  | HOME                            | INSERT P                    | AGE LAYOUT FO     | RMULAS DAT/ | A REVIEW VIEW LOA                            | D TEST T        | EAM            |                             |                                    |          |              |                                                  |                         | sign in |
| Paste | X Cut<br>E Copy →<br>V Format F | Calibri<br>B I !            | - 11 - A          |             | : ≫ - Er Wrap Text<br>: E E E Merge & Center | Text            | • • 0.00       | Conditional<br>Formatting ▼ | Format as Cell<br>Table * Styles * | Insert D | elete Format | ∑ AutoSum * A<br>Z<br>Fill *<br>Clear *<br>Filte | & Find &<br>er* Select* |         |
|       | IIppoard                        | la l                        | Font              | tar i       | Alignment                                    | IN INU          | Imper          | 8                           | Styles                             |          | elis         | Ealting                                          |                         | ^       |
| P12   | Ψ.                              | $\pm$ $\times$ $\checkmark$ | <i>fx</i> 2761142 |             |                                              |                 |                |                             |                                    |          |              |                                                  |                         | ~       |
|       | н                               | 1                           | 1                 | к           | 1                                            | м               | N              | 0                           | р                                  | 0        | R            | S                                                | т                       | UA      |
| 1 So  | TaiKhoan                        | NganHang                    | HinhThucTT        | MaSanPham   | SanPham                                      | DonViTinh       | SoLuona        | DonGia                      | ThanhTien                          | TienBan  | Thue Suat    | TienThue                                         | TongCong                | Khongti |
| 2     |                                 | 0 0                         |                   | MSPB09      | Bảng từ xanh/0,8x1,2                         | chiếc           | 5              | 1007619q                    | 2523810                            | 16551430 |              | 827572                                           | 17379002                |         |
| 3     |                                 |                             |                   | MSPB10      | Bàng từ xanh/1,2x2,4                         | chiếc           |                | 1007015                     | 2015238                            |          |              |                                                  |                         |         |
| 4     |                                 |                             |                   | MSPB11      | Bàng từ xanh/1,2x3,2                         | chiếc           | 2              | 1343810                     | 2687620                            |          |              |                                                  |                         |         |
| 5     |                                 |                             |                   | MSPB12      | Bàng từ xanh/1,2x2,0                         | chiếc           | 2              | 840000                      | 1620000                            |          |              |                                                  |                         |         |
| 6     |                                 |                             |                   | MSPB13      | Bàng từ xanh/1,2x3,0                         | chiếc           | 5              | 1260000                     | 6300000q                           |          |              |                                                  |                         |         |
| 7     |                                 |                             |                   | MSPB14      | Bàng từ xanh/1,2x1,6                         | chiếc           | 2              | 672381                      | 1344702                            | •        |              |                                                  |                         |         |
| 8     |                                 |                             | TM                | MSPB15      | Bàng Ceramic xanh/1,2x2,2                    | chiếc           | 1              | 2094286                     | 2094286                            | 53379242 |              | 5 2668962                                        | 56048204                |         |
| 9     |                                 |                             |                   | MSPB16      | Bàng Ceramic xanh/1,2x3,0                    | chiếc           | 13             | 3046667                     | 39606671                           |          |              |                                                  |                         |         |
| 10    |                                 |                             |                   | MSPB17      | Bàng từ cố định xanh/1,2x3,0                 | chiếc           | 1              | 1355228                     | 1255220                            |          |              |                                                  |                         |         |
| 11    |                                 |                             |                   | MSPB18      | Bàng từ cố định xanh/1,2x3,6                 | chiếc           | 5              | 1512381                     | -7561905                           |          |              |                                                  |                         |         |
| 12    |                                 |                             |                   | MSPB19      | Bàng từ cõ định xanh/1,2x3,2                 | chiếc           | 2              | 1380571                     | 2761142                            |          |              |                                                  |                         |         |
| 13    |                                 |                             | СК                | MSPB20      | Bàng từ xanh/1,2x3,0                         | chiếc           | 7              | 1185714                     | 8299998                            | 8299998  |              | 5 415000                                         | 8714998                 |         |
| 14    |                                 |                             |                   |             |                                              |                 |                |                             |                                    |          |              |                                                  |                         |         |
| 15    |                                 |                             |                   |             |                                              |                 |                |                             |                                    |          |              |                                                  |                         |         |
| 16    |                                 |                             |                   |             |                                              |                 |                |                             |                                    |          |              |                                                  |                         |         |
| 17    |                                 |                             |                   |             |                                              |                 |                |                             |                                    |          |              |                                                  |                         |         |
| 18    |                                 |                             |                   |             |                                              |                 |                |                             |                                    |          |              |                                                  |                         |         |
| 19    |                                 |                             |                   |             |                                              |                 |                |                             |                                    |          |              |                                                  |                         |         |
| 20    |                                 |                             |                   |             |                                              |                 |                |                             |                                    |          |              |                                                  |                         |         |
| 22    |                                 |                             |                   |             |                                              |                 |                |                             |                                    |          |              |                                                  |                         |         |
| 23    |                                 |                             |                   |             |                                              |                 |                |                             |                                    |          |              |                                                  |                         |         |
| ~ .   |                                 |                             |                   |             |                                              |                 |                |                             |                                    |          |              |                                                  |                         |         |
| 4     | ) ·                             | Sheet1 +                    |                   |             |                                              |                 |                | ÷ •                         |                                    |          |              |                                                  |                         | Þ       |
| READY |                                 |                             |                   |             |                                              |                 |                |                             |                                    |          | E            | II II                                            | -                       | -+ 100% |

Hình 74. Màn hình file upload hóa đơn lỗi

#### 4.3.9. Chuyển đổi hóa đơn lưu trữ

Cho phép NSD chọn nhiều hóa đơn để in chuyển đổi lưu trữ cùng 1 lúc. **Bước 1**: Từ màn hình giao diện hệ thống kích chọn "*Nghiệp vụ*" → "*Chuyển đổi hóa đơn* **lưu trữ**". Màn hình **Chuyển đổi hóa đơn lưu trữ** sẽ được hiển thị.

| <b>VNPT VinaPhone</b><br>Công ty Phần mềm VNPT                            | HDDT<br>HƯỚNG D.                                         | _CLIENT<br>ÃN SỬ DỤNG                                                                                                    | Phiên bản: 1.0                              |
|---------------------------------------------------------------------------|----------------------------------------------------------|----------------------------------------------------------------------------------------------------|---------------------------------------------|
| <u> </u>                                                                  | Phần mềm hóa đơi                                         | n điện tử                                                                                                    | _ = ×                                       |
| Hệ thống Danh mục Nghiệp vụ T                                             | hống kê Tiện ích Trợ giúp                                |                                                                                                    | \star Tiếng Việt 📑 Tiếng Anh                |
| Quyết định phát<br>hành hóa đơn hành hóa đơn dải hóa đơn báo<br>Nghiệp vụ | an lý thông<br>phát hành Tạo hóa Thay thế<br>đơn hóa đơn | Diều chỉnh         Xóa bỏ         Danh sách hóa           hóa đơn         hóa đơn         đơn thay thế           Xử lý hóa đơn | Danh sách hóa<br>đơn điều chỉnh trử hóa đơn |
|                                                                           | CHUYẾN ĐỔI H                                             | IÓA ĐƠN                                                                                                    |                                             |
| Mẫu số: 01GTKT0/001 V Trạng thái hóa r<br>Ký hiệu: Tất cả V Số hóa đơn:   | đơn: Tất cả 🗹                                            | Từ số HĐ<br>Đến số HĐ                                                                                                    | Q Tim kiếm<br>Chuyển đổi lưu trữ            |
| STT P Mẫu số P Ký hi                                                      | ệu P Số hóa đơn P                                        | Ngày phát hành 🏾 🖣 Trạng t                                                                                                    | thái hóa đơn 👎 Chi tiết 🕈 đổi hóa ạ<br>đơn  |
| 1 01GTKT0/001 BB/18E                                                      | 0000003                                                  | 20/03/2018 Hóa đơn <u>c</u>                                                                                                    | χός <b>(Ì)</b>                              |
| 2 01GTKT0/001 BB/18E                                                      | 000002                                                   | 20/03/2018 Hóa đơn <u>c</u>                                                                                                    | jốc 🚺 🗆                                     |
| 3 01GTKT0/001 BB/18E                                                      | 0000001                                                  | 20/03/2018 Hóa đơn <u>c</u>                                                                                                    | jốc 🚺 🗆                                     |
|                                                                           |                                                          |                                                                                                    |                                             |
| Tổng số trang: 1 Tổng số bản ghi: 3                                       |                                                          | Số bản ghi/trang: 10 🗸  <                                                                                                    | < Trang 1 🗸 > >                             |
| Công Ty Phần mềm VNPT - Phiên bản có kết nối với cơ quan thuế             |                                                          |                                                                                                    |                                             |

*Bước 2*: Nhập và chọn các nội dung cần tìm kiếm vào các trường tương ứng như: Mẫu số, Ký hiệu, Số hóa đơn, Trạng thái hóa đơn, Từ số hóa đơn – Đến số hóa đơn. Sau đó kích chọn "**Tìm kiếm**".

| (7) ₹                                                                                   |                                               | Phần mềm hóa đơ                 | ơn điện tử                                                 |                                                                  | _ = ×                         |  |  |  |  |
|-----------------------------------------------------------------------------------------|-----------------------------------------------|---------------------------------|------------------------------------------------------------|------------------------------------------------------------------|-------------------------------|--|--|--|--|
| Hệ thống Danh mục Ngh                                                                   | iệp vụ Thống kê                               | Tiện ích Trợ giúp               | )                                                          | *                                                                | Tiếng Việt 📕 Tiếng Anh        |  |  |  |  |
|                                                                                         |                                               |                                 |                                                            |                                                                  |                               |  |  |  |  |
| Quyết định phát Thông báo Phát Thông<br>hành hóa đơn hành hóa đơn dải hơ<br>Nghiệp vụ   | báo hủy Quản lý thông<br>ba đơn báo phát hành | Tạo hóa Thay thế<br>đơn hóa đơn | Điều chỉnh Xóa bỏ Danh<br>hóa đơn hóa đơn đơn<br>Xử lý hóa | n sách hóa 🛛 Danh sách hóa 🕧<br>n thay thế đơn điều chỉnh<br>đơn | Chuyển đổi lưu<br>trữ hóa đơn |  |  |  |  |
|                                                                                         |                                               | CHUYẾN ĐỔI I                    | HÓA ĐƠN                                                    |                                                                  |                               |  |  |  |  |
| Mẫu số: 01GTKT0/001 🗸 T                                                                 | rạng thái hóa đơn: Tất                        | cả 🗸                            | Từ số HĐ                                                   | Q Tìm kiếm                                                       |                               |  |  |  |  |
| Ký hiệu: Tất cả 🏻 🗹 S                                                                   | ố hóa đơn:                                    |                                 | Đến số HĐ                                                  | S Chuyển                                                         | đổi lưu trữ                   |  |  |  |  |
| STT 🖣 Mẫu số 4                                                                          | <sup>L</sup> Ký hiệu ₽                        | Số hóa đơn 🛛 🕈                  | Ngày phát hành 🛛 🗜                                         | ۲ Trạng thái hóa đơn                                             | Chuyển<br>Chi tiết ਸ<br>đơn   |  |  |  |  |
| 1 01GTKT0/001                                                                           | BB/18E                                        | 000003                          | 20/03/2018                                                 | Hóa đơn gốc                                                      |                               |  |  |  |  |
| 2 01GTKT0/001                                                                           | BB/18E                                        | 0000002                         | 20/03/2018                                                 | Hóa đơn gốc                                                      | (Ì) ☑                         |  |  |  |  |
| 3 01GTKT0/001                                                                           | BB/18E                                        | 0000001                         | 20/03/2018                                                 | Hóa đơn gốc                                                      | i 🛛                           |  |  |  |  |
|                                                                                         |                                               |                                 |                                                            |                                                                  |                               |  |  |  |  |
| Tổng số trang: <b>1</b> Tổng số bản g<br>Công Tự Phần mặn VNPT - Phiên bản có kết cố vớ | hi: 3                                         |                                 | Số bản ghi/trang: 10                                       | ∨  < < Trang                                                     | 1 🗸 > >                       |  |  |  |  |

- Dữ liệu thỏa mãn điều kiện tìm kiếm sẽ được hiển thị ở danh sách phía dưới.
- Nếu không tồn tại dữ liệu tìm kiếm thì không có kết quả nào hiển thị trên danh sách.

*Bước 3:* NSD tích chọn các hóa đơn và ấn Chuyển đổi lưu trữ để in chuyển đổi hóa đơn lưu trữ nhiều hóa đơn cùng 1 lúc.

<u>Phân trang:</u> Mỗi trang sẽ hiển thị 10 hóa đơn.

*Bước 1*: Nhập vào số trang ở phía dưới để nhảy đến trang mong muốn (Ví dụ: Nhập vào số 2 để nhảy đến trang 2).

*Bước 2*: Kích chuột vào nút dể đến trang liền trước của trang hiện tại.

**Bước 3:** Kích chuột vào nút De để đến trang liền sau của trang hiện tại.

# 4.4. Thống kê

# 4.4.1. Quản lý gửi email hóa đơn

Cho phép NSD quản lý gửi mail cho khách hàng khi hóa đơn được phát hành.

#### Các nút chức năng chính:

# <u>Tìm kiếm hóa đơn</u>

*Bước 1*: Từ màn hình giao diện hệ thống kích chọn "*Thống kê*" → "*Quản lý gửi email hóa đơn*". Màn hình **Quản lý gửi email hóa đơn** sẽ được hiển thị.

| <b>()</b>                    |                               |                                                  |                            |                             |          | Phần mềi     | n hóa đơn | điện tử    |              |                      |     |              | - 0       | x |
|------------------------------|-------------------------------|--------------------------------------------------|----------------------------|-----------------------------|----------|--------------|-----------|------------|--------------|----------------------|-----|--------------|-----------|---|
| Hệ thố                       | ng Danh mục                   | Nghiệp vụ                                        | Thống kê                   | Tiện ích                    | Trợ giúp |              |           |            |              |                      |     |              |           |   |
| Quản lý gửi<br>email hóa đơn | Bảng kê hóa<br>đơn hàng tháng | Báo cáo tình hình<br>sử dụng hóa đơn<br>Thống kê | Bảng kê hóa<br>đơn tổng hợ | Bảng kê hóa<br>đơn chi tiết |          |              |           |            |              |                      |     |              |           |   |
|                              |                               |                                                  |                            |                             |          | QUẢN LÝ GI   | ji ema    | L HÓA ĐƠN  |              |                      |     |              |           |   |
| Mẫu số:                      | 01GTKT0/001                   | <ul> <li>Trang the</li> </ul>                    | áigůiemail:                | Tất cả                      | ~        | Từ ngày HD:  | (none)    | ~          | Q Tìm kiếm   |                      |     |              |           |   |
| Ký hiệu:                     | Tất cả                        | ✓ Số hóa c                                       | lón:                       |                             |          | Đến ngày HD: | (none)    | ~          | 🚯 Gửi Email  |                      |     |              |           |   |
| STT                          | <del>.</del>                  | Mẫu số                                           | ņ                          | Ký hiệu                     | ą        | Số hóa đơn   | ņ         | Ngày pł    | hát hành 🛛 🖓 | Trạng thái gửi email | ¢   | Chi tiết 👎   | Gửi email | ņ |
| 1                            | 01GTKT0/001                   |                                                  | AA/1                       | 7E                          |          | 0000132      |           | 30/05/2017 |              | Chưa gửi email       |     | ( <b>i</b> ) |           |   |
| 2                            | 01GTKT0/001                   |                                                  | AA/1                       | 7E                          |          | 0000131      |           | 30/05/2017 |              | Chưa gửi email       |     | Ĩ            |           |   |
| 3                            | 01GTKT0/001                   |                                                  | AA/1                       | 7E                          |          | 0000130      |           | 30/05/2017 |              | Chưa gửi email       |     | i            |           |   |
| 4                            | 01GTKT0/001                   |                                                  | AA/1                       | 7E                          |          | 0000127      |           | 30/05/2017 |              | Chưa gửi email       |     | 1            |           |   |
| 5                            | 01GTKT0/001                   |                                                  | AA/1                       | 7E                          |          | 0000124      |           | 30/05/2017 |              | Chưa gửi email       |     | í            |           |   |
| 6                            | 01GTKT0/001                   |                                                  | AA/1                       | 7E                          |          | 0000121      |           | 30/05/2017 |              | Chưa gửi email       |     | (i)          |           |   |
| 7                            | 01GTKT0/001                   |                                                  | AA/1                       | 7E                          |          | 0000120      |           | 30/05/2017 |              | Chưa gửi email       |     | ( <b>i</b> ) |           |   |
| 8                            | 01GTKT0/001                   |                                                  | AA/1                       | 7E                          |          | 0000118      |           | 30/05/2017 |              | Chưa gửi email       |     | í            |           |   |
| 9                            | 01GTKT0/001                   |                                                  | AA/1                       | 7E                          |          | 0000117      |           | 30/05/2017 |              | Chưa gửi email       |     | ( <b>i</b> ) |           |   |
| 10                           | 01GTKT0/001                   |                                                  | AA/1                       | 7E                          |          | 0000080      |           | 23/05/2017 |              | Chưa gửi email       |     | ( <b>i</b> ) |           |   |
|                              |                               |                                                  |                            |                             |          |              |           |            |              |                      |     |              |           |   |
| Tổng số trang:               | 6 Tổn                         | ng số bản ghi: 57                                |                            |                             |          |              |           |            |              | <                    | < 1 | rang 1 🗸     | > >       |   |
| Công Ty Phần mềm             | NVNPT - Phiên bản c           | ó kết nối với cơ quan th                         | ານຂົ                       |                             |          |              |           |            |              |                      |     |              |           |   |

Hình 75. Màn hình quản lý gửi email hóa đơn

*Bước 2*: Nhập và chọn các nội dung cần tìm kiếm vào các trường tương ứng như: Mẫu số, Ký hiệu, Số hóa đơn, Ngày phát hành hóa đơn (Từ ngày – Đến ngày). Sau đó kích chọn "**Tìm** kiếm".

- Dữ liệu thỏa mãn điều kiện tìm kiếm sẽ được hiển thị ở danh sách phía dưới.
- Nếu không tồn tại dữ liệu tìm kiếm thì không có kết quả nào hiển thị trên danh sách.

*Bước 3:* NSD tích chọn các hóa đơn chưa được gửi email và ấn Gửi Email để gửi email về thông tin hóa đơn cho khách hàng.

Phân trang: Mỗi trang sẽ hiển thị 10 hóa đơn.

**VNPT** VinaPhone

Công ty Phần mềm VNPT

*Bước 1*: Nhập vào số trang ở phía dưới để nhảy đến trang mong muốn (Ví dụ: Nhập vào số 2 để nhảy đến trang 2).

**Bước 2:** Kích chuột vào nút dễ đến trang liền trước của trang hiện tại.

**Bước 3:** Kích chuột vào nút D để đến trang liền sau của trang hiện tại.

# 4.4.2. Bảng kê hóa đơn hàng tháng

Cho phép NSD thống kê hóa đơn hàng tháng

**Bước 1:** Từ màn hình giao diện hệ thống kích chọn "*Thống kê*" → "*Bảng kê hóa đơn hàng tháng*". Màn hình **Phụ lục bảng kê hóa đơn, chứng từ hàng hóa, dịch vụ bán ra** sẽ được hiển thị

|                             |                                   |                     |                     | Phần mềm hóa đơn điện tử 🗕 🗕                                                        | . <b>∞</b> X |
|-----------------------------|-----------------------------------|---------------------|---------------------|-------------------------------------------------------------------------------------|--------------|
| Hệ thống Da                 | nh mục Nghiệp vụ                  | Thống kê            | Tiện ích            | rợ giúp                                                                             |              |
|                             | )<br>Báo cáo tình hình            | lil)<br>Bảng kê bóa | lii)<br>Bảng kế bóa |                                                                                     |              |
| email hóa đơn đơn hàng      | tháng sử dụng hóa đơn<br>Thống kê | đơn tổng hợp        | đơn chi tiết        |                                                                                     |              |
|                             |                                   |                     | PHŲ LŲ(             | BẢNG KỂ HOÁ ĐƠN, CHỨNG TỪ HÀNG HOÁ, DỊCH VỤ BÁN RA                                  |              |
|                             |                                   |                     |                     |                                                                                     |              |
|                             |                                   |                     |                     |                                                                                     |              |
|                             |                                   |                     |                     | Tháng: Tháng 1 🔽 Năm: 2017 🔽                                                        |              |
|                             |                                   |                     |                     |                                                                                     |              |
|                             |                                   |                     |                     |                                                                                     |              |
|                             |                                   |                     |                     | Chủ ý: Năn đồng bỏ dữ liệu hóa đơn trước khi xuất báo calo để tránh xai sức dữ liệu |              |
|                             |                                   |                     |                     |                                                                                     |              |
|                             |                                   |                     |                     |                                                                                     |              |
|                             |                                   |                     |                     |                                                                                     |              |
|                             |                                   |                     |                     |                                                                                     |              |
|                             |                                   |                     |                     |                                                                                     |              |
|                             |                                   |                     |                     |                                                                                     |              |
|                             |                                   |                     |                     |                                                                                     |              |
| Công Ty Phần mềm VNPT - Phi | n bản có kết nối với cơ quan      | thuế                |                     |                                                                                     |              |

Hình 76. Màn hình chọn để xuất Bảng kê hóa đơn hàng tháng

| Bước 2: NSD chọn tháng và năm cần thống kê rồi ấn | Sáo cáo (F1) | , báo cáo sẽ được hiện |
|---------------------------------------------------|--------------|------------------------|
| thị                                               |              |                        |

| VN   | <b>PT</b> VinaPhone |  |
|------|---------------------|--|
| Công | ty Phần mềm VNPT    |  |

#### HDDT\_CLIENT HƯỚNG DẪN SỬ DỤNG

Báo cáo
 Xuất Excel

BẢNG KỂ HOÁ ĐƠN, CHỨNG TỪ HÀNG HOÁ, DỊCH VỤ BÁN RA

[1]Kỷ tính thuế: Từ ngày 01/05/2017 Đến ngày 31/05/2017

Mẫu số: **01- 1/GTGT** (Ban hành kẻm theo Thông tư số 119/2014/TT-BTC ngày 25/8/2014 của Bộ Tài chính)

(02) Tên người nộp thuế: CÔNG TY TNHH TIN HỌC VÀ THƯƠNG MẠI ĐÔNG DƯƠNG (03) Mã số thuế: 0106809591 [04] Tên đại lý thuế(nếu cô):

[05]Mã số thuế

|     |             |            |             |                               |                     |            |                              |              |            |           |           |           | Don vị tiên: (       | iong việt Nam     |
|-----|-------------|------------|-------------|-------------------------------|---------------------|------------|------------------------------|--------------|------------|-----------|-----------|-----------|----------------------|-------------------|
|     |             | Hóa đơn, c | hứng từ bán |                               |                     | Mã cấ thuấ |                              | Doanh số bán | Không thuấ | Thuế GTGT | Thuế GTGT | Thuế GTGT | Chiết khấu,          |                   |
| STT | Mẫu số      | Ký hiệu    | Số hóa đơn  | Ngày, tháng,<br>năm phát hành | Tên người mua       | người mua  | người mua Mặt Hàng           |              | GTGT       | 0%        | 5%        | 10%       | Giảm trừ<br>(nếu có) | Ghi chú           |
| [1] | [2]         | [3]        | [4]         | [5]                           | [6]                 | [7]        | [8]                          | [9]          | [10]       | [11]      | [12]      | [13]      | [14]                 | [15]              |
| 1   | 01GTKT0/001 | AA/17E     | 0000027     | 16/05/2017                    | Công ty TNHH<br>ABC | 8401907135 | Bàng từ<br>xanh/0,8x1,2      | 0            | 0          | 0         | 0         | 0         |                      | Hóa đơn xóa<br>bỏ |
| 2   | 01GTKT0/001 | AA/17E     | 0000027     | 16/05/2017                    | Công ty TNHH<br>ABC | 8401907135 | Bảng từ<br>xanh/1,2x2,4      | 0            | 0          | 0         | 0         | 0         |                      | Hóa đơn xóa<br>bỏ |
| 3   | 01GTKT0/001 | AA/17E     | 0000027     | 16/05/2017                    | Công ty TNHH<br>ABC | 8401907135 | Bàng từ<br>xanh/1,2x3,2      | 0            | 0          | 0         | 0         | 0         |                      | Hóa đơn xóa<br>bỏ |
| 4   | 01GTKT0/001 | AA/17E     | 0000027     | 16/05/2017                    | Công ty TNHH<br>ABC | 8401907135 | Bảng từ<br>xanh/1,2x2,0      | 0            | 0          | 0         | 0         | 0         |                      | Hóa đơn xóa<br>bỏ |
| 5   | 01GTKT0/001 | AA/17E     | 0000027     | 16/05/2017                    | Công ty TNHH<br>ABC | 8401907135 | Bàng từ<br>xanh/1,2x3,0      | 0            | 0          | 0         | 0         | 0         |                      | Hóa đơn xóa<br>bỏ |
| 6   | 01GTKT0/001 | AA/17E     | 0000027     | 16/05/2017                    | Công ty TNHH<br>ABC | 8401907135 | Bàng từ<br>xanh/1,2x1,6      | 0            | 0          | 0         | 0         | 0         |                      | Hóa đơn xóa<br>bỏ |
| 7   | 01GTKT0/001 | AA/17E     | 0000028     | 16/05/2017                    | Công ty TNHH<br>BCD | 8401907135 | Bàng Ceramic<br>xanh/1,2x2,2 | 2.094.286    | 0          | 0         | 104.714   | 0         |                      |                   |
| 8   | 01GTKT0/001 | AA/17E     | 0000028     | 16/05/2017                    | Công ty TNHH        | 8401907135 | Bang Ceramic                 | 39.606.671   | 0          | 0         | 1.980.334 | 0         |                      |                   |

| Hình 7 | 7. Màn | hình    | Bång | kê hóa | đơn | hàng | tháng  |
|--------|--------|---------|------|--------|-----|------|--------|
|        |        | 1001010 | Dung | ne nou | uon | nang | incing |

**Bước 3:** NSD ấn **Vuất Excel** để xuất file báo cáo dạng excel

# 4.4.3. Báo cáo tình hình sử dụng hóa đơn

Cho phép NSD thống kê Báo cáo tình hình sử dụng hóa đơn

Bước 1: Từ màn hình giao diện hệ thống kích chọn "*Thống kê*" → "Báo cáo tình hình sử dụng hóa đơn". Màn hình Báo cáo tình hình sử dụng hóa đơn sẽ được hiển thị

| <b>()</b>   |              |               |                             |              |              |            | Phần mềm hóa đơn điệ                | n tử                              |      |  | - # X |
|-------------|--------------|---------------|-----------------------------|--------------|--------------|------------|-------------------------------------|-----------------------------------|------|--|-------|
| Ш           | lệ thống     | Danh mục      | Nghiệp vụ                   | Thống kê     | Tiện ích     | Trợ giúp   |                                     |                                   |      |  |       |
|             |              | մի            | ad -                        | ահ           |              |            |                                     |                                   |      |  |       |
| Quản lý     | ,<br>gửi Bản | ig kê hóa     | Báo cáo tình hình           | Bảng kê hóa  | Bảng kê hóa  |            |                                     |                                   |      |  |       |
| email hóa   | đơn đơn h    | àng tháng     | sử dụng hóa đơn<br>Thong kệ | đơn tổng hợp | đơn chi tiết |            |                                     |                                   |      |  |       |
|             |              |               |                             |              |              |            | CHỌN KỲ LẬP BÁO                     | CÁO                               |      |  |       |
|             |              |               |                             |              |              |            |                                     |                                   |      |  |       |
|             |              |               |                             |              |              |            |                                     |                                   |      |  |       |
|             |              |               |                             |              |              |            |                                     |                                   |      |  |       |
|             |              |               |                             |              |              | Quý: Quý   | ill 🗹 Năr                           | n: 2017 🗸                         |      |  |       |
|             |              |               |                             |              |              |            |                                     |                                   |      |  |       |
|             |              |               |                             |              |              |            | -                                   |                                   |      |  |       |
|             |              |               |                             |              |              |            | São cáo (F1)                        |                                   |      |  |       |
|             |              |               |                             |              |              |            |                                     |                                   |      |  |       |
|             |              |               |                             |              |              |            |                                     |                                   |      |  |       |
|             |              |               |                             |              |              | Chú ý: Nên | đồng bộ dữ liệu hóa đơn trước khi x | iất báo cáo để tránh sai sót dữ i | liệu |  |       |
|             |              |               |                             |              |              |            |                                     |                                   |      |  |       |
|             |              |               |                             |              |              |            |                                     |                                   |      |  |       |
|             |              |               |                             |              |              |            |                                     |                                   |      |  |       |
|             |              |               |                             |              |              |            |                                     |                                   |      |  |       |
|             |              |               |                             |              |              |            |                                     |                                   |      |  |       |
|             |              |               |                             |              |              |            |                                     |                                   |      |  |       |
|             |              |               |                             |              |              |            |                                     |                                   |      |  |       |
|             |              |               |                             |              |              |            |                                     |                                   |      |  |       |
| Công Ty Phầ | n mêm VNPT   | - Phiên bản c | ó kết nối với cơ quan t     | huế          |              |            |                                     |                                   |      |  |       |

Hình 78. Màn hình chọn để xuất Báo cáo tình hình sử dụng hóa đơn

| <b>VNPT VinaPhone</b><br>Công ty Phần mềm VNPT                                                |                                                                                                    |                                                                  |                            |                           |                      |                  |                            | HDDT_CLIENT<br>HƯỚNG DẪN SỬ DỤNG |                     |                           |                           |                        |              |                                                                                                    | ]                   | Phiên bản: 1.0 |             |                                                                 |         |                        |                |
|-----------------------------------------------------------------------------------------------|----------------------------------------------------------------------------------------------------|------------------------------------------------------------------|----------------------------|---------------------------|----------------------|------------------|----------------------------|----------------------------------|---------------------|---------------------------|---------------------------|------------------------|--------------|----------------------------------------------------------------------------------------------------|---------------------|----------------|-------------|-----------------------------------------------------------------|---------|------------------------|----------------|
| <b>Bước 2:</b> NSD chọn quý và năm cần thống kê rồi ấn Sáo cáo (F1), báo cáo sẽ được hiện thị |                                                                                                    |                                                                  |                            |                           |                      |                  |                            |                                  |                     |                           |                           |                        | iện          |                                                                                                    |                     |                |             |                                                                 |         |                        |                |
| 🥬 Bá                                                                                          | áo cáo<br>Xuất Excel 🚺 Xuất XI                                                                                                    | ML                                                               |                            |                           |                      |                  |                            | E                                |                     | TÌNH HÌN<br>Kỳ tính thuế: | H SỬ DỤN<br>Quộ 2 năm 201 | G HÓA ĐƠN              |              | 39/2014/TT-B                                                                                                    | TC ngày 31/         | 3/2014 cù      | a Bộ Tài ch | ính)                                                            |         |                        | >              |
| 1.Tên<br>2. Mã<br>3. Địa<br>Kỳ bả<br>Ngày                                                     | tổ chức (cá nhân):CÔNG TY T<br>i sở thuế:0106809591<br>c chí: Câu Giảy, HÀ NQI, VN<br>xảo cáo cuối cùng[]<br>y đầu kỳ bảo cảo: 01/04/2017, | NHH TIN HỌC VÀ T<br>Chuyển địa điểm[]<br>Ngày cuối kỳ báo ci<br> | HƯƠNG !                    | MẠI ĐÔN<br>2017<br>Sô tôn | G DƯƠNG<br>đầu kỳ, 1 | ⊳<br>nua/phá     | t hành tr                  | ong kỳ                           | [                   |                           |                           | Số sử c                | lụng, xóa bỏ | , mật, hủy trong kỳ                                                                                                    |                     |                |             |                                                                 | 1       | Đơi                    | 1 vị tính: số  |
| STT                                                                                           | Tên loại hóa đơn                                                                                                    | Ký hiệu mấu hóa<br>đơn                                           | Ký hiệu<br>Hóa đơn         | Tổng số                   | Số tồn<br>Từ số      | đầu kỳ<br>Đến số | Số mu:<br>hành tr<br>Từ số | a/ phát<br>rong kỳ<br>Đến số     | Tổng số sử<br>Từ sô | dụng, xóa b<br>Đến số     | ỏ, mất, hủy<br>Công       | Số lượng đã<br>sử dụng | Sô lượng     | Trong đ<br>Xóa bỏ<br>Sô                                                                                                    | ó<br>Má<br>Sô lượng | t<br>Sô        | Hủ          | y<br>Sô                                                         | Từ số   | Tôn cuối l<br>Đến số l | sý<br>Sô lượng |
| 1                                                                                             | 2<br>Hóa đơn giá trị gia tăng                                                                                                    | 3<br>01GTKT0/001                                                 | 4<br>AA/17E                | 5<br>6000                 | 6                    | 7                | 8                          | 9                                | 10                  | 11                        | 12                        | 12                     | 14           |                                                                                                    |                     |                | 10          | 10                                                              |         | 21                     | 22             |
| 1                                                                                             |                                                                                                    |                                                                  |                            | 4000                      |                      |                  |                            |                                  | 0000001             | 0000133                   | 133                       | 95                     | 38           | 13<br>0000027; 0000031;<br>000004-0000042;<br>0000040-0000042;<br>0000045-0000043;<br>0000065; 0000064;<br>0000075; 0000075;<br>0000079; 0000081;<br>0000087; 0000084;<br>0000087; 0000084;<br>0000087; 0000084;<br>0000087; 0000084;<br>0000087; 0000084;<br>0000087; 0000084;<br>0000087; 0000084;<br>0000107; 0000184;<br>0000102; 0000184;<br>0000126; 0000183; | 10                  | 1/             |             |                                                                 | 0000134 | 0006000                | 5867           |
| 1                                                                                             | Hòa đơn giá trị gia tùng                                                                                                    | 01GTKT0.001                                                      | AA/17E                     | 4000                      |                      |                  | 0006001                    | 0010000                          | 0000001             | 0000133                   | 4000                      | 95                     | 38           | 12<br>000027;0000031<br>000024:000002<br>0000040:0000042<br>0000040:0000042<br>0000007:0000052<br>0000075:0000054<br>0000075:0000051<br>0000075:0000059<br>0000075:0000059<br>0000075:0000059<br>0000071:0000059<br>0000071:0000059<br>00000112:0000123<br>00000125;0000123                                                                                         | 10                  |                | 4000        | 0006001                                                         | 0000134 | 0006000                | 5867           |
| 1<br>1<br>2<br>1<br>3                                                                         | Hòa đơn giá trị gia tăng<br>Hòa đơn giá trị gia tăng                                                                                       | 01GTKT0.001<br>01GTKT0.001                                       | AA/17E<br>DD/17E           | 4000                      |                      |                  | 0000001                    | 0010000                          | 0000001             | 0000133                   | 4000                      | 95<br>0                | 0            | 0000073-0000036<br>0000014-0000045<br>0000014-0000045<br>0000046-0000048<br>0000066; 0000064<br>0000067; 0000061<br>00000075: 0000081<br>0000087; 0000081<br>0000087; 0000081<br>0000087; 0000104<br>0000012; 0001034<br>0000126; 0000124                                                                                                    | 10                  |                | 4000        | 00006001<br>0010000<br>0000002<br>0000100                       | 0000134 | 0006000                | 0              |
| 1<br>2<br>3<br>4                                                                              | Hóa đơn giá trị gia tăng<br>Hóa đơn giá trị gia tăng<br>Hóa đơn giá trị gia tăng                                                           | 01GTKT0.001<br>01GTKT0.001<br>01GTKT0.001                        | AA/17E<br>DD/17E<br>MM/17E | 4000                      |                      |                  | 0000001                    | 0010000                          | 0000001             | 0000133                   | 4000 6666660              |                        | 0            | 0000710000000<br>0000071000000000000000000                                                                                                    |                     |                | 4000        | 00006001<br>0010000<br>0000002<br>0000100<br>0000001<br>0666660 | 0000134 | 0006000                | 0              |

Hình 79. Màn hình báo cáo tình hình sử dụng hóa đơn

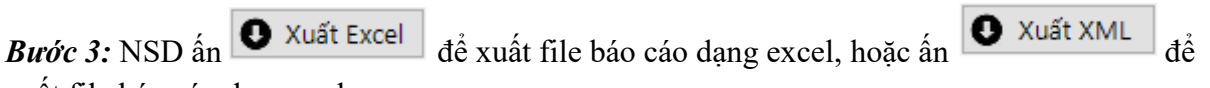

xuất file báo cáo dạng xml

# 4.4.4. Bảng kê hóa đơn tổng hợp

Cho phép NSD thống kê Bảng kê hóa đơn tổng hợp

*Bước 1:* Từ màn hình giao diện hệ thống kích chọn "*Thống kê*" → "*Bảng kê hóa đơn tổng hợp*". Màn hình **Bảng kê hóa đơn tổng hợp** sẽ được hiển thị

| <b>A</b>             |                     |                            |                                                  |                             |                             | Phần mềm hóa đơn điện tử                                                         | _ 5 X                                                                |
|----------------------|---------------------|----------------------------|--------------------------------------------------|-----------------------------|-----------------------------|----------------------------------------------------------------------------------|----------------------------------------------------------------------|
|                      | Hệ thống            | Danh mục                   | Nghiệp vụ                                        | Thống kê                    | Tiện ích                    | úp                                                                               |                                                                      |
|                      | 3                   | , lil                      | <u>ill</u>                                       | (lil)                       | ui)                         |                                                                                  |                                                                      |
| Quản lý<br>email hóa | ýgửi Bi<br>ađơn đơn | ảng kê hóa<br>I hàng tháng | Bảo cáo tình hình<br>sử dụng hóa đơn<br>Thống kê | Bảng kê hóa<br>đơn tổng hợp | Bảng kê hóa<br>đơn chi tiết |                                                                                  |                                                                      |
|                      |                     |                            |                                                  |                             |                             | BẢNG KÊ HÓA ĐƠN TỔNG HỢP                                                         |                                                                      |
|                      |                     |                            |                                                  |                             |                             |                                                                                  |                                                                      |
|                      |                     |                            |                                                  |                             |                             |                                                                                  |                                                                      |
|                      |                     |                            |                                                  |                             |                             | : Tháng 5 V Năm: 2017 V                                                          |                                                                      |
|                      |                     |                            |                                                  |                             |                             |                                                                                  |                                                                      |
|                      |                     |                            |                                                  |                             |                             | Rán cán (F1)                                                                     |                                                                      |
|                      |                     |                            |                                                  |                             |                             |                                                                                  |                                                                      |
|                      |                     |                            |                                                  |                             |                             |                                                                                  |                                                                      |
|                      |                     |                            |                                                  |                             |                             | ú ý. Nên đồng bộ dữ liệu hóa đơn trước khi xuất báo cáo đề tránh sai sót dữ liệu |                                                                      |
|                      |                     |                            |                                                  |                             |                             |                                                                                  |                                                                      |
|                      |                     |                            |                                                  |                             |                             |                                                                                  |                                                                      |
|                      |                     |                            |                                                  |                             |                             |                                                                                  |                                                                      |
|                      |                     |                            |                                                  |                             |                             |                                                                                  |                                                                      |
|                      |                     |                            |                                                  |                             |                             |                                                                                  | Lightshot                                                            |
|                      |                     |                            |                                                  |                             |                             |                                                                                  | Screenshot đã được lưu tại<br>Screenshot_18.png. Nhấn vào đây để mờ. |
| Công Tự Phi          | ân mềm VNP          | T - Phiên bản có           | skết nối vớicơ quan th                           | າມຄົ                        |                             |                                                                                  |                                                                      |
Hình 80. Màn hình chọn để xuất Bảng kê hóa đơn tổng hợp

| Bước 2                | 2: NSD   | chọn thán                       | g và năm    | cần thống                 | g kê rồi ấr                 | 🕑 Báo      | cáo (F1)  | , báo cáo  | sẽ được hiệ                |
|-----------------------|----------|---------------------------------|-------------|---------------------------|-----------------------------|------------|-----------|------------|----------------------------|
| hi                    |          |                                 |             |                           |                             |            |           |            |                            |
| Báo cáo<br>Xuất Excel | Xuất XML |                                 |             |                           |                             |            |           |            |                            |
|                       |          |                                 |             | BẢNG KỂ HO                | Á ĐƠN TỔNG HỢP              |            |           |            |                            |
|                       |          |                                 |             | HIKỳ tính thuế: Từ ngày ( | 11/05/2017 Đấn ngày 31/05/2 | 017        |           |            |                            |
|                       |          | T                               |             |                           |                             |            |           | :          | Đơn vị tiền: đồng Việt Nam |
| STT                   | Mã Hàng  | Tên hàng                        | Đơn vị tính | Số lượng                  | Đơn giá                     | Doanh thu  | Tiền thuế | Thành tiền | Ghi chú                    |
| [1]                   | [2]      | [3]                             | [4]         | [5]                       | [6]                         | [7]        | [8]       | [9]        | [10]                       |
| 1                     |          | Bảng từ xanh/0,8x1,2            | chiếc       | 5                         | 0                           | 0          | 0         | 0          | Hóa đơn xóa bỏ             |
| 2                     |          | Bảng từ xanh/1,2x2,4            | chiếc       | 2                         | 0                           | 0          | 0         | 0          | Hóa đơn xóa bỏ             |
| 3                     |          | Bảng từ xanh/1,2x3,2            | chiếc       | 2                         | 0                           | 0          | 0         | 0          | Hóa đơn xóa bỏ             |
| 4                     |          | Bảng từ xanh/1,2x2,0            | chiếc       | 2                         | 0                           | 0          | 0         | 0          | Hóa đơn xóa bỏ             |
| 5                     |          | Bảng từ xanh/1,2x3,0            | chiêc       | 5                         | 0                           | 0          | 0         | 0          | Hóa đơn xóa bỏ             |
| 6                     |          | Bång từ xanh/1,2x1,6            | chiếc       | 2                         | 0                           | 0          | 0         | 0          | Hóa đơn xóa bỏ             |
| 7                     |          | Báng Ceramic<br>xanh/1,2x2,2    | chiếc       | 1                         | 2.094.286                   | 2.094.286  | 104.714   | 2.094.286  |                            |
| 8                     |          | Báng Ceramic<br>xanh/1,2x3,0    | chiếc       | 13                        | 3.046.667                   | 39.606.671 | 1.980.334 | 39.606.671 |                            |
| 9                     |          | Bảng từ cố định<br>xanh/1,2x3,0 | chiếc       | 1                         | 1.355.238                   | 1.355.238  | 67.762    | 1.355.238  |                            |
| 10                    |          | Bàng từ cố định<br>xanh/1,2x3,6 | chiếc       | 5                         | 1.512.381                   | 7.561.905  | 378.095   | 7.561.905  |                            |
| 11                    |          | Bàng từ cố định<br>xanh/1,2x3,2 | chiếc       | 2                         | 1.380.571                   | 2.761.142  | 138.057   | 2.761.142  |                            |
| 12                    |          | Bảng từ xanh/1,2x3,0            | chiếc       | 7                         | 1.185.714                   | 8.299.998  | 415.000   | 8.299.998  |                            |
| 13                    |          | Bảng từ xanh/0,8x1,2            | chiếc       | 5                         | 504.762                     | 2.523.810  | 0         | 2.523.810  |                            |
|                       |          | Directionshift 2-2.4            | .1.16.      | 2                         | 1 007 610                   | 0.045.000  |           | 0.015.000  |                            |

Hình 81. Màn hình Bảng kê hóa đơn tổng hợp

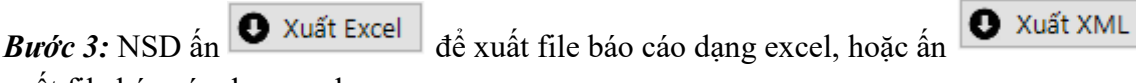

xuất file báo cáo dạng xml

### 4.4.5. Bảng kê hóa đơn chi tiết

Cho phép NSD thống kê Bảng kê hóa đơn chi tiết

**Bước 1:** Từ màn hình giao diện hệ thống kích chọn "*Thống kê*" → "*Bảng kê hóa đơn chi tiết*". Màn hình **Bảng kê hóa đơn chi tiết** sẽ được hiển thị

để

| <b>VNPT VinaPhone</b><br>Công ty Phần mềm VNPT                                                                                                    | HDDT_CLIENT<br>HƯỚNG DÃN SỬ DỤNG                                                   | Phiên bản: 1.0 |  |  |  |  |  |  |  |
|----------------------------------------------------------------------------------------------------|------------------------------------------------------------------------------------|----------------|--|--|--|--|--|--|--|
|                                                                                                    | Phần mềm hóa đơn điện tử                                                           | _ 5 X          |  |  |  |  |  |  |  |
| Hệ thống Danh mục Nghiệp vụ Thống kả Tiến ích   Quản lý gửi Bảng kê hóa Bảo cáo tỉnh hình Bảng kê hóa Bảng kê hóa   email hóa đơn đơn hàng tháng sử dựng hóa đơn tổng hợp Thống kê | Trợ giúp<br>)<br>hóa<br>tiết                                                       |                |  |  |  |  |  |  |  |
|                                                                                                    | BẢNG KÊ HOÁ ĐƠN CHI TIẾT                                                           |                |  |  |  |  |  |  |  |
|                                                                                                    | Tháng: Tháng 1 v Năm: 2017 v<br>Báo cáo (F1)                                       |                |  |  |  |  |  |  |  |
|                                                                                                    | Chú ý: Nên đồng bộ dữ liệu hóa đơn trước khi xuất báo cáo để tránh sai sót dữ liệu |                |  |  |  |  |  |  |  |
|                                                                                                    |                                                                                    |                |  |  |  |  |  |  |  |

Hình 82. Màn hình chọn để xuất Bảng kê hóa đơn chi tiết

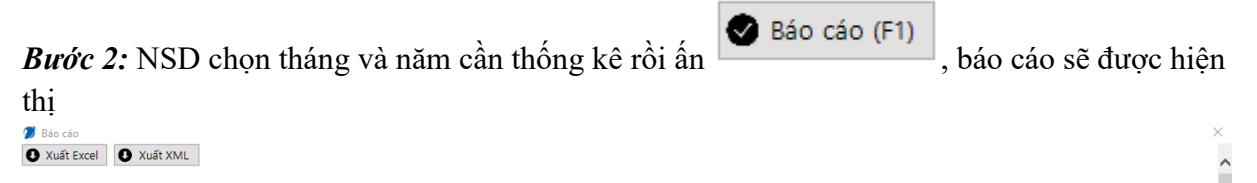

BẢNG KỂ HOÁ ĐƠN CHI TIẾT

[1]Ký tính thuế: Từ ngày 01/05/2017 Đến ngày 31/05/2017

[02]Tên người nộp thuế: CÔNG TY TNHH TIN HỌC VÀ THƯƠNG MẠI ĐÔNG DƯƠNG [03]Mã số thuế: 0106809591

| STT | MST đơn vị<br>mua hàng | Ngày xuất hóa<br>đơn | Số hóa đơn | Diễn giải         | Mã Hàng | Tên Hàng                        | Đơn vị tính | Số lượng | Đơn giá   | Doanh thu  | Thuế xuất | Tiền thuế | Thành tiển | Ghi chú           |
|-----|------------------------|----------------------|------------|-------------------|---------|---------------------------------|-------------|----------|-----------|------------|-----------|-----------|------------|-------------------|
| [1] | [2]                    | [3]                  | [4]        | [5]               | [6]     | [7]                             | [8]         | [9]      | [10]      | [11]       | [12]      | [13]      | [14]       | [15]              |
| 1   | 8401907135             | 16/05/2017           | 0000027    | Hóa đơn xóa<br>bỏ |         | Bảng từ<br>xanh/0,8x1,2         | chiếc       | 5        | 0         | 0          | 0         | 0         | 0          | Hóa đơn xóa<br>bỏ |
| 2   | 8401907135             | 16/05/2017           | 0000027    | Hóa đơn xóa<br>bỏ |         | Bảng từ<br>xanh/1,2x2,4         | chiếc       | 2        | 0         | 0          | 0         | 0         | 0          | Hóa đơn xóa<br>bỏ |
| 3   | 8401907135             | 16/05/2017           | 0000027    | Hóa đơn xóa<br>bỏ |         | Bảng từ<br>xanh/1,2x3,2         | chiếc       | 2        | 0         | 0          | 0         | 0         | 0          | Hóa đơn xóa<br>bỏ |
| 4   | 8401907135             | 16/05/2017           | 0000027    | Hóa đơn xóa<br>bỏ |         | Bảng từ<br>xanh/1,2x2,0         | chiếc       | 2        | 0         | 0          | 0         | 0         | 0          | Hóa đơn xóa<br>bỏ |
| 5   | 8401907135             | 16/05/2017           | 0000027    | Hóa đơn xóa<br>bỏ |         | Bảng từ<br>xanh/1,2x3,0         | chiếc       | 5        | 0         | 0          | 0         | 0         | 0          | Hóa đơn xóa<br>bỏ |
| 6   | 8401907135             | 16/05/2017           | 0000027    | Hóa đơn xóa<br>bỏ |         | Bảng từ<br>xanh/1,2x1,6         | chiếc       | 2        | 0         | 0          | 0         | 0         | 0          | Hóa đơn xóa<br>bỏ |
| 7   | 8401907135             | 16/05/2017           | 0000028    |                   |         | Báng Ceramic<br>xanh/1,2x2,2    | chiếc       | 1        | 2.094.286 | 2.094.286  | 5         | 104.714   | 2.094.286  |                   |
| 8   | 8401907135             | 16/05/2017           | 0000028    |                   |         | Báng Ceramic<br>xanh/1,2x3,0    | chiếc       | 13       | 3.046.667 | 39.606.671 | 5         | 1.980.334 | 39.606.671 |                   |
| 9   | 8401907135             | 16/05/2017           | 0000028    |                   |         | Bảng từ cố định<br>xanh/1,2x3,0 | chiếc       | 1        | 1.355.238 | 1.355.238  | 5         | 67.762    | 1.355.238  |                   |
| 10  | 8401907135             | 16/05/2017           | 0000028    |                   |         | Bảng từ cố định<br>xanh/1,2x3,6 | chiếc       | 5        | 1.512.381 | 7.561.905  | 5         | 378.095   | 7.561.905  |                   |
| 11  | 8401007135             | 16/05/2017           | 0000028    |                   |         | Bảng từ cố định                 | chiếc       | 2        | 1 380 571 | 2 761 142  | 5         | 138.057   | 2 761 142  |                   |

Hình 83. Màn hình Bảng kê hóa đơn chi tiết

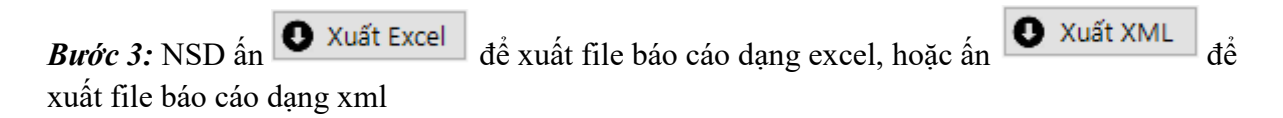

#### 4.5. Tiện ích

VSC\_HDDT\_CLIENT\_TS\_User\_Guide

a sila. Alaa Wiis

| <b>VNPT</b> VinaPhone |  |
|-----------------------|--|
| Công ty Phần mềm VNPT |  |

### 4.5.1. Tải file mẫu

Cho phép NSD tải các file mẫu phục vụ cho việc upload thông tin khách hàng, thông tin sản phẩm.

Bước 1: Từ màn hình giao diện hệ thống kích chọn "*Tiện ích*" → "Tải file mẫu". Màn hình Danh sách file mẫu sẽ được hiển thị.

|                  |                   |                      |          |                          | Danh Sách File                                                                                                    |          |
|------------------|-------------------|----------------------|----------|--------------------------|----------------------------------------------------------------------------------------------------|----------|
| s                | п                 | Tên File             |          |                          | Mô Tả                                                                                                    | Tải Về   |
| 1                | 1 Mẫu             | u nhập liệu khá      | ch hàng  | Mẫu gồm c<br>phân phối ł | ó các thông tin: Mã khách hàng. Mã số thuế (KH là doanh nghiệp). Tên khách hàng. Địa chỉ khách hàng, chọn cách<br>nôa đơn(qua mail, qua sms), số điện thoại, fax và mail khách hàng.    | <u>+</u> |
| 2                | 2 Mẫ              | ầu nhập liệu sảr     | ו phẩm   | Mẫu gồm c                | ó các thông tin: Mã sản phẩm, Tên sản phẩm, Giá sản phẩm, Đơn vị tính, Mô tả.                                                                                                    | <u> </u> |
| 3                | 3 Hướn            | ıg dẫn sử dụng       | hệ thống | Hướng dẫn<br>quản lý sản | xem thông tin công ty/đơn vị phát hành, thông tin chữ ký, đổi mặt khẩu, đáng xuất hệ thống, quản lý khách hàng,<br>phẩm, tạo hóa đơn, thay thế hóa đơn, điều chỉnh hóa đơn, hủy hóa đơn | ¥        |
|                  |                   |                      |          |                          |                                                                                                    |          |
|                  |                   |                      |          |                          |                                                                                                    |          |
|                  |                   |                      |          |                          |                                                                                                    |          |
|                  |                   |                      |          |                          |                                                                                                    |          |
| Phän mäm \/NPT - | - Phiên hàn có k  | ลิโตอีโนด์icd quan t | hu£      |                          |                                                                                                    |          |
| rnañ mem vivP1 - | - Fillen ban CO K | ection voi co quan t | ille     |                          |                                                                                                    |          |

Bước 2: NSD kích vào

và chọn đường dẫn lưu file, để tải file mẫu tương ứng.

#### 4.5.2. Ý kiến phản hồi

Bước 1: Chọn Ý kiến phản hồi trên menu phần mềm

| <b>VNPT Vi</b><br>Công ty Phần m                                                    | <b>inaPhone</b><br>ièm VNPT   | HDDT_CLIENT<br>HƯỚNG DẪN SỬ DỤ | NG Phiên bản: 1.0 |
|-------------------------------------------------------------------------------------|-------------------------------|--------------------------------|-------------------|
|                                                                                     |                               | Phần mềm hóa đơn điện tử       | - = X             |
| Hệ thống Danh mụ<br>Tải file<br>yế kiến<br>nhàu<br>Tiện Ich<br>PHẢN Hồi CỦA KHÁCH M | uc Nghiệp vụ Th<br>HÀNG       | ống kê Tiện ích Trợ giúp       |                   |
| Họ tên khách hàng:                                                                  |                               |                                |                   |
| Email (*):                                                                          |                               |                                |                   |
| Tiêu đề (*):                                                                        |                               |                                |                   |
| File đính kèm (nếu có):                                                             |                               | 🚺 Chọn                         |                   |
| Nội dung (*):                                                                       | Gửi phản hồi                  |                                |                   |
| Công Ty Phần mềm VNPT - Phiên bản                                                   | n có kết nối với cơ quan thuế |                                |                   |

Hình 85. Màn hình phản hồi của khách háng

| Hê thống                                    | Danh muc | Nahiên vu | Thống kê | Tiên (ch   | Tra aiún |        |  |
|---------------------------------------------|----------|-----------|----------|------------|----------|--------|--|
| Tải file Ý kiến<br>mẫu phản hồi<br>Tiàn (ch | buinnige |           | nong ke  | , i și î c |          |        |  |
| PHẢN HỒI CỦA                                | KHÁCH HÀ | NG        |          |            |          |        |  |
|                                             |          |           |          |            |          |        |  |
| Họ tên khách hà                             | ng:      |           |          |            |          |        |  |
| Email (*):                                  |          |           |          |            |          |        |  |
| Tiêu đề (*):                                |          |           |          |            |          |        |  |
| File đính kèm (né                           | ěu có):  |           |          |            |          | 🚺 Chọn |  |
| Nội dung (*):                               |          |           |          |            |          |        |  |
|                                             | Gửi p    | nản hồi   |          |            |          |        |  |
|                                             |          |           |          |            |          |        |  |
|                                             |          |           |          |            |          |        |  |
|                                             |          |           |          |            |          |        |  |

# Phần mềm hiển thị:

Hình 86. Màn hình gửi ý kiến phản hồi của khách hàng

Bước 2: Người dùng nhập các thông tin cần thiết vào form Phản hồi của khách hàng và

click nút Tiếp tục để tiếp tục quá trình Gửi ý kiến phản hồi

Phần mềm hiển thị:

| (A) =                                       |                                                        |                         | Phần mềm hóa đơn điện tử |  |  |  |  |
|---------------------------------------------|--------------------------------------------------------|-------------------------|--------------------------|--|--|--|--|
| Hệ thống Danh                               | n mục Nghiệp vụ Thống kê                               | Tiện ích Trợ giúp       |                          |  |  |  |  |
| Tải file Ý kiến<br>mẫu phản hồi<br>Tiện ích |                                                        |                         |                          |  |  |  |  |
| PHẢN HỒI CỦA KHÁC                           | H HÀNG                                                 |                         |                          |  |  |  |  |
| Họ tên khách hàng:                          | Nguyễn Văn A                                           |                         |                          |  |  |  |  |
| Email (*):                                  | thuynhungdang@gmail.com                                |                         |                          |  |  |  |  |
| Tiêu đề (*):                                | Ý kiến phản hồi về phần mềm                            |                         |                          |  |  |  |  |
| File đính kèm (nếu có):                     | C:\Users\DELL-VOSTRO\Documents\Lightshot\FileError.png |                         |                          |  |  |  |  |
| Nội dung (*):                               | Lỗi phần mềm khi sao lưu di<br>trong file đính kèm     | ữ liệu phần mềm, hình ả | inh lỗi                  |  |  |  |  |
|                                             | Gửi phản hồi                                           |                         |                          |  |  |  |  |
| Công Tự Phần mầm VNPT - Phiên               | hản có kết ກຳລັ ນາລີ cơ quan thuế                      |                         |                          |  |  |  |  |

Hình 87. Màn hình nhập ý kiến phản hồi của khách hàng

Bước 3: Người dùng click nút

Bước 4:

Trường hợp 1: Gửi ý kiến phản hồi thành công và thông báo cho người dùng

Gửi phản hồi

| VNPT VinaPho<br>Công ty Phần mềm VNPT       | ne Hu                               | HDDT_CLIE<br>ƯỚNG DẪN SU | ENT<br>Ů DỤNG                | Phiên bản: 1.0          |  |  |  |  |
|---------------------------------------------|-------------------------------------|--------------------------|------------------------------|-------------------------|--|--|--|--|
|                                             | h muc Nabiân vu                     | Thống kậ Tiận (ch        | P                            | nần mềm hóa đơn điện tử |  |  |  |  |
| Tải file Ý kiến<br>mẫu phản hồi<br>Tiện ích | n mục Nghiệp vụ                     | inong ke                 | iro giup                     |                         |  |  |  |  |
| PHÁN HỒI CỦA KHẢ                            | CH HÀNG                             |                          |                              |                         |  |  |  |  |
| Họ tên khách hàng:                          | Nguyễn Văn A                        |                          |                              |                         |  |  |  |  |
| Email (*):                                  | thuynhungdang@gma                   | /nhungdang@gmail.com     |                              |                         |  |  |  |  |
| Tiêu đề (*):                                | Ý kiến phản hồi về ph               | ần mềm                   |                              |                         |  |  |  |  |
| File đính kèm (nếu có):                     | C:\Users\DELL-VOS                   | Thông báo                |                              | ×                       |  |  |  |  |
| Nội dung (*):                               | Lỗi phần mềm k<br>trong file đính l | j Gửi phản hồi thành     | công. Cảm ơn ý kiến góp ý củ | ia bạn!                 |  |  |  |  |
|                                             |                                     |                          |                              | ОК                      |  |  |  |  |
|                                             | Gửi phản hồi                        |                          |                              |                         |  |  |  |  |
|                                             |                                     |                          |                              |                         |  |  |  |  |
|                                             |                                     |                          |                              |                         |  |  |  |  |
|                                             |                                     |                          |                              |                         |  |  |  |  |
|                                             |                                     |                          |                              |                         |  |  |  |  |
|                                             |                                     |                          |                              |                         |  |  |  |  |
| Công Ty Phần mềm VNPT - Phiê                | n bản có kết nối với cơ quan        | thuế                     |                              |                         |  |  |  |  |

Hình 88. Màn hình gửi ý kiến phản hồi của khách hàng thành công

Trường hợp 2: Gửi ý kiến phản hồi lỗi và đưa ra cảnh báo

| VNPT VinaPhone<br>Công ty Phần mềm VNPT                                                                                   | HDDT_CLIENT<br>HƯỚNG DẫN SỬ DỤNG                                                                                               | Phiên bản: 1.0        |
|----------------------------------------------------------------------------------------------------|----------------------------------------------------------------------------------------------------|-----------------------|
| Tải file Ý kiến<br>mẫu phản hồi<br>Tến ích                                                                                | Phả<br>Nghiệp vụ Thống kê Tiện ích Trợ giúp<br><b>ÀNG</b>                                                                      | n mềm hóa đơn điện tử |
| Họ tên khách hàng: Thủ<br>Email (*): thuy<br>Tiêu đẽ (*): Ý ki<br>File đính kèm (nếu có): C:\\<br>Nội dung (*): Ý k<br>Gử | r Nhung Đặng<br>nhungdang<br>śri phản hồi về phần mềm<br>sers\DELL-VOSTRO\Document<br>ến phản hồi về lỗi Sao<br>OK<br>Phản hồi | n                     |
| C2 T. DK2 T- 14077 DK2                                                                                                    | 1 1 2 5 . F . J                                                                                                    |                       |

Hình 89. Màn hình gửi ý kiến phản hồi của khách hàng lỗi

## 4.6. Trợ giúp 4.6.1. Hướng dẫn sử dụng

Cho phép NSD xem chi tiết các hướng dẫn sử dụng phần mềm Bước 1: Từ màn hình giao diện hệ thống kích chọn "*Trợ giúp*" → "*Hướng dẫn sử dụng*". Màn hình **Hướng dẫn sử dụng** sẽ được hiển thị

| VNPT VinaPhone<br>Công ty Phần mềm VNPT                                          | HDDT_CLIENT<br>HƯỚNG DẪN SỬ DỤNG              | Phiên bản: 1.0 |  |  |  |
|----------------------------------------------------------------------------------|-----------------------------------------------|----------------|--|--|--|
|                                                                                  | Phần mẽm hóa đơn điện tử                      | _ 5 X          |  |  |  |
| Hệ thông Danh mục Nghiệp vụ Thống kê Tiện Kh<br>Ruông dẫn<br>sử dụng<br>Trợ Giúp | Trơ giúp                                      |                |  |  |  |
| 🕀 Đăng nhập pł                                                                   | năn mềm                                       | ^              |  |  |  |
| 🕀 Đăng nhập hệ                                                                   | Đảng nhập hệ thống khi sai mật khẩu đàng nhập |                |  |  |  |
| 🕀 Đăng nhập hệ                                                                   | 🕀 🛛 Đăng nhập hệ thống khi xảy ra lỗi         |                |  |  |  |
| 🕀 Menu phần m                                                                    | 🕀 Menu phần mềm quản lý phát hành hóa đơn     |                |  |  |  |
| 🕀 Thoát ra khỏi                                                                  | hệ thống                                      |                |  |  |  |
| 🕀 Thông tin côn                                                                  | ig ty                                         |                |  |  |  |
| 🕀 Thông tin chữ                                                                  | í ký số                                       |                |  |  |  |
| 🕀 Đối mật khẩu                                                                   |                                               |                |  |  |  |
| 🕀 Danh sách má                                                                   | ẫu hóa đơn đăng ký                            |                |  |  |  |
| 🕀 Cấu hình Ema                                                                   | il                                            |                |  |  |  |
| 🕀 Sao lưu dữ liệ                                                                 | u                                             |                |  |  |  |
| 🕂 Phục hồi dữ li                                                                 | êu -                                          | ,              |  |  |  |
|                                                                                  |                                               |                |  |  |  |

Hình 90. Màn hình Hướng dẫn sử dụng

Bước 2: Kích vào các phần của hướng dẫn sử dụng để xem nội dung chi tiết4.7. Chuyển đổi ngôn ngữ

# 4.7.1. Tiếng Việt

Cho phép NSD sử dụng phần mềm dưới dạng ngôn ngữ hiển thị là Tiếng Việt

| <b>()</b> , •                                 |                                                                         |                                    | Phần mềm                              | hóa đơn điện tử             | _ a x                                          |
|-----------------------------------------------|-------------------------------------------------------------------------|------------------------------------|---------------------------------------|-----------------------------|------------------------------------------------|
| Hệ thống Da                                   | nh mục Nghiệp vụ Thống                                                  | kê Tiện ích                        | Trợ giúp                              |                             | 🚺 Tiếng Việt 📕 Tiếng Anh                       |
|                                               |                                                                         |                                    | <b>₽</b>                              |                             |                                                |
| Thông tin Thông tin E<br>công ty chữ ký số hỏ | Danh sách mẫu Đối mật Cấu hình<br>5a đơn đăng ký khẩu Email<br>Hệ thống | Sao lưu Phục hì<br>dữ liệu dữ liệu | bi Đăng xuất<br>hệ thống<br>Đăng xuất |                             |                                                |
| THÔNG TIN CÔNG T                              | Y PHÁT HÀNH HÓA ĐƠN                                                     |                                    |                                       | Biểu đồ thống kê số hóa đơn | Biểu đồ thống kê số hóa đơn sử dụng hàng tháng |
| Tên công ty:                                  | CÔNG TY TNHH VINAGRASS - NH                                             | nung Test                          |                                       | Mẫu số: Tất cả 🗸            | Ký hiệu:                                       |
| Địa chỉ:                                      | Cầu Giấy, Hà Nội, Việt Nam                                              |                                    |                                       |                             |                                                |
| Mã số thuế:                                   | 8401907135                                                              | Email:                             | thuynhungdang@gmail.com               |                             |                                                |
| Điện thoại:                                   | 0919000541                                                              | Fax:                               | 0919000541                            |                             |                                                |
| Người đại diện pháp luật                      | Thùy Nhung Đặng                                                         | Người liên hệ:                     | Thùy Nhung Đặng                       | ]                           |                                                |
| Số tài khoản :                                | 222222222222222                                                         | Chủ tài khoản :                    | Thùy Nhung Đặng                       | 99,82% (9283) •             | 0,18% (17)                                     |
| Tên ngân hàng:                                | BIDV                                                                    |                                    |                                       | ]                           |                                                |
| Tên cơ quan thuế:                             | Cục Thuế Tỉnh Thái Bình                                                 |                                    |                                       |                             |                                                |
| Mô tả:                                        |                                                                         |                                    |                                       |                             |                                                |
|                                               |                                                                         |                                    |                                       | Số hóa đơn đã sử dụng       | Số hóa đơn chủa sử dụng                        |
|                                               |                                                                         |                                    |                                       |                             |                                                |
|                                               |                                                                         |                                    |                                       |                             |                                                |
|                                               |                                                                         |                                    |                                       |                             |                                                |

## 4.7.2. Tiếng Anh

Cho phép NSD sử dụng phần mềm dưới dạng ngôn ngữ hiển thị là Tiếng Anh

| <b>VNPT VinaPhone</b><br>Công ty Phần mềm VNPT                                                                                                    |                             |                 | HDDT_CLIENT<br>HƯỚNG DẪN SỬ DỤNG |             |                  |       | Phiên bản: 1.0    |       |
|----------------------------------------------------------------------------------------------------|-----------------------------|-----------------|----------------------------------|-------------|------------------|-------|-------------------|-------|
| *                                                                                                    |                             |                 | E-Invoid                         | ce Software |                  |       | <b>.</b> Material | _ 5 X |
| Import Process   Report   Cumy     Import Process   Report   Cumy     Import Process   Report   Cumy     Import Process   Report   Cumy     Information   Information   Resovert   Congration     System   System   Data   Data |                             |                 |                                  |             |                  |       |                   |       |
| COMPANY INFORMATION Chart of invoice number statistics Chart of monthly invoice number statistics                                                                                                    |                             |                 |                                  |             |                  |       |                   |       |
| Company name:                                                                                                    | CÔNG TY TNHH VINAGRASS - NH |                 | Pattern:                         | All         | Serial:          | ~     |                   |       |
| Address:                                                                                                    | Cầu Giấy, Hà Nội, Việt Nam  |                 |                                  |             |                  |       |                   |       |
| Tax code:                                                                                                    | 8401907135                  | Email:          | thuynhungdang@gmail.com          |             |                  |       |                   |       |
| Phone:                                                                                                    | 0919000541                  | Fax:            | 0919000541                       |             |                  |       |                   |       |
| Legal representative:                                                                                                    | Thùy Nhung Đặng             | Contact person: | Thùy Nhung Đặng                  |             |                  |       |                   |       |
| Bank No:                                                                                                    | 222222222222222             | Account owner:  | Thùy Nhung Đặng                  |             | 99.82% (9283) +  |       | + 0.18% (17)      |       |
| Bank name:                                                                                                    | BIDV                        |                 |                                  |             |                  |       |                   |       |
| Tax authority name:                                                                                                    | Cục Thuế Tỉnh Thái Bình     |                 |                                  |             |                  |       |                   |       |
| Description:                                                                                                    |                             |                 |                                  | Use         | l invoice number | Unuse | ed invoice number |       |
|                                                                                                    |                             |                 |                                  |             |                  |       |                   |       |

# III. PHỤ LỤC

III.1. Phụ lục